# SERVICE MANUAL

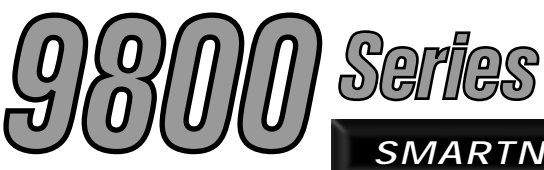

SMARTNET<sup>TM</sup>/SMARTZONE<sup>®</sup>/CONVENTIONAL MOBILE

# 9883 800 MHz Mobile

# SMARTNET<sup>™</sup>/SmartZone<sup>®</sup>/CONVENTIONAL

13.6 VDC, 15 or 30 Watts 806-824 MHz Transmit 851-870 MHz Receive Part No. 242-98xx-30x/-50x

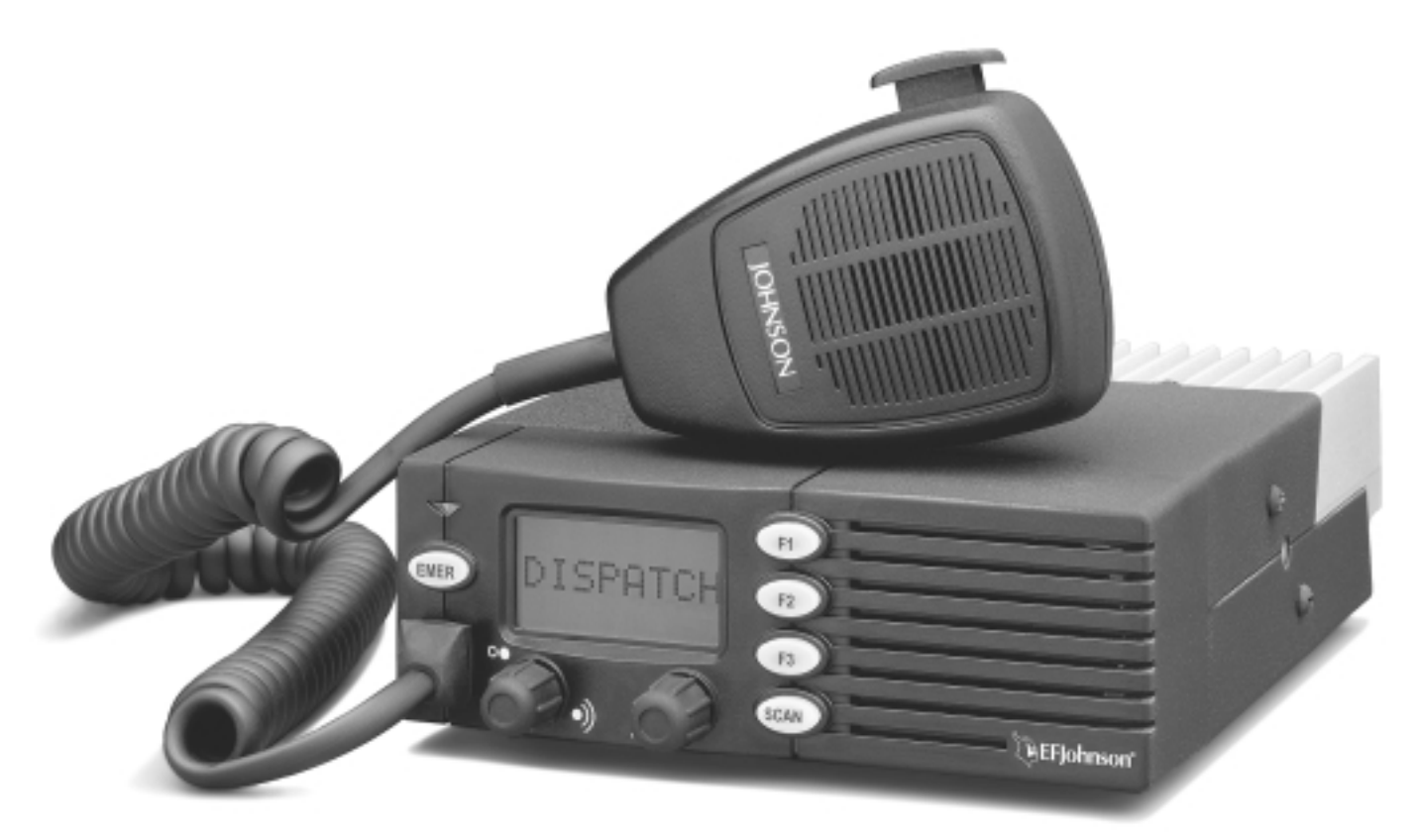

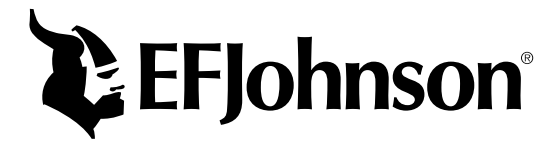

Second Printing January 2001 Supersedes 001-9800-500, 2/00

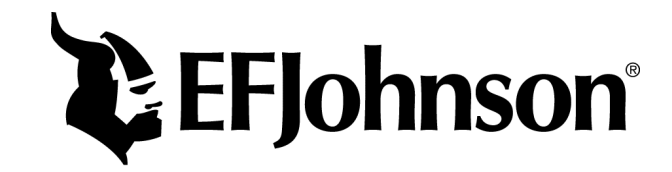

# 98xx Series SMARTNET<sup>™</sup>/SmartZone<sup>®</sup>/Conventional FM Mobile Radio

# **Service Manual Addendum**

# 13.6 VDC, 806-824 MHz Transmit, 851-870 MHz Receive Part No. 242-9883-3xx (SMARTNET Only) Part No. 242-9883-5xx (SMARTNET/SmartZone)

Copyright © 2001 by the E.F. Johnson Company

The E.F. Johnson Company, which was founded in 1923, provides wireless communication systems solutions for public safety, government, and commercial customers. The company designs, manufactures, and markets conventional and trunked radio systems, mobile and portable subscriber radios, repeaters, and Project 25 digital radio products.

Viking Head/EFJohnson logo, Call Guard<sup>®</sup>, PCTrunk<sup>TM</sup>, and PCTune<sup>TM</sup> are trademarks of the E.F. Johnson Company. SMARTNET<sup>TM</sup>, SmartZone<sup>®</sup>, Call Alert<sup>TM</sup>, Enhanced Private Conversation<sup>TM</sup>, and Private Conversation II<sup>TM</sup> are trademarks of Motorola, Inc. All other company and/or product names used in this manual are trademarks and/or registered trademarks of their respective manufacturer.

Information in this manual is subject to change without notice.

# TABLE OF CONTENTS

# **1 GENERAL INFORMATION**

| 1.1<br>1.2 | SCOPE OF MANUAL                  |
|------------|----------------------------------|
|            | Hardware Differences             |
|            | Software Differences 1-1         |
| 1.3        | TRANSCEIVER IDENTIFICATION1-1    |
| 1.4        | PART NUMBER BREAKDOWN1-1         |
| 1.5        | MISCELLANEOUS1-2                 |
|            | Accessories 1-2                  |
|            | Key Cap Kits 1-2                 |
|            | Systems, Channels, and Zones 1-2 |
|            | NPSPAC Models 1-3                |
|            | Programming 1-3                  |
|            | Transceiver Alignment 1-3        |

### 2 OPERATION

| 2.1 | FEATURES                            | 2-1   |
|-----|-------------------------------------|-------|
|     | General Features                    | . 2-1 |
|     | Conventional Features               | . 2-1 |
|     | SMARTNET <sup>1M</sup> II Features  | . 2-1 |
|     | SmartZone <sup>®</sup> Features     | . 2-1 |
| 2.2 | CONTROLS AND DISPLAY                | 2-1   |
|     | Rear Panel Jacks and Connectors     | . 2-2 |
|     | Display Description                 | . 2-2 |
| 2.3 | GENERAL OPERATION                   | 2-3   |
|     | Introduction                        | . 2-3 |
|     | Turning Power On and Setting Volume | . 2-3 |
|     | Backlight                           | . 2-3 |
|     | Option Switches                     | . 2-3 |
|     | Channel and Zone Selection          | . 2-3 |
|     | Home Zone                           | . 2-4 |
|     | Time-Out Timer                      | . 2-4 |
|     | Tone Enable/Disable                 | . 2-4 |
|     | Power Turn-Off Delay                | . 2-4 |
|     | Temperature and Voltage Monitoring  | . 2-5 |
|     | Scanning                            | . 2-5 |
|     | Conventional and SMARTNET/SmartZone |       |
|     | Operation                           | . 2-7 |
| 2.4 | CONVENTIONAL FEATURES               | 2-8   |
|     | Introduction                        | . 2-8 |
|     | Display Mode Selection              | . 2-8 |
|     | Monitoring Before Transmitting      | . 2-8 |
|     | Monitor Mode                        | . 2-8 |
|     | Busy Channel Lockout                | . 2-8 |
|     | Call Guard Squelch                  | . 2-9 |
|     | Penalty Timer                       | . 2-9 |
|     | Conversation Timer                  | . 2-9 |
|     | Repeater Talk-Around                | . 2-9 |

|     | Power Output Select 2-9             |
|-----|-------------------------------------|
|     | Conventional Mode Scanning 2-10     |
|     | Priority Channel Sampling 2-10      |
|     | Standard Conventional Calls 2-11    |
|     | DTMF/ANI Signaling 2-11             |
| 2.5 | SMARTNET/SMARTZONE FEATURES 2-11    |
|     | Introduction                        |
|     | Viewing Unit ID                     |
|     | Standard Group Calls 2-12           |
|     | Enhanced Private Conversation Calls |
|     | Private Conversation II Calls       |
|     | Telephone Calls                     |
|     | Call Alert 2-16                     |
|     | Messaging                           |
|     | Sending Status Conditions           |
|     | Emergency Alarm and Call 2-17       |
|     | Failsoft Operation 2-17             |
|     | SMARTNET/SmartZone Scanning 2-17    |
|     | Dynamic Regrouping 2-18             |
|     | SmartZone Features 2-18             |
| 26  | SUPERVISORY TONES 2-19              |
| 2.0 |                                     |
|     |                                     |

## 3 PROGRAMMING

| 3.1 | GENERAL                                      | 3-1 |
|-----|----------------------------------------------|-----|
|     | Programming Setup                            | 3-1 |
|     | Computer Description                         | 3-1 |
|     | PCTrunk Software Installation                | 3-1 |
|     | Connecting RPI To Computer and Transceiver . | 3-2 |
|     | Starting and Exiting                         | 3-2 |
|     | Programming File Types                       | 3-2 |
|     | Help Files                                   | 3-3 |
|     | Screen Groups                                | 3-3 |
|     | Displaying Screens                           | 3-3 |
|     | File Size Indicator                          | 3-4 |
|     | Creating and Displaying Systems              | 3-4 |
| 3.2 | PROGRAMMING PROCEDURE                        | 3-4 |
|     | Preliminary                                  | 3-4 |
|     | Programming Radio Wide Parameters            | 3-4 |
|     | Programming Conventional Channels            | 3-4 |
|     | Programming SMARTNET and SmartZone           |     |
|     | Systems                                      | 3-5 |
|     | Programming Radio (Downloading File)         | 3-5 |
| 3.3 |                                              | 3-5 |
|     | File Menu                                    | 3-5 |
|     | Radio Series Menu                            | 3-6 |
|     | Download Menu                                | 3-6 |
|     | Upload Menu                                  | 3-6 |
|     | Systems Menu                                 | 3-6 |
|     | Tools Menu                                   | 3-6 |
|     | Window Menu                                  | 3-6 |
|     | Help Menu                                    | 3-6 |

# TABLE OF CONTENTS (CONT'D)

| 3.4 | <b>RADIO-WIDE PARAMETER SCREENS</b> 3-7      |
|-----|----------------------------------------------|
|     | Introduction                                 |
|     | Radio-Wide General screen 3-7                |
|     | Radio-Wide Conventional Screen 3-8           |
|     | Radio-Wide SMARTNET/SmartZone Screen 3-8     |
|     | Radio-Wide Mobile Options Screen 3-10        |
| 3.5 | PROGRAMMING CONVENTIONAL                     |
|     | SYSTEMS AND CHANNELS                         |
|     | Introduction                                 |
|     | Conventional System General Screen 3-10      |
|     | Setting Up Conventional Channels 3-12        |
|     | Conventional Channel Screen Parameters 3-13  |
| 3.6 | PROGRAMMING SMARTNET/SMARTZONE               |
|     | SYSTEMS AND CHANNELS                         |
|     | Introduction                                 |
|     | SMARTNET/SmartZone System Screens            |
|     | General Screen 3-14                          |
|     | Other ID's Screen                            |
|     | Phone Interconnect Screen                    |
|     | Talk Groups Screen    3-16                   |
|     | Emergency Settings Screen 3-17               |
|     | SMARTNET/SmartZone System Lists Screens 3-18 |
|     | Setting Up SMARTNET/SmartZone Channels 3-22  |
|     | SMARTNET/SmartZone Channel Screen            |
|     | Parameters 3-22                              |
|     |                                              |

### 4 ALIGNMENT AND PERFORMANCE TESTS

| 4.1 | <b>GENERAL</b>                             |
|-----|--------------------------------------------|
|     | Introduction 4-1                           |
|     | Test Setup 4-1                             |
|     | Tune Software         4-2                  |
|     | Preliminary Setup 4-2                      |
|     | Reading Current Settings 4-3               |
| 4.2 | TRANSMIT POWER OUTPUT4-3                   |
| 4.3 | FREQUENCY SET/VCO CHECK4-4                 |
| 4.4 | TRANSMIT MODULATION4-4                     |
| 4.5 | <b>RECEIVER IF ALIGNMENT AND CHECK</b> 4-5 |
| 4.6 | SQUELCH ADJUSTMENT4-5                      |
| 4.7 | <b>RSSI ADJUSTMENT</b>                     |
| 4.8 | <b>PERFORMANCE TESTING</b> 4-5             |

#### 5 DSP BOARD SERVICING INFORMATION

| 98xx Audio/Logic Board Part Changes         | 5-1 |
|---------------------------------------------|-----|
| 98xx RF Board Part Change                   | 5-1 |
| DSP Board Parts List                        | 5-1 |
| DSP Board Connections To Audio/logic Board. | 5-3 |
| Revised DSP Board Component Layout          | 5-4 |
| Revised DSP Board Schematic Diagram         | 5-5 |
| Unrevised DSP Board Schematic Diagram       | 5-6 |
| Unrevised DSP Board Component Layout        | 5-7 |

# LIST OF FIGURES

| 2-1 | Front Panel Controls And Indicators 2-1  |
|-----|------------------------------------------|
| 3-1 | Programming Setup                        |
| 3-2 | Main Screen (Later PCTrunk Versions) 3-3 |
| 3-3 | Conventional Channel Screen              |
| 3-4 | SMARTNET/SmartZone Channel Screen 3-21   |
| 4-1 | Alignment Setup 4-1                      |
| 4-2 | PCTune Main Screen 4-3                   |
| 4-3 | Tune Parameters Screen 4-3               |
| 4-4 | Alignment Points Diagram                 |

# LIST OF TABLES

| 1-1 | 98xx Accessories1-2                        |
|-----|--------------------------------------------|
| 2-1 | Option Switch Functions2-4                 |
| 3-1 | Call Guard (CTCSS/DCS) Codes and Tones3-23 |

# SECTION 1 GENERAL INFORMATION

#### **1.1 SCOPE OF MANUAL**

This addendum updates the following LTR<sup>®</sup> 9800-series service manual with the additional information needed to service 9800-series SMARTNET<sup>TM</sup>/ SmartZone<sup>®</sup> transceivers.

#### 98xx Series UHF/800/900 MHz Service Manual, Part No. 001-9800-001

#### 1.2 DIFFERENCES BETWEEN LTR AND SMARTNET/SMARTZONE VERSIONS

#### **1.2.1 HARDWARE DIFFERENCES**

The 98xx SMARTNET/SmartZone transceivers use the same basic PC boards and mechanical package used for high tier LTR models. The only change is the addition of a DSP board that mounts on top of the current audio/logic board. This DSP board provides the SMARTNET/SmartZone control and signal processing functions.

Therefore, use the service manual listed above to service all boards except the DSP board. Service and interfacing information for that board is located in Section 5 of this addendum.

#### **1.2.2 SOFTWARE DIFFERENCES**

The audio/logic and DSP board operating software (firmware) is unique to this transceiver. In addition, the programming and tuning software is also different. Therefore, new Operation, Programming, and Alignment sections are included in this manual.

The programming and tuning programs are now Windows<sup>®</sup> based. Therefore, Windows 95, 98, or NT 4 or later is required to run these programs. The programming software is called PCTrunk<sup>TM</sup>, and the alignment software is called PCTune<sup>TM</sup>. Refer to Sections 1.5.5 and 1.5.6 for more information on programming and alignment.

#### **1.3 TRANSCEIVER IDENTIFICATION**

The transceiver identification (serial) number is printed on a label that is attached to the chassis. The information contained in this number is as follows.

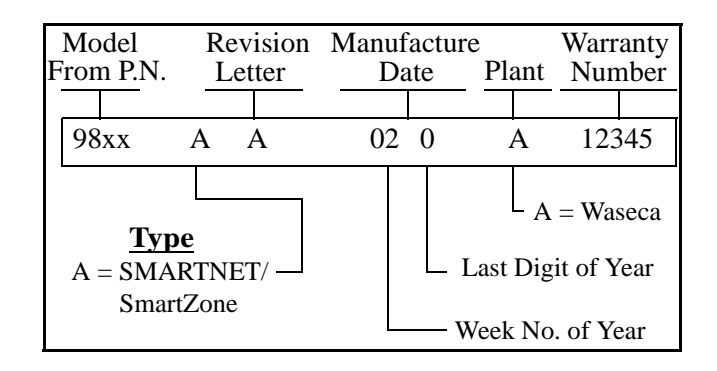

#### **1.4 PART NUMBER BREAKDOWN**

The following is a breakdown of the part number used to identify this transceiver.

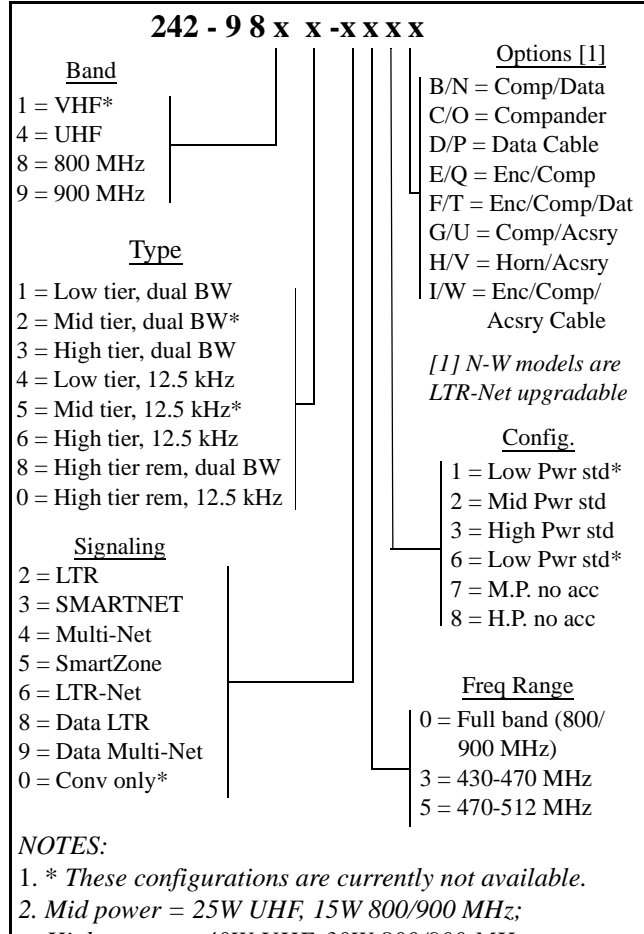

#### **1.5 MISCELLANEOUS**

#### **1.5.1 ACCESSORIES**

Table 1-1 is a partial listing of accessories that are available for 9800-series transceivers. Refer to this table in the service manual for other accessories that are available.

| Tabla | 1_1 | 0844 | Accoss | orios |
|-------|-----|------|--------|-------|
| lable | 1-1 | JOYY | Access | ones  |

| Accessory                              | Part No.      |
|----------------------------------------|---------------|
| Optional SMARTNET/SmartZone key cap    | 587-9840-105  |
| kit (see Section 1.5.2)                |               |
| Programming Accessories                |               |
| Remote Programming Interface (RPI)     | 023-9800-000  |
| Cable, RPI to transceiver              | 597-2002-200  |
| Cable, RPI to computer, 6 ft.          | 597-5900-002  |
| (DB9F to DB9M)                         |               |
| PCTrunk personality programming        | 023-9998-453  |
| software, Win 95/NT, CD-ROM            |               |
| PCTune alignment software (see Section | Contact Cust. |
| 1.5.6)                                 | Service       |

#### 1.5.2 KEY CAP KITS

Key Cap Kit, Part No. 587-9840-003, is included with each transceiver. This kit includes the five key caps listed below.

| EMER | F1 | F2 | F3 | SCAN |
|------|----|----|----|------|
|------|----|----|----|------|

Optional Key Cap Kit, Part No. 587-9840-105, is also available. This kit includes the key caps shown below.

| F1    | F2    | F3     | F4    | SCAN    |
|-------|-------|--------|-------|---------|
| BKLHT | MSG   | HORN   | C/S   | DISP    |
| PRIED | SELSQ | MON    | TGSEL | PHONE   |
| RESP  | NUIS  | STATUS | TXPWR | (Blank) |
| ALERT | EMER  | RWS    | TONES | (Blank) |

To remove a key cap, insert a tool with a sharp tip in the slot on the bottom of the cap and carefully pry against the front panel to release the cap.

#### 1.5.3 SYSTEMS, CHANNELS, AND ZONES

A zone and channel are selected to place and receive calls. The following describes the relationship between systems, channels, and zones.

#### Systems

A system as used with this transceiver is a collection of channels (talk groups) belonging to the same repeater site. A system defines all the parameters and protocol definitions required to access a site. Up to 1 conventional system and 15 SmartNet/SmartZone systems can be programmed (16 total). Systems are used for programming purposes only and are not selectable by the user.

#### Channels

A channel selects a radio channel or talk group in a system as follows:

**Conventional Mode -** A channel selects a specific radio channel, Call Guard (CTCSS/DCS) squelch coding, and other parameters unique to that channel.

**SmartNet/SmartZone Mode -** A channel selects a specific talk group, announcement group, emergency group, and other parameters unique to that channel.

As previously described, a maximum of up to 256 channels can be programmed with the preceding modes. The conventional system can be programmed with up to 256 channels, and each SmartNet/Smart-Zone system can be programmed with up to 256 talk groups (channels).

Therefore it is theoretically possible to program any combination of these systems that produces up to 256 total channels. However, the maximum number may be limited by the available memory. For example, since more memory is required to program a SmartNet system than a conventional system, the total number of channels decreases as the number of SmartNet systems increases. The programming software displays a bar graph which shows the amount of available memory space that is used by the current data. Refer to Section 3.1.10 for more information.

#### Zones

A zone is a collection of up to 16 channels of any type (conventional or SmartNet/SmartZone). For example, a zone could include 12 conventional channels and 4 SmartNet channels. Zones are similar to banks used in other EFJohnson transceivers. One use of zones may be to program the channels used for operation in a specific geographical area. Up to 16 zones can be programmed.

#### 1.5.4 NPSPAC MODELS

All 800 MHz models meet the stricter specifications established by NPSPAC (National Public Safety Panel Advisory Committee) for public safety frequencies from 821-824 and 866-869 MHz. Maximum deviation on NPSPAC channels is 4 kHz, and it is automatically changed to the level set for NPSPAC channels when one of these channels is selected.

#### 1.5.5 PROGRAMMING

The transceiver is programmed using a PCcompatible computer, the EFJohnson Remote Programming Interface (RPI), and the PCTrunk<sup>TM</sup> programming software (see Table 1-1). Programming is described in Section 3. The operating software (firmware) is Flash upgradable if required. Keypad programming is not available with this transceiver.

#### 1.5.6 TRANSCEIVER ALIGNMENT

Transceiver alignment is performed using the same computer and RPI used to perform programming (see preceding section) and special PCTune<sup>™</sup> software. Only three adjustments are made manually and the rest are made electronically using the PCTune software. Therefore, if the manual adjustments do not require readjustment, the transceiver can be tuned without removing the top cover to access internal adjustments. Refer to Section 4 for more information.

# **SECTION 2 OPERATION**

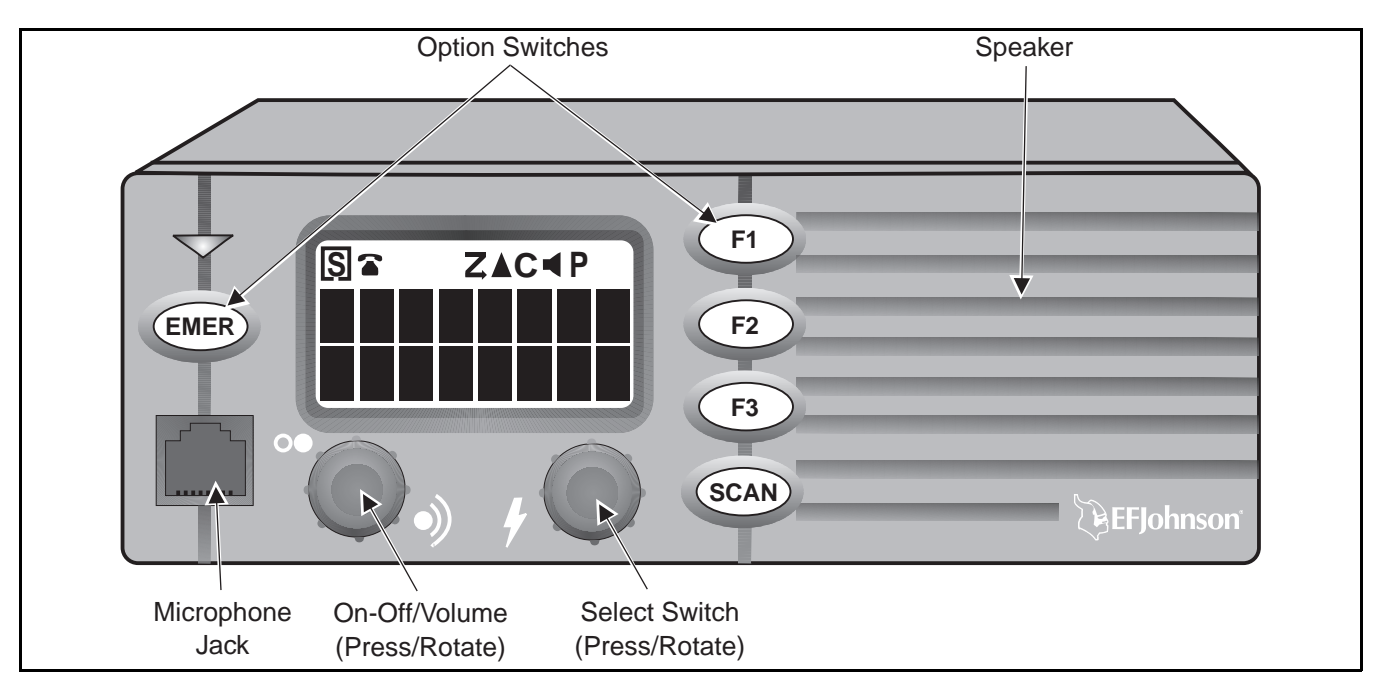

Figure 2-1 Front Panel Controls And Indicators

#### 2.1 FEATURES

#### 2.1.1 GENERAL FEATURES

- Up to 16 zones with home zone select
- Up to 16 channels per zone (256 channels total)
- Standard and radio-wide scan
- Five programmable option switches
- Time-out timer
- 16-character LCD alphanumeric display with 8 status annunciators

#### 2.1.2 CONVENTIONAL FEATURES

- Up to 256 channels programmable
- Scanning with three user programmable scan lists
- Priority channel sampling when scanning
- Busy channel lockout (transmit disable on busy)
- Monitor mode
- Call Guard<sup>®</sup> (CTCSS/DCS) or carrier squelch control
- Penalty and conversation timers
- Repeater talk-around
- DTMF/ANI signaling
- User selectable high and low power output

# 2.1.3 SMARTNET<sup>™</sup> II FEATURES

- Up to 256 talk groups programmable
- Group, Enhanced Private Conversation<sup>™</sup>, Private Conversation II<sup>™</sup>, and telephone Calls
- Call Alert<sup>TM</sup> (paging)
- Emergency alarms and calls
- Messaging
- Priority monitor scanning with user programmable scan lists
- Failsoft operation
- Dynamic regrouping

# 2.1.4 SMARTZONE<sup>®</sup> FEATURES

- Site trunking
- Site search
- Site lock/unlock

#### 2.2 CONTROLS AND DISPLAY

**On-Off Volume -** Pressing this knob turns power on and off, and rotating it sets the speaker volume (see Section 2.3.2).

**Select Switch -** Rotating this switch increases or decreases the selected channel. It is also used for other functions such as selecting the zone and scrolling through lists. See Section 2.3.5 for more information.

**Option Switches -** The five front panel option switches can be programmed for various functions. Refer to Section 2.3.4 for more information.

**Transmit/Busy Indicator -** Indicates the following conditions:

Red - Transmitter is keyed

<u>Green</u> - The currently selected receive channel may be busy because a carrier (signal) is being detected (see Section 2.4.3).

**Microphone Jack -** Connection point for the microphone.

**Microphone Push-To-Talk (PTT) Switch -** Pushbutton on the microphone which is pressed to key the transmitter.

**Speaker -** The internal speaker is located behind the grille. An optional speaker can be connected to the external speaker jack located on the back. See "Speaker Jack" description in next section for more information.

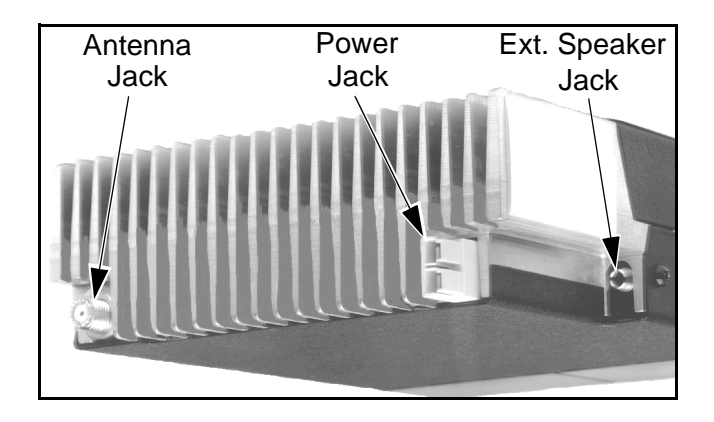

#### 2.2.1 REAR PANEL JACKS AND CONNECTORS

**Antenna Jack -** Miniature UHF jack for connecting the 50-ohm antenna.

**Power Jack -** Connection point for the power cable which attaches to the vehicle battery. A nominal 12-volt DC, negative ground power source is required.

**Speaker Jack -** Connection point for an optional external 4.7-ohm, 5-watt speaker. The internal speaker

is automatically disabled when a speaker is plugged into this jack.

Accessory Cable (Not Shown) - This optional pigtail cable installs in the speaker jack opening and is used to connect the ignition sense input and other outputs.

#### 2.2.2 DISPLAY DESCRIPTION

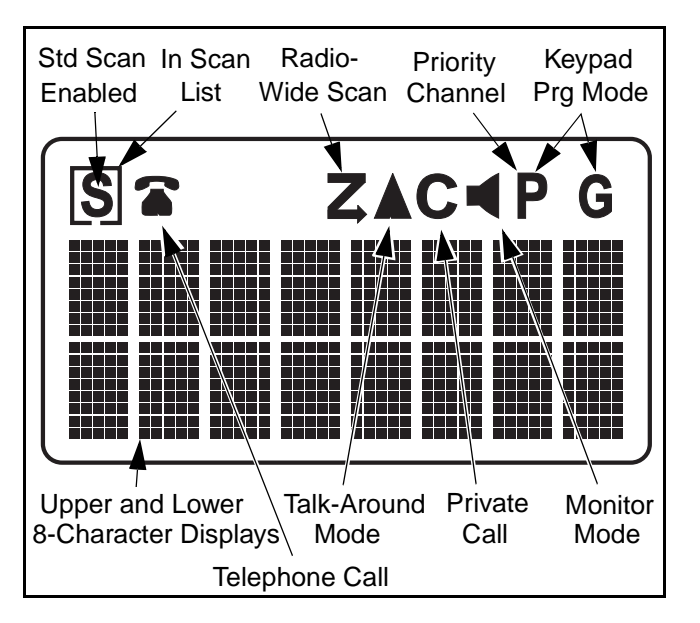

**Upper 8-Character Display -** This alphanumeric display indicates the channel alias or information about the selected mode. With conventional operation, it may also indicate the channel number or frequency (see Section 2.4.2).

**Lower 8-Character Display -** This alphanumeric display indicates additional information pertaining to the current mode when necessary.

**S** - Indicates that standard scanning is enabled (see Section 2.3.11). Standard and radio wide scanning cannot be enabled at the same time.

- The box around the "S" indicates that the current conventional or SMARTNET/SmartZone channel is in the standard scan list (Section 2.3.11).

• With SMARTNET/SmartZone channels only, indicates that the telephone (interconnect) mode is selected (Section 2.5.6).

**Z** - Indicates that radio-wide scan is enabled (see Section 2.3.11).

• Indicates that repeater talk-around is enabled on the selected conventional channel (see Section 2.4.9).

**C** - Indicates that a SMARTNET/SmartZone private call is occurring (Sections 2.5.4 and 2.5.5).

- Indicates that the conventional monitor mode is enabled (Section 2.4.4).

**P** - Indicates that the selected conventional channel is a priority channel (Section 2.4.12).

#### **2.3 GENERAL OPERATION**

#### 2.3.1 INTRODUCTION

This section (2.3) describes features available with both conventional and SMARTNET/SmartZone (trunked) operation. For information on features unique to conventional channels, refer to Section 2.4, and for information on features unique to SMARTNET/SmartZone channels, refer to Section 2.5.

# 2.3.2 TURNING POWER ON AND SETTING VOLUME

Power is turned on and off by pressing the On-Off/Volume switch on the front panel. When power is initially turned on, an alert tone sounds and the radio software version is momentarily displayed. The zone alias is then displayed followed by the unit ID if a SMARTNET/SmartZone channel is selected (see Section 2.5.2). The selected channel is then indicated. When power is turned off, the display may remain on for a few seconds. It is recommended that power not be turned back on again until the display is blank.

The volume level is adjusted by rotating the On-Off/Volume switch. The relative volume level can be determined by noting the position of the index on the knob. You may also be able to enable a reference tone for setting the volume as follows:

• If key press tones are enabled (see Section 2.3.8), a short tone sounds when front panel option keys are pressed.

• If a conventional channel is selected and the Monitor option switch is programmed (see Section 2.4.4), pressing that switch unsquelches/squelches the receiver and either voice or background noise is heard. If a SMARTNET/SmartZone channel is selected, the receiver cannot be manually unsquelched.

#### 2.3.3 BACKLIGHT

The backlight for the display and keypad can be manually turned on and off if the Backlight option switch is programmed. Pressing this switch cycles between the Bright, Dim, and Off modes. If this switch is not programmed, the backlight is fixed in one of these modes.

#### 2.3.4 OPTION SWITCHES

All five push-button switches on the front panel are programmable for the functions indicated in Table 2-1. If your radio is programmed with both conventional and SMARTNET/SmartZone channels (see Section 2.3.12), these option switches can be programmed to control a different set of functions for each channel type. For example, a switch could select the Monitor Mode when a conventional channel is selected and Private Calls when a SMARTNET/Smart-Zone channel is selected. If no option switch has been programmed to control a particular function, that function may not be available or in a fixed mode.

#### 2.3.5 CHANNEL AND ZONE SELECTION

#### Channel Select

To change the selected channel, rotate the Select switch. The selected channel alias (name) is indicated on the top line of the display. With conventional channels, the channel number or frequency may also be displayed as described in Section 2.4.2.

#### Zone Select

A zone is a group of up to any 16 conventional and SMARTNET/SmartZone channels defined by programming (see Section 1.5.3). Up to 16 zones can be programmed for a total of 16 x 16 or 256 channels. One use of zones may be to select groups of channels programmed for operation in different geographical areas or radio systems. Zones are selected as follows:

- 1. Press the Zone option switch and the alias (name) of the current zone is indicated on the upper line of the display.
- 2. Rotate the Select switch to display the desired zone. Then to select that zone and exit this mode, press the Select switch or wait 4 seconds.

| Function<br>[Sugg. Sw. Label]   | Conv.<br>Mode | Smart<br>Net<br>Mode | Smart-<br>Zone<br>Mode | See<br>Section |
|---------------------------------|---------------|----------------------|------------------------|----------------|
| Backlight [BKLHT]               | Х             | Х                    | Х                      | 2.3.3          |
| Call Alert [ALERT]              |               | Х                    | Х                      | 2.5.7          |
| Call Response [RESP]            |               | Х                    | Х                      | 2.5.4, 2.5.5   |
| Displayed Information<br>[DISP] | Х             |                      |                        | 2.4.2          |
| Emergency [EMER]                |               | Х                    | Х                      | 2.5.10         |
| High/Low Power<br>[TxPWR]       | Х             |                      |                        | 2.4.10         |
| Home Zone                       | Х             | Х                    | Х                      | 2.3.6          |
| Message [MSG]                   |               | Х                    | Х                      | 2.5.8          |
| Monitor [MON]                   | Х             |                      |                        | 2.4.4          |
| Normal/Selective<br>[SELSQ]     | Х             |                      |                        | 2.4.6          |
| Phone [PHONE]                   |               | Х                    | Х                      | 2.5.6          |
| Priority Edit [PRIED]           | Х             |                      |                        | 2.4.12         |
| Private Call                    |               | Х                    | Х                      | 2.5.4, 2.5.5   |
| Radio Wide Scan<br>[RWS]        | Х             | Х                    | Х                      | 2.3.11         |
| Repeater Talk-Around            | Х             |                      |                        | 2.4.9          |
| Scan [SCAN]                     | Х             | Х                    | Х                      | 2.3.11         |
| Scan Edit                       | Х             | Х                    | Х                      | 2.4.11         |
| Site Lock                       |               |                      | Х                      | 2.5.14         |
| Site Search                     |               |                      | Х                      | 2.5.14         |
| Status [STATUS]                 |               | Х                    | Х                      | 2.5.9          |
| Tones On-Off [TONES]            | Х             | Х                    | Х                      | 2.3.8          |
| Zone                            | Х             | Х                    | Х                      | 2.3.5          |

Table 2-1 Option Switch Functions

#### 2.3.6 HOME ZONE

The radio can be programmed with a home zone. Then when power is turned on, the radio can be programmed so that either the home zone or last selected zone is automatically selected.

If the Home Zone option switch is programmed, it can be used to quickly select or change the home

zone. To select the home zone, simply press this switch. Then to change the home zone to the currently selected zone, press and hold this switch until a tone sounds (approximately 1 second).

#### 2.3.7 TIME-OUT TIMER

The time-out timer disables the transmitter if it is keyed for longer than the programmed time. It can be programmed on each channel for times from 15 seconds up to 3 minutes, 45 seconds or disabled (not used). If the transmitter is keyed continuously for longer than the programmed time, the transmitter is disabled and an invalid condition tone sounds. Five seconds before time-out occurs, an alert tone sounds to indicate that time-out is approaching. The timer and tone are reset by releasing the PTT switch.

One use of this feature is to prevent a channel from being kept busy for an extended period by an accidentally keyed transmitter. It can also prevent possible transmitter damage caused by transmitting for an excessively long period. Conventional channels can also be programmed with the Penalty and Conversation timers that are described in Sections 2.4.7 and 2.4.8.

#### 2.3.8 TONE ENABLE/DISABLE

The supervisory tones (see Section 2.6) can be enabled and disabled by the Tones On-Off option switch if it is programmed. When tones are enabled by this switch, "TONE ON" is momentarily displayed on the lower line and a tone sounds. Conversely, when tones are disabled, "TONE OFF" is displayed and no tone sounds. If the Tones On-Off option switch is not programmed, tones are fixed in the on or off mode by programming.

#### 2.3.9 POWER TURN-OFF DELAY

The transceiver can be installed so that the vehicle ignition switch as well as the front-panel power switch controls transceiver power. This is done by connecting the accessory ignition switch wire to a power source switched by the ignition switch. Power off delays of 0-254 minutes or Forever can then be programmed. This delay can be overridden at any time by turning power off using the front-panel power switch or turning the ignition switch back on.

A turn-off delay allows the radio to remain active for the programmed delay time after the ignition switch is turned off. At the same time, advantages of ignition switch control can be utilized such as preventing battery discharge that may occur if the transceiver is accidentally left on for an extended period.

#### 2.3.10 TEMPERATURE AND VOLTAGE MONITORING

#### Excessive Transceiver Temperature

If the internal transceiver temperature becomes excessive, a tone sounds and "HOT" is displayed on the bottom line. Transmit power is then automatically cut back to approximately 1/3 of normal to limit heat generation. When the temperature is not longer excessive, power output automatically returns to normal. This condition may be caused by transmitting for extended periods or operating in a very warm environment.

If the temperature continues rising to the point where serious transceiver damage could result, "TOO HOT" is displayed, a tone sounds, and the transmitter is disabled. The PTT switch must then be released and the temperature drop to the excessive range or lower to transmit again.

#### Low Voltage Conditions

If the voltage applied to the transceiver decreases to the point where improper operation could result, "LO VOLT" is displayed on the bottom line, a tone sounds, and the transmitter is disabled. This condition is usually caused by a discharged vehicle battery. To clear this condition, operate the vehicle to charge the battery or transmit with the vehicle running.

#### 2.3.11 SCANNING

#### Introduction

Scanning cycles through a list of channels, called a "scan list", checking each for messages. When a message is detected that your transceiver is programmed to receive, scanning stops and the message is received. Shortly after the message is complete, scanning resumes (unless it has been disabled). If the microphone off-hook condition is detected, the microphone must also be on-hook for scanning to occur. An off-hook condition also disables coded squelch as described in Section 2.4.3

There are two basic scan modes: Standard and Radio Wide. The Standard mode is unique to the type of channel selected (conventional or SMARTNET/ SmartZone), and the Radio Wide mode is the same regardless of the channel type selected. Only one of these scan modes can be enabled at a time. Therefore, if standard scanning is enabled while radio wide scanning is occurring, radio wide scanning is automatically disabled and vice versa. More information on these modes follows.

#### Standard Scanning

Standard scanning monitors only channels that are the same type as that currently selected. Therefore, if a conventional channel is selected, only conventional channels are scanned, and if a SMARTNET channel is selected, only SMARTNET channels are scanned. Standard scanning is turned on and off by the Scan option switch as follows. If this switch is not programmed, standard scanning is not available.

- To turn standard scanning on, press the Scan option switch. Scanning is enabled when the "**S**" icon is indicated in the upper left corner of the display and SCAN x (conventional) or SCAN ON (SMARTNET/SmartZone) is briefly displayed on the lower line of the display. The "x" is the number of the conventional scan list (1, 2, or 3) that is selected. Refer to Section 2.4.11 for more information.
- To turn scanning off, press the Scan option switch again. The "**S**" icon is then no longer indicated and "SCAN OFF" is briefly displayed.
- If the zone or channel is changed while scanning is selected, scanning continues on the same or a different scan list (see scan list information which follows).

#### Radio Wide Scanning

Radio wide scanning monitors the channels in the preprogrammed radio wide scan list (see information

which follows). This list may contain up to 16 channels of any type (conventional or SMARTNET/Smart-Zone) assigned to any zone. Radio wide scanning is turned on and off by the Radio Wide Scan option switch as follows. If this switch is not programmed, radio wide scanning is not available.

- To turn radio wide scanning on, press the Radio Wide Scan option switch. The Z icon is then displayed continuously and "RWS ON" is displayed briefly on the lower line of the display.
- To turn radio wide scanning off, press the Radio Wide Scan option switch again. The Z icon is then no longer indicated and "RWS OFF" is displayed briefly.
- If the zone or channel is changed while radio wide scanning, scanning continues normally.

#### Scan Resume Delay

When a message is received or transmitted while scanning, there is a programmable delay before scanning resumes. The delay after receiving a call prevents another message from being received before you can make a response, and the delay after transmitting a call ensures that you hear a response to your call instead of another message occurring on some other channel.

#### Standard Mode Scan List

#### NOTE: The selected channel is always scanned.

With conventional operation, up to three scan lists can be programmed. The list that is scanned is selected by the Scan option switch as described on Section 2.4.11. Selecting another conventional channel does not change the current scan list. The scan lists are user programmable if the Scan Edit option switch is programmed (see "Programming a Scan List" which follows).

With SMARTNET/SmartZone operation, each channel can be programmed so that one of up to three different scan lists is automatically selected or scanning is disabled. The scan lists are user programmable if the Scan Edit option switch is programmed (see "Programming a Scan List" which follows).

#### Radio Wide Mode Scan List

With radio wide scanning, there is only one preprogrammed scan list available regardless of the type of channel selected, and it is not user programmable.

#### Determining Which Channels are in Scan List

With standard conventional scanning, the selected channel is in the current scan list if the box [ icon (around "**S**") is indicated in the upper left corner of the display. Channels in SMARTNET/SmartZone standard scan lists are indicated only when editing a scan list. Channels in the radio wide scan list are not indicated.

#### Nuisance Channel Delete

With standard scanning, both conventional and SMARTNET/SmartZone channels can be temporarily deleted from the scan list. This feature is not available with radio wide scanning. Proceed as follows:

# *NOTE: The selected channel and conventional priority channels cannot be deleted from the scan list.*

- 1. While receiving a message on the channel to be deleted, press and hold the Scan option switch until the alert tone sounds (about 1 second).
- 2. The channel is then deleted and scanning of the remaining channels in the scan list resumes.
- 3. Deleted channels are added back into the scan list if any of the following occur:
  - Scanning is turned off and then on again using the Scan switch.
  - The selected channel is changed.
  - Transceiver power is turned off and then on again.

#### Programming a Scan List

If the Scan Edit option switch is programmed, conventional and SMARTNET/SmartZone standard scan lists can be user programmed as follows:

1. Make sure that both standard and radio wide scanning are off (neither the standard scan "**S**" icon or radio-wide scan  $\mathbf{Z}$  icon is displayed). Then press the Scan Edit option switch to select the scan list edit mode.

2. With conventional channels, if applicable, select the list to be edited (1-3) by rotating and then pressing the Select switch. The selected list is indicated as "SCAN x", where "x" is the list number from 1-3. If user programming is disabled on a list, "NO LIST" is momentarily displayed and it cannot be edited.

With SMARTNET/SmartZone channels, the scan list for the selected channel is fixed and cannot be changed. Scanning may also be disabled on the channel in which case "NO LIST" is momentarily displayed and scan list editing is not available.

- 3. Select the channel you want to add or delete by rotating the Select switch. After the last conventional channel in the current zone is displayed, the first valid channel in the next zone is displayed and vice versa. SMARTNET/SmartZone lists are limited to 16 channels. If an attempt is made to add more than 16, "LIST FULL" is displayed and a channel must be deleted before another can be added.
- 4. If the selected channel is in the scan list (scanned), the box icon (around "**S**") is indicated in the upper left corner of the display. To change the status of the displayed channel, press the Select switch.

NOTE: The priority channel cannot be deleted (see "Priority Channel Sampling" description which follows).

5. To exit this mode and save the changes, press the Scan Edit option switch again.

#### 2.3.12 CONVENTIONAL AND SMARTNET/ SMARTZONE OPERATION

#### Introduction

Each selectable channel is programmable for either conventional or SMARTNET<sup>TM</sup>/SmartZone<sup>®</sup> (trunked) operation. For example, Zone 1/Channel 1 could be a conventional channel, Zone 1/Channel 2 a SMARTNET/SmartZone channel, and so on. More information on these modes follows.

#### **Conventional Operation**

This is a non-trunked operation mode which accesses independent radio channels (there is no automatic access to several channels as with trunked operation). Monitoring before transmitting may not occur automatically in this mode, so you may have to manually monitor the channel before transmitting to make sure that it is not being used by anyone else (see Section 2.4.3). Selecting a conventional channel selects a transmit and receive frequency and other parameters such as Call Guard squelch coding.

#### SMARTNET/SmartZone Operation

This is a trunked operating mode that uses ID codes to select which mobiles are being called and which calls are received. Monitoring is performed automatically and special messages and tones indicate busy and out-of-range conditions. Enhanced features include roaming (SmartZone only), telephone, private, and emergency calls, Call Alert, and messaging. Operating features unique to SMARTNET/SmartZone channels are described in Section 2.5.

This radio supports only the SMARTNET II trunking protocol. It does not support the SMARTNET I (also referred to as Type I) protocol. When a SMARTNET or SmartZone channel is selected or the radio is powered up on one of those channels, it searches for a control channel and attempts to register on the radio system. Once a control channel is found, the alias (name) of the selected channel is displayed. If a control channel could not be found (because of an out of range condition or the system ID is not correct, for example), "NO SYS" is displayed and the radio continues to search for a control channel.

The control channel transmits and receives system information to and from all radios registered on the system. Therefore, once a control channel is found, it is continuously monitored for incoming call information and is used to make call requests. The radio automatically changes to a traffic channel to place and receive calls and then returns to the control channel when the call is complete.

#### 2.4 CONVENTIONAL FEATURES

#### 2.4.1 INTRODUCTION

The following information describes features unique to the conventional operating mode (described briefly in Section 2.3.12). Refer to Section 2.3 for information on features common to all operating modes, and to Section 2.5 for information on features unique to the SMARTNET/SmartZone mode.

#### 2.4.2 DISPLAY MODE SELECTION

If the Displayed Information option switch is programmed, the display mode used to indicate conventional channels can be user selected. Pressing this switch cycles between the following modes. The selected mode does not change when power is turned off. If the Displayed Information option switch is not programmed, the Alias mode is always used.

- Alias The preprogrammed alphanumeric tag for the channel is displayed.
- **Number -** The channel number from 1-16 is displayed.
- **Frequency** The receive frequency of the selected channel is displayed in megahertz.

#### 2.4.3 MONITORING BEFORE TRANSMITTING

With conventional operation, channels are monitored automatically or manually as follows:

#### Automatic Channel Monitoring

If the selected channel is programmed for the Busy Channel Lockout feature, monitoring is performed automatically. Refer to the description of this feature in Section 2.4.5 for more information.

#### Manual Channel Monitoring

The automatic monitoring just described may not be programmed or it may occasionally disable the transmitter even if the channel is not in use. In this case, the channel must be monitored manually as follows: <u>Busy Indicator</u> - With scanning disabled, note if the Transmit/Busy indicator on the front panel is green. If it is not, the channel is not being used and the call can be transmitted. If it is on, a carrier is being detected, so the channel may be busy (see next paragraph).

<u>Monitor Mode</u> - There may be times when the busy indication is displayed even though no one is using the channel. Monitoring should then be performed by disabling Call Guard squelch by taking the microphone off-hook (if off-hook detection is enabled), pressing the Normal/Selective switch as described in on Section 2.4.6, or by selecting the monitor mode as described next.

#### 2.4.4 MONITOR MODE

The monitor mode temporarily disables squelch control features (such as Call Guard<sup>®</sup> squelch) so that all messages are heard on the selected channel. It also overrides the Busy Channel Lockout feature (see next section) and temporarily disables scanning.

To monitor the selected channel, select the monitor mode by briefly pressing the MON option switch (if available). The disconsisting icon is displayed and the receiver unsquelches when the monitor mode is enabled. To disable the monitor mode and return to normal operation, press the MON switch a second time.

When scanning is enabled, pressing and holding the MON option switch until a tone sounds (approximately 1 second) monitors the scanned channel instead of the selected channel.

#### 2.4.5 BUSY CHANNEL LOCKOUT

The Busy Channel Lockout feature (also called Transmit Disable On Busy) automatically disables the transmitter if the channel is busy when the PTT switch is pressed. When a busy condition is detected by this feature, the transmitter is disabled, "BUSY" is indicated on the lower line of the display, and a tone similar to a standard telephone busy tone sounds until the PTT switch is released. This feature is programmed to operate in one of the following modes on each channel: Off - The transmitter keys even if the channel is busy. Noise - The transmitter is disabled if any signal is detected on the channel.

Tone - The transmitter is disabled if the detected squelch coding is not correct.

If busy override is permitted by programming, it is possible to transmit even when the transmitter is disabled by this feature. Simply release the PTT switch and then quickly press it again.

#### 2.4.6 CALL GUARD SQUELCH

#### General

Call Guard<sup>®</sup> squelch (also called CTCSS/DCS signaling) may be programmed on conventional channels. This feature eliminates distracting messages intended for others using the channel by using a subaudible tone or digital code to control the squelch. This tone or code is unique to a user or talk group on that channel. It is transmitted by the mobile placing a call, and if Call Guard squelch is programmed in the mobile receiving the call, it must detect the correct tone or code to receive the call.

#### Call Guard Squelch Enable/Disable

To disable Call Guard (Selective) squelch so that all messages on the selected or scanned conventional channels are heard, take the microphone off-hook (if off-hook detection is enabled) or press the Normal/ Selective option switch if programmed. Then to reenable Call Guard squelch, place the microphone back on-hook or press the Normal/Selective switch again.

When Call Guard squelch is disabled by the option switch, "SQ NORM" is flashed on the lower line of the display, and when it is enabled, "SQ SLCT" is flashed. The mode selected by this switch does not change when other channels are selected or power is cycled. Call Guard squelch can also be disabled by the monitor mode described in Section 2.4.4.

#### 2.4.7 PENALTY TIMER

A penalty timer may be programmed on conventional channels to prevent transmissions for a time after the time-out timer described in Section 2.3.7 disables the transmitter. The penalty timer starts when the PTT switch is released after the transmitter has been disabled. If the PTT switch is pressed during the penalty time, the time-out indication occurs again. A beep sounds when the penalty timer expires and the transmitter can then be keyed.

#### 2.4.8 CONVERSATION TIMER

A conversation timer can be programmed on conventional channels to limit the total length of a conversation rather than just the length of each transmission as with the time-out timer. This timer is reset when the time between transmissions exceeds the penalty time just described. A warning tone sounds 5 seconds before the conversation timer expires. When it expires, the transmitter is disabled and a warning tone sounds. The transmitter remains disabled for the length of the penalty time, and a beep sounds when it can be keyed again.

#### 2.4.9 REPEATER TALK-AROUND

Normally, all transmissions go through a repeater which usually increases range. However, if out of range of the repeater, you cannot talk to anyone else on that channel even though the mobile you are calling may be only a short distance away. To allow communication when this situation occurs, repeater talkaround can be used to allow direct communication with a mobile without going through a repeater.

Repeater talk-around can be selected if the Repeater Talk-Around option switch is programmed. When talk-around is enabled by this switch, the icon is displayed and "RTA ON" is flashed on the lower line of the display. Then when it is disabled by pressing the switch again, that icon is no longer displayed and "RTA OFF" is flashed. Changing channels or turning power off does not change the selected talk-around mode.

#### 2.4.10 POWER OUTPUT SELECT

If the High/Low Power option switch is programmed and power selection is permitted on the current channel by programming, either high or low transmitter power can be selected. Pressing this switch toggles the power setting. The new level is flashed on the lower line of the display when this switch is pressed as "HI POWER" or "LO POWER". If power selection is not permitted on the current channel, the fixed power level is flashed and no power change occurs. Turning power off or changing channels does not change the power setting selected for a channel.

#### 2.4.11 CONVENTIONAL MODE SCANNING

#### General

The following information describes scanning features unique to conventional operation. Scan operation common to all modes is described in Section 2.3.11, and scan operation unique to SMARTNET/SmartZone operation is described in Section 2.5.12.

#### Selecting a Scan List

With conventional standard scanning, one of up to three scan lists can be selected. Scanning is turned on and off and the scan list selected by repeatedly pressing the Scan switch as follows:

- 1. Press the Scan option switch once to enable scanning and Scan List 1. The "**S**" icon is then indicated in the upper left corner of the display and "SCAN 1" is momentarily displayed on the bottom line.
- 2. Press the Scan option switch again to select Scan List 2 (if available), and "SCAN 2" is momentarily displayed. Press it again to select Scan List 3 (if available).
- 3. Pressing the Scan option switch again disables scanning (the "**S**" icon is no longer displayed). If the Scan option switch is pressed again, the cycle repeats.

#### Transmitting in Scan Mode

Each conventional scan list can be programmed for one of the following modes. These modes determine if priority sampling occurs and also the channel on which transmissions occur while scanning. Refer to the next section for more information.

**No Priority -** No priority channel sampling occurs when the list is selected. The radio transmits on the selected channel.

**Priority/Tx Priority -** Priority sampling occurs and the priority channel is the one programmed in the

selected scan list. The radio transmits on the priority channel.

**Priority/Tx Selected -** Priority sampling occurs and the priority channel is the one programmed in the selected scan list. The radio transmits on the selected channel.

**Priority on Selected -** The priority channel is always the selected channel. The radio transmits on the selected channel.

**Talkback** - No priority sampling occurs. The radio transmits on the channel of a call while scanning is halted. Then once scanning resumes, it transmits on the selected channel.

#### 2.4.12 PRIORITY CHANNEL SAMPLING

#### General

The priority channel sampling feature ensures that when standard scanning, messages on the priority channel are not missed while listening to a message on some other channel. The transceiver can be programmed so that the priority channel is a fixed channel associated with the current scan list, the currently selected channel, or not used. When the selected channel is a priority channel, "**P**" is indicated in the upper right part of the display.

Priority channel sampling occurs only with Standard conventional scanning. It does not occur with Radio Wide scanning, when listening to any type of SMARTNET/SmartZone call, or when transmitting. A series of "ticks" may be heard when the priority channel is sampled while listening to a message on some other channel.

The priority sampling times are programmed by the following parameters:

**Lookback Time A** - This time determines how often the priority channel is checked for activity. Times of 0.25-4.00 seconds in 0.25-second steps can be programmed.

**Lookback Time B** - This time determines how often the priority channel is checked once an incorrect Call Guard (CTCSS/DCS) code is detected. Since it takes much longer to detect an incorrect Call Guard signal than a carrier, this time should be relatively long to prevent the interruptions from making a message difficult to understand. Times of 0.5-8.0 seconds can be programmed in 0.5-second steps.

#### Changing The Priority Channel

If a specific priority channel is associated with the current scan list, it can be changed if the Priority option switch is programmed. Proceed as follows:

- 1. Make sure all scanning is off (neither the standard scan "**S**" icon or radio-wide scan **Z** icon is displayed).
- 2. Select the channel that you want to be the priority channel using the Select switch in the normal manner. If the channel is in a different zone, also select the appropriate zone.
- 3. Press the Priority option switch and the "**P**" icon is displayed to indicate that the selected channel is now the priority channel.

#### 2.4.13 STANDARD CONVENTIONAL CALLS

Standard conventional calls are calls to or from other mobile units on the selected channel. The proper coded Call Guard signaling (see Section 2.4.6) may need to be transmitted for them to receive your call and also for you to receive their calls. Proceed as follows to place and receive these calls:

#### Placing a Standard Conventional Call

- 1. Turn power on and set the volume as described in Section 2.3.2. Select the channel programmed for the mobile you want to call (see Section 2.3.5).
- 2. Monitor the channel automatically or manually as described in Section 2.4.3.
- 3. Press the PTT switch and the call proceeds as follows:
  - If the Busy Channel Lockout feature is programmed on the channel, the transmitter is automatically disabled if the channel is busy (see description in Section 2.4.5).

- Otherwise, busy and out-of-range conditions are not indicated and speaking can begin after monitoring the channel.
- 4. Press (and hold) the PTT switch to talk and release it to listen.

#### Receiving a Standard Conventional Call

- 1. Select or scan the channel programmed for the call you want to receive (refer to Sections 2.3.11 and 2.4.11 for more scanning information).
- 2. When the call is received, press the PTT switch to talk and release it to listen. If scanning, you may have to respond before scanning resumes to ensure that the response occurs on the channel of the call.

#### 2.4.14 DTMF/ANI SIGNALING

DTMF (Dual Tone Multi-Frequency) tones can be generated manually or automatically for ANI (Automatic Number Identification) and other purposes. The following options may be enabled by programming for each conventional channel:

**DTMF Keypad -** Pressing 0-9, \*, or # on the keypad of an optional DTMF microphone transmits the corresponding tone (the PTT switch must also be pressed if the transmitter does not automatically turn on when a key is pressed).

**Pre-Tx ANI** - A preprogrammed ANI sequence is automatically sent when you press the PTT switch.

**Post-TX ANI -** A preprogrammed ANI sequence is automatically sent each time you release the PTT switch.

**Disabled** - ANI signaling is disabled.

#### 2.5 SMARTNET/SMARTZONE FEATURES

#### 2.5.1 INTRODUCTION

The following information describes the features unique to the SMARTNET/SmartZone operating mode described briefly in Section 2.3.12. Features common to all operating modes are described in Section 2.3, and features unique to the conventional mode are described in Section 2.4.

#### 2.5.2 VIEWING UNIT ID

Each radio in a SMARTNET system is identified with a system ID and Unit ID. To display the Unit ID, make sure that a SMARTNET/SmartZone channel is selected and then turn power off and then on again. The software version number, current zone, and sixdigit Unit ID are then displayed in sequence. The Unit ID is displayed as IDxxxxx.

#### 2.5.3 STANDARD GROUP CALLS

Standard calls are between you and another mobile, group of mobiles, or a control station (a radio at a fixed location). Most calls you make will probably be this type.

#### Placing a Standard Group Call

- Turn power on and set the volume as described in Section 2.3.2. Select the channel programmed for the talk group you want to call (see Section 2.3.5). A regular or announcement talk group can be selected.
- 2. Press the PTT switch and when the alert tone sounds, begin talking. Other indications that may occur are as follows:
  - If the busy tone sounds and "BUSY" is displayed, the system is busy. Release the PTT switch and wait for the call back tone to sound. Then press the PTT switch within 3 seconds and begin talking.
  - If a continuous tone sounds while pressing the PTT switch, an out-of-range condition may exist. Drive closer or away from shielding objects and try again.
  - If your unit ID is invalid, the call is being made to an invalid group ID, or group calls are not allowed, "INVALID ID" is displayed and an alert tone sounds.

#### Receiving a Standard Call

When a SMARTNET/SmartZone group call is received, the transceiver can be programmed to

#### 2.5.4 ENHANCED PRIVATE CONVERSATION CALLS

#### General

Private calls allow you to place a call to a specific mobile unit. Either the Enhanced Private Conversation<sup>TM</sup> or Private Conversation II<sup>TM</sup> modes may be programmed depending on the capabilities of the radio system. Operation in the Enhanced Private Conversation mode is described in the following information, and operation in the Private Conversation II mode is described in Section 2.5.5.

The Private Call option switch is required to place these calls, and either that switch or the Call Response option switch is required to receive them. Proceed as follows.

#### Placing an Enhanced Private Conversation Call

This call is initiated by selecting the unit ID from a call list (list entry) or by directly entering it using the microphone keypad (direct entry). Proceed as follows:

#### List Entry Method

- With a SMARTNET/SmartZone channel selected, momentarily press the Private Call option switch. The private call mode is then indicated by "**C**" in the upper part of the display. Then if the last ID called matches an ID in your call list, it is displayed on the lower line and the name is displayed on the upper line. Otherwise, only the last ID called is displayed.
- 2. Scroll through the private call list by rotating the Select switch until the desired ID is displayed. To cancel the call, press the Private Call switch.
- 3. Press the PTT switch to initiate the call. The display then indicates the alias of the destination radio. Proceed to the bulleted list following the next method for conditions that may occur next.

#### Direct Entry Method (With DTMF Microphone Only)

- 1. With a SMARTNET/SmartZone channel selected, press and hold the Private Call option switch until a tone sounds (approximately 1 second). The last ID called is displayed on the upper line, and the private call mode is indicated by "**C**" in the upper part of the display.
- 2. Using the 0-9, #, and \* keys, enter the 6-digit ID of the mobile unit you are calling. To erase the last digit entered, rotate the Select switch counterclockwise, and press the Private Call switch to cancel the call.
- 3. Press the PTT switch to initiate the call. If the entered ID is invalid, "INVALID" is momentarily displayed and the call is not initiated. If the entered ID is valid, the alias of the ID is displayed on the lower line if it matches an ID in your call list. Otherwise, only the ID you entered continues to be displayed. Any of the following conditions may then occur:
  - If the radio you are calling is on the air, telephone type "ringing" is heard for 20 seconds or until the called party answers.
  - If the called party answers and the call is successful, the person's voice is heard and the call is carried on the same as a group call. To end the call at any time, press the Private Call switch.
  - If the called party does not answer within 20 seconds, "NO ANSWR" is displayed and a continuous tone sounds. End the call by pressing the Private Call switch.
  - If the called radio is not in service, no ringing is heard, "NO ACK" is displayed, and a continuous tone sounds. End the call by pressing the Private Call switch.
  - If neither your radio nor the radio being called is authorized to make unit-to-unit calls, "NO ACK" is displayed and a continuous tone sounds. End the call by pressing the Private Call switch.
  - If the called party answers but the radio system is busy, four low tones sound and "BUSY" is

displayed. When the system is no longer busy, the called party automatically responds.

• If an out-of-range condition exists or the radio system is not in service, "NO SYS" is displayed and a continuous tone sounds. End the call by pressing the Private Call switch.

#### Receiving an Enhanced Private Conversation Call

This call is automatically received if a SMARTNET/SmartZone channel is selected. Proceed as follows:

- 1. When this call is received, a recurring unit call tone (three beeps) sounds for up to 20 seconds and "CALL RCV" is displayed on the lower line.
- To answer the call, press the Private Call option switch and then the PTT switch and begin talking. The private call mode is indicated by "C" in the upper part of the display, and the alias of the incoming call is displayed if the ID is in your call list. Otherwise, the unit ID is displayed. NOTE: If the Private Call option switch is not pressed before the PTT switch, a group call is transmitted on the selected group.
  - To end the call when the conversation is complete or at any other time, press the Private Call switch.
  - If private calls are not permitted (Private Call switch not programmed), press the Call Response option switch, if available, to answer the call.
- If the call is not answered within 20 seconds, it is automatically terminated.
- If the radio system is busy, four low tones sound and "BUSY" is displayed. When the system is no longer busy, the call back tone (four beeps) is heard and your radio automatically starts transmitting. Press the PTT switch to continue the call.
- To ignore an incoming call, wait 20 seconds until the recurring unit call tone stops sounding.

#### 2.5.5 PRIVATE CONVERSATION II CALLS

#### General

Private calls allow you to place a call to a specific mobile unit. Either the Enhanced Private Conversation<sup>TM</sup> or Private Conversation II<sup>TM</sup> modes may be programmed depending on the capabilities of the radio system. Operation in the Enhanced Private Conversation mode is described in Section 2.5.4, and operation in the Private Conversation II mode is described in the following information.

The Private Call option switch is required to place these calls, and either the Private Call or Call Response option switch is required to receive them. Proceed as follows.

#### Placing a Private Conversation II Call

This call is initiated by selecting the unit ID from a call list (list entry) or by directly entering it using the microphone keypad (direct entry). Proceed as follows:

#### List Entry Method

- With a SMARTNET/SmartZone channel selected, momentarily press the Private Call option switch. The private call mode is indicated by "**C**" in the upper part of the display, and the alias (name) of the last ID called is displayed if it matches an ID in your call list. Otherwise, the last ID called is displayed.
- 2. Scroll through the private call list by rotating the Select switch until the desired ID is displayed. Press the Private Call switch again to cancel the call.
- Press the PTT switch to initiate the call. The display then indicates the alias of the destination radio. Wait approximately 1 second and then begin talking. Proceed to the bulleted list following the next method for conditions that may occur next.

#### Direct Entry Method (With DTMF Microphone Only)

1. With a SMARTNET/SmartZone channel selected, press and hold the Private Call option switch until a tone sounds (approximately 1 second). The last ID called is displayed on the upper line, and the private call mode is indicated by "**C**" in the upper part of the display.

- 2. Using the 0-9, #, and \* keys, enter the 6-digit ID of the mobile unit you are calling. To erase the last digit entered, rotate the Select switch counterclockwise, and press the Private Call switch to cancel the call.
- 3. Press the PTT switch to initiate the call. If the entered ID is invalid, "INVALID" is momentarily displayed and the call is not initiated. If the entered ID is valid, the alias of the ID is displayed on the lower line if it matches an ID in your call list. Otherwise, only the ID you entered continues to be displayed. Wait approximately 1 second and begin talking. Any of the following conditions may then occur:
  - If the called party answers and the call is successful, the person's voice is heard and the call is carried on the same as a group call. To end the call at any time, press the Private Call switch.
  - If the radio system is busy, four low tones sound and "BUSY" is displayed. When the system is no longer busy, the call back tone (four beeps) is heard and a channel is automatically acquired. Press the PTT switch to continue the call.

#### Receiving a Private Conversation II Call

Private calls are automatically received if a SMARTNET/SmartZone channel is selected. Proceed as follows:

- 1. When a call is received, an alert tone sounds and the caller's voice is heard. While voice is heard, "**C**" is indicated in the upper part of the display and "CALL RCV" is displayed and the lower line of the display.
- To answer the call, press the Private Call option switch and then the PTT switch and begin talking. The private call mode is indicated by "**C**" in the upper part of the display, and the alias of the incoming call is displayed if the ID is in your call list. Otherwise, the unit ID is displayed. *NOTE: If* the Private Call option switch is not pressed before the PTT switch, a group call is transmitted on the selected group.
  - To end the call when the conversation is complete or at any other time, press the Private Call option

switch again. If the call is not answered within 20 seconds, it is automatically terminated.

• If private calls are not permitted (Private Call switch not programmed), press the Call Response option switch, if available, to answer the call.

#### 2.5.6 TELEPHONE CALLS

#### General

Telephone calls allow you to place and receive calls over the public telephone system using your transceiver. If your transceiver is programmed for telephone calls (Phone option switch programmed), they are placed and received as follows:

#### Placing a Telephone Call

Telephone calls can be placed by selecting the number from a preprogrammed phone number list (list entry) or by directly entering it using the microphone keypad (direct entry). Proceed as follows:

#### List Entry Method

- 1. With a SMARTNET/SmartZone channel selected, momentarily press the Phone option switch. The phone mode is indicated by the ricon, and the display indicates the alias of the last called telephone number if it is in your phone number list. Otherwise, the last called telephone number is displayed.
- 2. Scroll through the list of telephone numbers by rotating the Select switch until the desired number is found. Press the Phone option switch again to cancel the call.
- 3. Press the PTT switch to initiate the call. The display indicates "DIALING" while the connection to the phone system is occurring. Once connected, the normal dial tone is heard and the alias of the number being called is again displayed. The radio then automatically dials the telephone number and the normal ringing or busy tone is heard. Proceed to the bulleted list following the next method for conditions that may occur next.

#### Direct Entry Method (With DTMF Microphone Only)

- 1. With a SMARTNET/SmartZone channel selected, press and hold the Phone option switch until a tone sounds (approximately 1 second). The last phone number called is displayed, and the phone mode is indicated by the relationship icon.
- Enter the number using the 0-9, ★, and # keys. To enter a pause (indicated by "P"), press ★ and then #. The number scrolls to the left in the display so that the seven right-most digits are always displayed. Numbers up to 16 digits (including pauses) can be entered. To erase the last digit entered, rotate the Select switch counterclockwise, and press the Phone switch to cancel the call.
- 3. Press the PTT switch to initiate the call. The display indicates "DIALING" while the connection to the phone system is occurring. Once connected, the normal dial tone is heard and the alias of the number being called is again displayed. The radio then automatically dials the telephone number and the normal ringing or busy tone is heard. Any of the following conditions may then occur.
  - After the called party answers, press the PTT switch to talk and release it to listen. You cannot talk and listen at the same time because the radio cannot transmit and receive at the same time. Each time the PTT switch is released, a tone is heard by the other party that indicates when a response can be made. To end the call when the conversation is complete or at any other time, press the Phone option switch again.
  - If equipped with an optional DTMF microphone, a number can be dialed during a call.
  - If an out-of-range condition exists or the radio system is not in service, "HANG UP" is displayed and a continuous tone sounds. End the call by pressing the Phone option switch.
  - If you are not authorized to make telephone calls, "REJECT" is displayed and a continuous tone sounds. End the call by pressing the Phone option switch.

• If the radio system is busy, "BUSY" is displayed and a busy tone sounds. The call automatically proceeds when the radio system becomes available. If the call is ended before it proceeds, your position in queue is lost.

#### Answering a Telephone Call

Telephone calls are automatically received if a SMARTNET/SmartZone channel is selected. Proceed as follows:

- 1. When a telephone call is received, "ringing" similar to a standard telephone is heard, and the display indicates "PHONE" on the bottom line.
- To answer the call, press the Phone option switch and the phone mode is indicated by the ricon. Press the PTT switch to talk and release it to listen.
- 3. To end the call when the conversation is complete or at any other time, press the Phone option switch again.

#### 2.5.7 CALL ALERT

The Call Alert  $^{\text{TM}}$  feature allows pages to be sent and received as follows:

#### Sending a Page

- 1. With a SMARTNET/SmartZone channel selected, momentarily press the Call Alert option switch. The tag (alias) of the last ID called is displayed if it matches an ID in your call list. Otherwise, the last ID called is displayed.
- 2. To select the desired ID, rotate the Select switch to scroll through the ID list. Press the Call Alert option switch again to cancel the call.
- 3. Press the PTT switch to send the page. The display then indicates the alias of the radio being paged. Conditions that may then occur are as follows:
  - If the radio you are paging is on the air and received your page, a signaling success tone (six beeps) sounds and the display momentarily indicates "ACK RCVD" on the bottom line. The alias

of the selected channel is then displayed continuously.

• If the radio you are paging is not in service, a tone sounds and "NO ACK" is displayed. Press the Call Alert switch again to cancel the page.

#### Answering a Page

- 1. When a page is received, "PAGE RCV" is indicated on the bottom line and a recurring received page tone (six beeps) sounds.
- 2. Answering a page is the same as placing a private call. Therefore, press the Private Call option switch and follow the instructions for placing a private call in Section 2.5.4 or 2.5.5, whichever is applicable.

#### 2.5.8 MESSAGING

The messaging feature allows preprogrammed messages to be sent to your dispatcher. Up to 16 messages can be preprogrammed, and they are identified by alias (name). If a Message option switch is programmed, messages are sent as follows:

- 1. Momentarily press the Message option switch. The alias of the last message sent is displayed.
- 2. Scroll through the message list by rotating the Select switch until you find the desired message. Press the Message option switch again to cancel the message.
- 3. Press the PTT switch to send the message. When the message is received and acknowledged by the dispatcher, a signaling success tone (six beeps) sounds and the display returns to the normal channel indication. If there is no acknowledgment after 6 seconds, a tone sounds and "NO ACK" is displayed. Press the Message option switch again to return to normal operation.

#### 2.5.9 SENDING STATUS CONDITIONS

The status feature allows you to send your current status to a dispatcher. Up to eight status conditions can be preprogrammed, and they are identified by an alias (name). If the Status option switch is programmed, status conditions are sent as follows:

- 1. Momentarily press the Status option switch, and the alias of the last status sent is displayed.
- 2. To change the displayed status, scroll through the status list by rotating the Select switch. Press the Status option switch again to cancel this function.
- 3. Press the PTT switch to send the status. When the message is received and acknowledged by the dispatcher, a signaling success tone (six beeps) sounds and the display returns to the normal channel indication. If there is no acknowledgment after 6 seconds, a tone sounds and "NO ACK" is displayed. Press the Status option switch again to return to normal operation.

#### 2.5.10 EMERGENCY ALARM AND CALL

#### Introduction

Emergency Alarms and Emergency Calls are separate functions that can be individually enabled or disabled on each SMARTNET/SmartZone system. The Emergency option switch is also required for these functions, and it is always the button to the left of the display when it is used. Emergency Alarms and Calls are transmitted on the emergency talk group programmed on the selected system.

#### **Emergency** Alarms

An emergency alarm is a special data transmission that alerts a dispatcher of an emergency situation. Proceed as follows to activate an emergency alarm:

- 1. Select a SMARTNET/SmartZone channel that has this feature enabled and then press the Emergency option switch. The radio then begins automatically transmitting an emergency alarm data message and "EMERGNCY" is indicated in the display for 3 seconds.
- 2. When the emergency alarm is acknowledged, the emergency acknowledge tone (two beeps) sounds. Silent operation may also be programmed in which case no tone sounds and there is no indication that an acknowledgment occurred.
- 3. The radio continues to transmit this message until an acknowledgment is received or the programmed

number of attempts have been made. To exit this mode, power must be turned off and then on again.

#### Emergency Calls

An emergency call urgently requests access to a voice channel. To place this call, proceed as follows:

- Select a SMARTNET/SmartZone channel that has this feature enabled and press the Emergency option switch. The emergency mode is indicated when "EMERGNCY" is indicated in the display for 3 seconds.
- 2. To place the emergency call, manually press the PTT switch and begin speaking as with a standard call. All group calls which follow are then emergency calls (private, telephone, and call alert calls are not allowed). If the channel is changed, the call is made on the emergency talk group programmed for the new channel.
- 3. To exit this mode, power must be turned off and then on again.

#### 2.5.11 FAILSOFT OPERATION

If a failure occurs in the SMARTNET/Smart-Zone system so that it cannot be used, the transceiver automatically enters the failsoft mode. When this mode is selected, "FAILSOFT" is indicated on the lower line of the display.

When in the failsoft mode, operation is in the conventional mode on a preprogrammed failsoft channel. If a transmission is attempted before a failsoft channel is located, a continuous tone sounds until the PTT switch is released. When the radio system returns to normal operation, this condition is automatically detected and normal operation resumes.

#### 2.5.12 SMARTNET/SMARTZONE SCANNING

Scanning on a SMARTNET/Smartzone channel is similar to the standard and radio wide scanning described starting in Section 2.3.11. Each channel can be programmed with a different scan list that includes up to 16 channels, one of which can be a priority channel. Up to three lists can be programmed, and they are user programmable if the Scan Edit option switch is programmed (see "Programing a Scan List" in Section 2.3.11).

Scanning is enabled/disabled by the Scan option switch. In addition, channels can be programmed so that scanning automatically starts whenever the channel is selected. Scanning is temporarily disabled and "**S**" turns off if a channel is selected that has scanning disabled. Then when a channel is selected again that permits scanning, it is automatically re-enabled.

When responding to messages in the scan mode, programming determines if the response always occurs on the talk group of the call or the selected talk group (if they are different). Transmissions occurring at other times always occur on the selected talk group.

In addition to calls on channels in the scan list, pages, private calls, and telephone calls are received while scanning. Messages on the priority channel are received while listening to lower priority messages. However, private and telephone calls are not interrupted by calls on the priority channel.

#### 2.5.13 DYNAMIC REGROUPING

The dynamic regrouping feature allows a dispatcher to switch users to a dynamically defined channel to receive an important message. Dynamic regrouping operates as follows:

- 1. When this command is received, the alternating dynamic regrouping tone sounds, the transceiver automatically changes to the regrouping channel, and the display indicates "REGROUP" on the lower line. All transmitting and receiving then occurs on this channel.
- 2. To reset all talk and announcement groups to normal so that only the designated regrouping channel is on the dynamic group, manually select the designated regrouping channel if you know it. If this channel is not selected or there is no designated regrouping channel, all transmissions occur on the dynamically assigned group regardless of which channel is selected, and the regrouping tone sounds each time the PTT switch is pressed.

3. When regrouping is canceled by the dispatcher, transceiver operation returns to normal.

#### 2.5.14 SMARTZONE FEATURES

#### Introduction

As described in Section 2.3.12, the SmartZone® mode provides wide area coverage by allowing roaming between SMARTNET and conventional sites. SmartZone operation is the same as SMARTNET with the following additional features:

#### Determining Current Site

To determine the current radio site, momentarily press the Site Search option switch (if programmed). If currently registered on a site, "SITE x" is displayed on the top line, where "x" is the site number. If the site is locked (see following), "LOCK x" is displayed instead. The RSSI (Receive Signal Strength Indicator) value of the current site as "RSSI x" is displayed on the bottom line as "RSSI x". To exit, press the Site Search switch again.

#### Searching For a New Site

Press the Site Search option switch as described above. Then to scroll through the other programmed sites, rotate the Select switch while "SITE x" or "RSSI x" is displayed. To select the displayed site, press the Site Search option switch. To exit this mode and return to normal operation, press the Site Search switch again. If site lock is on when site search is entered (see following), the radio will be locked on the new site when this function is exited.

#### Locking/Unlocking a Site

It is sometimes desirable to stay on the current site regardless of signal level. To lock the radio on the current site so that it does not search for another, press the Site Lock option switch (if programmed). The display then momentarily indicates "LOCK x" to indicate that the current site is locked ("x" is the current site number). To unlock the site, press the Lock switch again and "UNLOCK" is momentarily displayed. When locked on a site, it is still possible to search for a different site using the site search function described in the preceding section. When a new site is found, the radio is then locked on that site.

#### 2.6 SUPERVISORY TONES

#### Single Beep (Alert Tone)

- Power was turned on and a successful power-up sequence occurred (Section 2.3.2).
- The time-out timer is about to expire or the penalty timer has expired (Sections 2.3.7 and 2.4.7).
- The conversation timer is about to expire (Section 2.4.8).
- The system received your page but the paged mobile is not on the air (Section 2.5.7).
- Telephone interconnect is not operational (Section 2.5.6).

#### Continuous Tone (Invalid or No Acknowledge Condition)

- A transmission is being attempted on an unprogrammed channel or a conventional channel programmed as receive-only.
- The transmitter is disabled by the busy channel lockout feature (Section 2.4.5).
- The transmitter has been disabled by the time-out timer feature (Section 2.3.7).
- The transmitter has been disabled by the conversation timer (Section 2.4.8).
- An out-of-range condition exists (SMARTNET/ SmartZone only).
- A transmission is being attempted before the penalty timer has expired (Section 2.4.7).
- Dynamic regrouping has been exited but the dynamic regrouping channel is still selected (Section 2.5.13).
- The paged mobile did not acknowledge the page (Section 2.5.7).
- The message that was sent has not been acknowledged (Section 2.5.8).
- The status condition that was sent has not been acknowledged (Section 2.5.9).

#### Single Short Medium-Pitch Tone

• A valid key has been pressed.

#### Single Short Low-Pitch Tone

• An invalid key has been pressed.

#### Six Beeps (Recurring)

• The page was received (Section 2.5.7).

#### Three Beeps (Recurring)

• A unit-to-unit call was received (Section 2.5.4).

#### Six Beeps

- The paged radio received the page and acknowledged it (Section 2.5.7).
- The message that was sent has been received and acknowledged (Section 2.5.8).
- The status condition that was sent has been received and acknowledged (Section 2.5.9).

#### Two Beeps

• The emergency alarm condition was acknowledged (Section 2.5.10).

#### Gurgle-Like Tone

- Dynamic regrouping has occurred (Section 2.5.13).
- Dynamic regrouping has occurred but the regrouping channel is not selected (Section 2.5.13).

#### Four Low Tones (Busy Signal)

• The radio system is busy or a busy condition exists when making a telephone call.

#### Four Alternating High and Low Tones

• A channel is available after a busy condition occurred (SMARTNET/SmartZone only).

# SECTION 3 PROGRAMMING

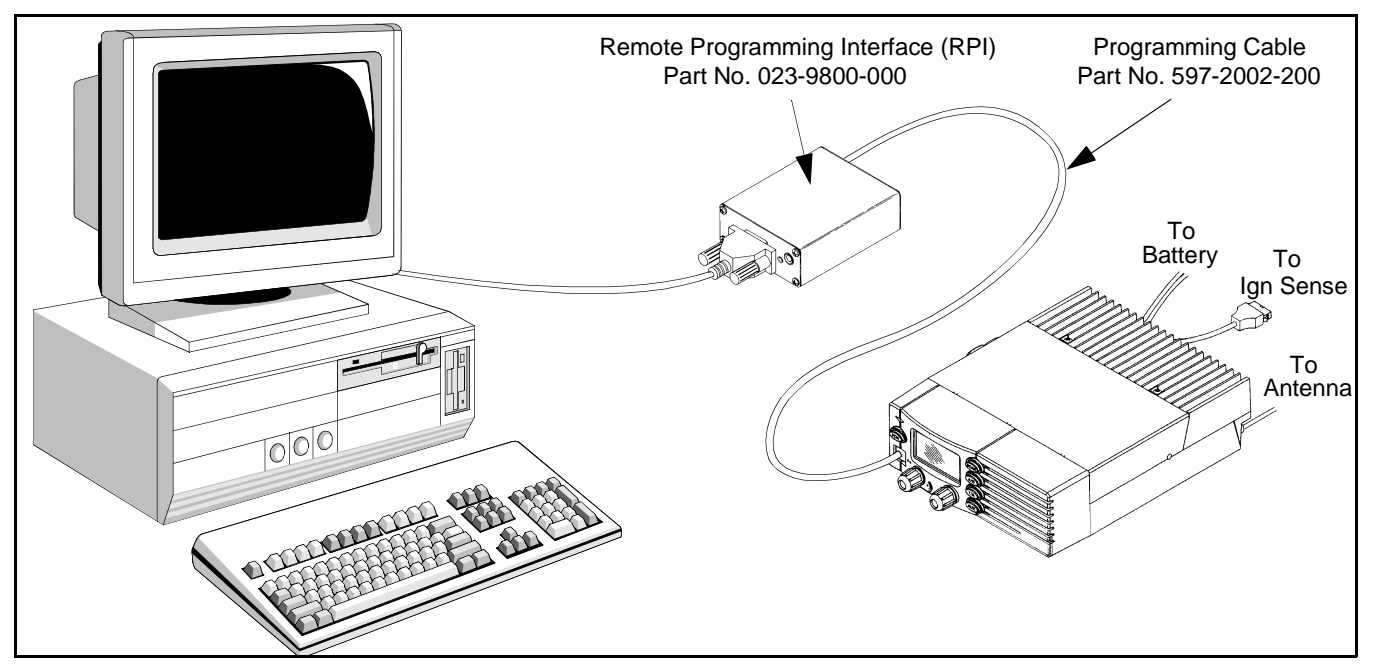

Figure 3-1 Programming Setup

#### 3.1 GENERAL

#### 3.1.1 PROGRAMMING SETUP

The following items are required to program the transceiver and control unit. The part numbers of this equipment are shown in Table 1-1 in Section 1. The programming set-up is shown above.

- IBM<sup>®</sup> PC or compatible personal computer
- Remote Prog. Interface (RPI) P.N. 023-9800-000
- Cables from the RPI to the computer and transceiver
- E.F. Johnson PCTrunk programming software.

#### **3.1.2 COMPUTER DESCRIPTION**

The computer used to run this program should meet the following minimum requirements:

- Windows<sup>®</sup> 3.1, 95/98, or NT 3.51 (Windows NT/ 2000 is supported only by PCTrunk Version 5.10.0 or later)
- Intel<sup>®</sup> 486 processor or equivalent
- At least 4 MB of RAM

- A hard disk drive with at least 5 MB of free space
- A CD-ROM drive
- An available serial port

NOTE: With the descriptions which follow, it is assumed that you have a basic understanding of how to use your Windows-based operating system. If you are not familiar with some of the Windows functions described, refer to your Help Screens and manuals included with your Windows software.

#### 3.1.3 PCTRUNK SOFTWARE INSTALLATION

The PCTrunk software is supplied on a CD-ROM. Install this software as follows:

- 1. Make sure that there are no other Windows applications open during this installation procedure. Also, make sure that the computer meets the minimum requirements listed in the preceding section.
- 2. Insert PCTrunk CD-ROM in the CD drive of your computer.

3. Windows 3.1 - In the Program Manager, double click the SETUP.EXE file on the CD-ROM or click that file name and select File > Run.

Windows 95/98/NT - In the bottom left corner of the screen, select Start > Run and then click the Browse button in the window that is displayed. Then in the "Look In:" pull-down menu, select the CD-ROM drive and the file "Setupxx.x.exe". Click the open button and then from the Run window, click OK and the installation process begins. (The "xx.x" in the filename is the version of PCTrunk being loaded.)

4. Follow the instructions displayed by the setup program. The default directory for the program is \Program Files\PCTrunk. If you wish to use some other directory, click Browse and select it or type the name.

#### 3.1.4 CONNECTING RPI TO COMPUTER AND TRANSCEIVER

#### **RPI** Information

The RPI provides the required interface between the computer and transceiver. It converts the RS-232 logic levels from the computer to the TTL logic levels required by the transceiver microprocessor and vice versa.

A new RPI (Part No. 023-9800-000) has been designed for this transceiver. This RPI is backward compatible, so it can also be used to program other E.F. Johnson transceivers which require an RPI (except the 5300 series). This new RPI is required to Flash program the transceiver to update the logic board operating software, and it has a phone jack that is required for injecting the transmit audio signal during alignment. To perform the standard personality programming described in most of this section, earlier RPI's such as Part No. 023-5810-000 or 023-9750-000 can also be used.

When programming both front and remote models of this transceiver, the switch on the front panel of the RPI selects either the standard or Flash programming mode. The standard mode is selected when it is away from the LED and the indicator is green, and the Flash mode is selected when it is toward the LED and the indicator is amber. The standard mode should be selected for all but Flash programming.

With some remote mount transceivers (not 9800 series), this switch is used to turn transceiver power on and off. A separate 9-16 VDC, 200 mA power supply (such as P.N. 563-0001-005) must then be plugged into the RPI power jack to provide power to the RPI.

#### Cable Information

The cables from the RPI to the computer and transceiver are not included with the RPI. The -9800-RPI has a female DB9 connector for the computer connection. Since most computer serial ports have a male DB9 or DB25 connector, a male DB9 to female DB9 or DB25 is usually required. This is a standard cable available at most computer supply stores. A suitable cable is also listed in Table 1-1.

The cable from the RPI to the transceiver has modular telephone-style connectors on each end. It plugs into the microphone jack on the front panel of the transceiver. The cable for this application is also listed in Table 1-1.

#### 3.1.5 STARTING AND EXITING

#### To Start PCTrunk From Windows 3.1

In the Program Manager, open the PCTrunk group window. Then double-click the PCTrunk icon.

#### To Start PCTrunk From Windows 95/98

Click the Start button and select the PCTrunk group. Then double-click the PCTrunk icon.

#### To Exit PCTrunk:

Select File > Exit or press ALT + F4.

#### 3.1.6 PROGRAMMING FILE TYPES

Programming data is stored in a disk file that can be saved, read, copied, and deleted (see Section 3.3.1). The file that is stored for each programming session has the .DAT extension.

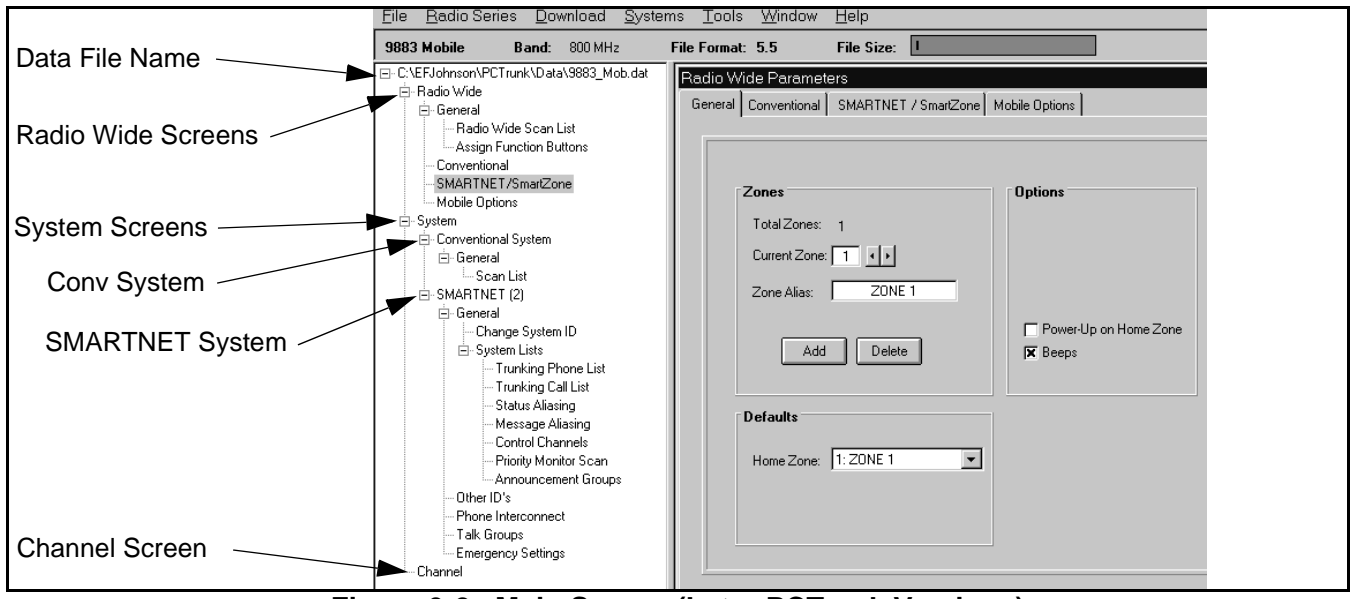

Figure 3-2 Main Screen (Later PCTrunk Versions)

#### 3.1.7 HELP FILES

To display help information on the current screen, click Help in the menu bar or press F1.

#### 3.1.8 SCREEN GROUPS

#### General

The following screen groups are displayed:

**Radio-Wide -** These screens program parameters that are the same for all systems and channels. Separate screens are displayed for General, Conventional, SMARTNET/SmartZone, and Mobile Options parameters. Refer to Section 3.4 for more information on these screens.

**System -** These screens program the parameters that are unique to the displayed Conventional, SMARTNET, or SmartZone system. The system to be edited is selected as described in Section 3.1.11.

**Channel -** This screen programs unique channel parameters and assigns channels to each zone. The specific parameters indicated in this screen are determined by the type of system selected in the "Type" box (Conventional, SMARTNET, SmartZone).

#### 3.1.9 DISPLAYING SCREENS

The latest release of PCTrunk uses a different method of displaying screens. Proceed as follows to select which screens are displayed with the different versions:

#### Revised PC Trunk (Version 5.10.0 or Later)

Revised versions of PCTrunk use a pane on the left side of the screen (see Figure 3-2) to display the screen structure similar to the directory structure of a hard drive. Click the "+" to expand the branch and "-" to collapse it. Then to display a screen, simply click its name. The current screen may have to be closed in order to select another one.

#### Early PCTrunk (Versions Prior to 5.10.0)

With early versions of PCTrunk, the screens are displayed in cascade style or they can be minimized like any Windows screen. To cascade the active screens, select Window > Cascade from the menu bar.

To pop a screen to the front, click the applicable button which follows. For example, if the Channel screen is displayed and you want to quickly pop the Radio-Wide screen to the front, click the Radio-Wide button. These buttons can be displayed or hidden by clicking Window > Toolbar. A window can also be displayed by selecting it in the Window Menu.

| Radio Wide System Channel | File Size:<br>■ |
|---------------------------|-----------------|
|---------------------------|-----------------|

#### Screen Pop-Up Buttons (Early PC Trunk Versions)

#### 3.1.10 FILE SIZE INDICATOR

The maximum number of channels that can be programmed may be limited by the available memory space in the radio (see Section 1.5.3). A running indication of the amount of memory used by the current data (if it was downloaded to the radio) is displayed by a bar graph as shown in Figure 3-2 and the preceding illustration. When the bar reaches the right end, available memory is full and some channels may need to be deleted to program more information.

#### 3.1.11 CREATING AND DISPLAYING SYSTEMS

To create a new SMARTNET or SmartZone system, select Systems > Add Systems and then the desired system type from the menu bar (see Section 3.3.5). This menu is also used to delete a system.

NOTE: Only one conventional system can be set up, and it is automatically created when a new file is created as described in Section 3.3.1. Therefore, there is no option to add a conventional system.

Only one system can be displayed at a time, so select the system to be edited as described in the preceding section. Systems are indicated by number and type. Channels and talk groups for all programmed systems are set up in the Channels screen. Therefore, any channel can be selected when programming channel information.

#### **3.2 PROGRAMMING PROCEDURE**

The following is a general procedure you can use to program a transceiver.

#### 3.2.1 PRELIMINARY

1. Select a programming file as follows:

**Create a New File -** To start with a new file containing default parameters, select File > New and then the frequency band of the radio (VHF/ UHF/800 MHz).

**Open An Existing File -** To open an existing file stored on disk, select File > Open and then the file to be opened.

**Upload a File From a Radio -** To transfer a file from a radio to the computer to edit or use as a basis to program another radio, connect the radio to the computer as described in Section 3.1.4. Then turn the radio on and select Upload from the menu bar.

- 2. Before or after creating the programming file, be sure the correct type (98xx mobile) is selected by the Radio Type menu (see Section 3.3.2).
- 3. A conventional system is automatically set up when a new programming file is created. If SMARTNET or SmartZone systems are also to be programmed, set them up as described in Section 3.1.11.

#### 3.2.2 PROGRAMMING RADIO WIDE PARAMETERS

- 1. To display the Radio Wide screens, click the screen name under Radio Wide in the left pane or click the Radio Wide button (see Section 3.1.9).
- 2. Program the applicable information in these screens as described in Section 3.4.

#### 3.2.3 PROGRAMMING CONVENTIONAL CHANNELS

*NOTE: If no conventional channels are programmed, skip this section.* 

1. Make sure the conventional system is displayed by clicking it in the left pane or selecting Window > Conventional in the menu bar.

- 2. If required, display the Conventional System programming screens by clicking the System button or selecting Window > Conventional System (see Section 3.1.9).
- 3. Program the conventional systems and channels as described in Section 3.5.

#### 3.2.4 PROGRAMMING SMARTNET AND SMARTZONE SYSTEMS

NOTE: If no SMARTNET or SmartZone systems are programmed, skip this section.

- 1. Make sure the desired SMARTNET or SmartZone system is displayed by clicking it in the left pane or selecting Window > SMARTNET or SmartZone in the menu bar.
- 2. If required, display the screens for that system by clicking the System button or selecting Window > Desired System (see Section 3.1.9).
- 3. Program the SMARTNET/SmartZone system and talk groups as described in Section 3.6.
- 4. To program additional SMARTNET/SmartZone systems, add a new system as described in Section 3.1.11 and repeat Section 3.6.

#### 3.2.5 PROGRAMMING RADIO (DOWNLOADING FILE)

When all the required programming information has been entered in the various programming screens, the information can be programmed (downloaded) into the radio. When downloading a file, be sure that all connections between the computer and radio are secure, the radio is turned on, and the proper serial port is selected (see Section 3.3.1).

Then select Download > Parameters to 98xx Mobile. If no file is currently loaded, a dialog box appears to select the desired file. If a file is already loaded when Download is selected, the current file is transferred to the radio.

NOTE: The information which follows (Sections 3.3-3.6) provides detailed descriptions of the parameters that are displayed in the various PCTrunk screens.

#### 3.3 MENU COMMANDS

 Eile
 Radio Series
 Download
 Systems
 Tools
 Window
 Help

 50mr
 Bartabla
 Pand:
 200 MHz
 Eile Format:
 5.5
 Eile Size:

Menu Bar

#### 3.3.1 FILE MENU

| <u>F</u> ile               |                             |
|----------------------------|-----------------------------|
| <u>N</u> ew                | <u>V</u> HF default         |
| <u>O</u> pen               | UHF ( <u>l</u> ow) default  |
| <u>C</u> lose              | UHF ( <u>h</u> igh) default |
| Save                       | 800 Mhz default             |
| Save <u>A</u> s            |                             |
| Print                      |                             |
| Select Communications Port |                             |
| 1: C:\PCTRUNK\EFJOHNSN.DAT |                             |
| 2: C:\PCTRUNK\UHFFREQ.DAT  |                             |
| 3: C:\PCTRUNK\VHFFREQ.DAT  |                             |
| 4: C:\PCTRUNK\800FREQ.DAT  |                             |
| E <u>x</u> it              |                             |

**New -** Creates a programming file with default parameters for the selected frequency range.

**Open -** Opens a programming file that was previously saved to disk. If a modified file is currently open, you are asked if that file should be saved before the new file is opened.

**Close** - Closes the current file. If the file has been modified and the changes have not been saved, you are asked if the changes should be saved before closing.

**Save -** Saves the current file to disk using the current file name.

**Save As -** Same as "Save" except you are prompted to enter a new file name if desired.

Print - Prints the information in the current file.

**Select Communications Port** - Displays the Communications Port dialog box which is used to select the serial port that is used to connect the transceiver to the computer (see Section 3.1.4).

**Exit -** Closes the PCTrunk program. If the current file has been modified and the changes have not been saved, you are asked if the changes should be saved before closing.

#### 3.3.2 RADIO SERIES MENU

| <u>R</u> adio Series | <u>D</u> ov |
|----------------------|-------------|
| 50xx Portabl         | е           |
| 53xx Mobile          |             |
| 7780 Portabl         | е           |
| ✓ 98xx Mobile        |             |

The Radio Series menu show above selects the radio type (9883 Mobile) being programmed.

#### 3.3.3 DOWNLOAD MENU

| <u>D</u> ownload | <u>S</u> ystems | <u>T</u> ool |
|------------------|-----------------|--------------|
| <u>P</u> aramete | rs to 98xx M    | lobile       |
| DSP Code         | e to 98xx Ma    | obile        |

**Parameters to 98xx Mobile -** Transfers the current programming file to the radio connected to the computer.

**DSP Code to 98xx Mobile -** This function along with a special DSP upgrade file from E.F. Johnson are used to upgrade the DSP firmware. To put the radio in download mode, power the radio off, temporarily connect the microphone, and power it back on while pressing the microphone PTT switch. The DSP download mode is then indicated by "CODE" in the display. The microphone is then disconnected, the RPI connected, and the code downloaded.

#### 3.3.4 UPLOAD MENU

The Upload Menu is displayed only in the opening screen before a programming file is created. The following options are displayed:

| <u>U</u> pload | <u>H</u> elp                         |  |
|----------------|--------------------------------------|--|
| <u>P</u> aram  | eters from 98xx Mobile               |  |
| <u>V</u> ersio | n Information from 98 $	imes$ Mobile |  |

**Parameters from 98xx Mobile -** Transfers the programming data from a radio to the PCTrunk program. This data can then be viewed, edited, or saved to a disk file as desired.

**Version Information from 98xx Mobile -** Displays the software version number and serial number of the connected radio.

#### 3.3.5 SYSTEMS MENU

| <u>S</u> ystems        |                    |
|------------------------|--------------------|
| Add System             | <u>S</u> MARTNET   |
| Delete Selected System | Smart <u>Z</u> one |

The Systems Menu is used to create new SMARTNET and SmartZone systems. It is also used to delete current systems. Conventional systems cannot be added because only one can be created. Refer to Section 3.1.11 for more information.

#### 3.3.6 TOOLS MENU

The Tools > Convert File Format function is not used with this transceiver. It converts Format 5.4 files to the 5.5 format. All 98xx models use Format 5.5.

#### 3.3.7 WINDOW MENU

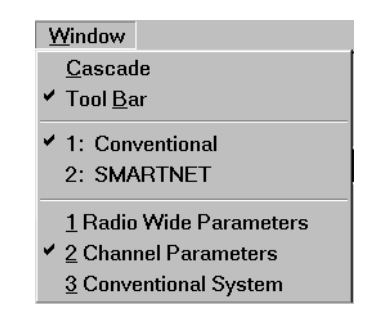

The Window Menu is used to select the system to be edited. It can also be used to pop one of the screens to the front. Refer to Section 3.1.9 for more information.

#### 3.3.8 HELP MENU

| <u>H</u> elp               |
|----------------------------|
| <u>C</u> ontents           |
| <u>S</u> earch for Help On |
| About PCTrunk              |

**Contents -** Displays the help system table of contents.

**Search For Help On -** Displays the search dialog box that allows searching for a help topic by keyword.

**About PCTrunk -** Displays the software version number of PCTrunk and other information.

#### 3.4 RADIO-WIDE PARAMETER SCREENS

#### 3.4.1 INTRODUCTION

The radio-wide screens program the parameters that are the same for all systems, channels, and zones. Separate screens are used for General, Conventional, SMARTNET/SmartZone, and Mobile Options parameters. Refer to the information which follows.

#### 3.4.2 RADIO-WIDE GENERAL SCREEN

| Radio W | ride Parameters                   | _ 🗆 ×                   |
|---------|-----------------------------------|-------------------------|
| General | Conventional SMARTNET / SmartZone | Portable Options        |
|         |                                   | ·                       |
|         |                                   | Band: 800 MHz           |
|         | Zones                             | Options                 |
|         | Total Zones: 4                    | R Backlight Keypress    |
|         |                                   | Battery Saver           |
|         | Current Zone:                     | ☐ Keypad Lockout        |
|         | Zone Alias: MINNESOTA             |                         |
|         |                                   | 🗵 Power-Up on Home Zone |
|         | Add Delete                        | 🕅 Beeps                 |
|         |                                   |                         |
|         | Defaults                          | Radio Wide Scan List    |
|         | Home Zone: 1: MINNESOTA           | Assign Function Buttons |
|         | Backlight ON Time: 3 € sec        |                         |

#### Band

Displays the operating band selected by the Radio Type Menu (see Section 3.3.2). The selected operating band must match that of the radio being programmed.

#### Zones

<u>Total Zones</u> - The total number of zones currently set up. The maximum number allowed is 16. Zones are added by clicking the Add button (see following).

<u>Current Zone</u> - Indicates the currently selected zone. To select another zone, click the up/down arrows.

Zone Alias - Edits the unique alpha identification for the displayed zone. Up to 8 characters can be entered. The zone alias is briefly displayed whenever a new zone is selected. Refer to Section 1.5.3 for more information on zones.

Add (Zones) Button - Adds another zone.

Delete (Zones) Button - Deletes the last zone added.

#### Defaults

<u>Home Zone</u> - Selects the zone that is selected by the Home Zone option switch if programmed.

#### Options

<u>Power-Up On Home Zone</u> - If checked, the home zone is always selected at power-up.

<u>Beeps</u> - If checked, all tones are enabled. Otherwise, no tones sound (see Section 2.3.8).

NOTE: With PCTrunk, Version 5.10.0 or later, the following screens are selected by clicking their name in the left pane, not by clicking the button in the General screen.

#### Radio Wide Scan List... Radio Wide Scan List

NOTE: The radio-wide scan list cannot be programmed until all channels to be included have been set up as described in the Conventional and SMARTNET/SmartZone sections (3.5 and 3.6, respectively).

Clicking the Radio Wide Scan List name in the left pane or that button in the General screen displays the following screen which programs the radio-wide scan list described in Section 2.3.11. The buttons and other parameters in this screen are as follows:

|    | Zone | Zone Alias | Channel | Channel Type |               |
|----|------|------------|---------|--------------|---------------|
| 1  | 1    | MINNESOT   | 1       | ANALOG (1)   |               |
| 2  | 1    | MINNESOT   | 2       | ANALOG (1)   | UK            |
| 3  | 1    | MINNESOT   | 3       | ANALOG (1)   |               |
| 4  | 1    | MINNESOT   | 5       | SMNET (2)    | Cancel        |
| 5  | 1    | MINNESOT   | 4       | SMNET (2)    |               |
| 6  | 1    | MINNESOT   | 7       | SMZONE (3)   |               |
| 7  | 1    | MINNESOT   | 6       | SMZONE (3)   | Modify List   |
| 8  |      |            |         |              | ·             |
| 9  |      |            |         |              | Delete Ceta . |
| 10 |      |            |         |              | Delete Entry  |
| 11 |      |            |         |              |               |
| 12 |      |            |         |              |               |
| 13 |      |            |         |              |               |
| 14 |      |            |         |              |               |
| 15 |      |            |         |              |               |
| 16 |      |            |         |              |               |

Radio-Wide Scan List Screen

Modify List... Button - Displays the following screen that selects the channels in each Zone and System that are in this scan list. Select each Zone and then the channels to be included from that zone.

<u>Delete Entry</u> - Deletes the selected channel from the scan list.

<u>Scan Hold Time</u> - This programs the delay that occurs before radio-wide scanning resumes after a message is no longer being received. Times of 0 - 7.5 seconds can be programmed (see Section 2.3.11).

| Zone          | Channel          |               |
|---------------|------------------|---------------|
|               |                  | Type(system): |
| 1: MINNESOTA  | I: CONV1         | Analog (1)    |
| O 2: NEBRASKA | 2: CONV 2        | Analog (1)    |
| 🔿 3: IOWA     | ■ 3: CONV 3      | Analog (1)    |
| O 4: COLORADO | 🗹 4: SMRTNT 1    | SmartNet (2)  |
| O Zone 5      | 5: SMRTNT 2      | SmartNet (2)  |
| O Zone 6      | 🗹 6: SMRTZN 1    | SmartZone (3) |
| O Zone 7      | 7: SMRTZN 2      | SmartZone (3) |
| O Zone 8      | ■ 8: (DISABLED)  |               |
| O Zone 9      | 9: (DISABLED)    |               |
| O Zone 10     | 10: (DISABLED)   |               |
| O Zone 11     | 11: (DISABLED)   |               |
| O Zone 12     | 12: (DISABLED)   |               |
| O Zone 13     | 13: (DISABLED)   |               |
| O Zone 14     | 14: (DISABLED)   |               |
| O Zone 15     | 15: (DISABLED)   |               |
| O Zone 16     | □ 16: (DISABLED) |               |

**Modify List Screen** 

Assign Function Buttons...

**Assign Function Buttons** 

Clicking "Assign Functions Buttons" in the left pane or that button in the General screen displays the following screen which programs the five front panel option switches. These switches can be programmed with a different set of functions for each operating mode (conventional and SMARTNET/SmartZone). Refer to Section 2.3.4 for more information.

Program the option switches as follows:

1. In the System Type pull-down menu, select the mode to be programmed (either conventional or SMARTNET/SmartZone).

|                         |                        |                        | _     |
|-------------------------|------------------------|------------------------|-------|
|                         |                        |                        | _     |
| em Type: Conventional 🔹 |                        |                        | Close |
|                         | Side Button 1:         | Normal / Selective     |       |
|                         | Side <u>B</u> utton 2: | HI / LO Power          |       |
|                         | F <u>1</u> Key:        | Backlight 💌            |       |
|                         | F <u>2</u> Key:        | Scan                   |       |
|                         | F <u>3</u> Key:        | Scan Edit 💌            |       |
|                         | " <u>*</u> "Key:       | Zone Change 💌          |       |
|                         | " <u>#</u> " Key:      | Repeater Talk Around 🔽 |       |

**Assign Function Buttons Screen** 

- 2. To program a switch, click the arrow to display the pull-down menu and then select the desired function from that menu.
- 3. Repeat for all switches and modes to be programmed and then exit this screen by clicking the Close button.

#### 3.4.3 RADIO-WIDE CONVENTIONAL SCREEN

| Radio Wide Parameters |       |              |                      |                  |  |
|-----------------------|-------|--------------|----------------------|------------------|--|
| Ger                   | neral | Conventional | SMARTNET / SmartZone | Portable Options |  |
| _                     |       |              |                      |                  |  |
|                       | D     | TMF ANI ID:  | 12345678             |                  |  |

The radio-wide conventional screen is shown above, and it is used to program the DTMF ANI ID. This ID is used on channels programmed for pre- or post-transmit ANI (see Section 3.5.4) and consists of eight digits from 0-9.

#### 3.4.4 RADIO-WIDE SMARTNET/SMARTZONE SCREEN

The radio-wide SMARTNET/SmartZone screen is shown on the next page, and it is used to program the following parameters:

#### Full Spectrum CC Scan

In a SmartZone system, if all potential control channel frequencies have been searched, the radio enters a channel-by-channel search across the full spectrum that the radio covers. The timer sets the time

| Radio Wide Parameters                             |                                                                      |
|---------------------------------------------------|----------------------------------------------------------------------|
| General Conventional SMARTNET / S                 | martZone Mobile Options                                              |
|                                                   |                                                                      |
| Full Spectrum CC Scan                             | Voice On Control                                                     |
| ● Off<br>○ On Timer: 5 € sec                      | ● Disable<br>● Enable<br>Site Lock Time: 15 ♦ sec                    |
| Hot DTMF<br>© Disable<br>© Enable                 | Activation Time: 500 ♣ msec<br>Pending Emergency<br>Time: 500 ♣ msec |
| Display Options                                   | Adjustable Parameters                                                |
| Talk Group on Rx                                  | Busy Over-ride Delay: 0 🔮 sec                                        |
|                                                   | Affiliate Hold Off: 📘 🚺 sec                                          |
| Scan Talkback<br>O Selected Group<br>Active Group | Failsoft Inactivity: 30 🔮 sec                                        |

#### Radio Wide SMARTNET/SmartZone Screen

it performs this scan before it checks the expected frequencies again. After it checks these frequencies, it returns to full spectrum scanning. This cycle repeats until a control channel is found.

On-Off - Enables or disables full spectrum scan.

<u>Timer</u> - Sets the time that full spectrum scanning occurs as just described.

#### Hot DTMF

<u>Enable/Disable</u> - When enabled, allows the user to send DTMF tones while transmitting. When disabled, pressing numeric keys (0-9,  $\star$ , #) while transmitting has no affect.

#### **Display Options**

These functions select what is displayed when group calls are received (see Section 2.5.3). If neither function is selected, the selected talk group alias is always displayed. Both cannot be selected.

<u>Talk Group on Rx</u> - The alias of the talk group on which the call is being received is displayed.

<u>PTT ID</u> - The ID of the mobile placing the call is displayed. If the ID matches an ID in the Trunking Call List, the alias of that ID is displayed instead.

#### Scan Talkback

When a message is received when scanning, this parameter selects how the radio responds during the call hang time. "Selected Group" forces it to transmit on the selected talk group, and "Active Group" forces it to transmit on the scanned or active talk group.

#### **Voice On Control**

With SmartZone operation, some remote sites are designated Voice On Control sites. In these sites, if all available traffic channels are occupied, control channels become traffic channels when additional traffic channels are requested. The Voice On Control parameters determine how the radio reacts to various situations that may occur. For example, when a conversation is complete, the radio may look for a control channel that has become a traffic channel.

<u>Enable/Disable</u> - Determines if the voice on control parameters are active.

<u>Site Lock Time</u> - This is the amount of time a radio remains on the Voice On Control site before looking for another site.

<u>Activation Time</u> - This is the amount of time the radio waits when the control channel comes back from Voice On Control before it transmits any pending ISWs. This prevents all radios on a Voice On Control site from submitting ISWs at the same time.

<u>Pending Emergency Time</u> - This is the amount of time the radio waits to submit an Emergency ISW after the control channel returns from the Voice On Control mode.

#### **Adjustable Parameters**

<u>Busy Override Delay</u> - With SmartZone operation, this is the amount of time a user must press the PTT switch to override a SmartZone busy that occurs because some member of the talk group is present at a site where there are no traffic channels available.

<u>Affiliate Hold Off</u> - With SmartZone operation, this is the delay time that occurs after acquiring the control channel before it sends an affiliation ISW.

This prevents all radios on the system from sending affiliation ISWs at the same time.

<u>Failsoft Inactivity</u> - Programs failsoft operation (see Section 2.5.11). If the radio remains inactive (no receive or transmit activity on channel) while operating in the failsoft mode for the programmed time, the radio momentarily leaves the failsoft mode and attempts to find a control channel. If "0" is programmed, the radio does not leave the failsoft mode.

#### 3.4.5 RADIO-WIDE MOBILE OPTIONS SCREEN

| Radio Wi                          | de Paramet         | ers            |         |                |          |
|-----------------------------------|--------------------|----------------|---------|----------------|----------|
| General Conventional SMARTNET / S |                    | SMARTNET / Sma | artZone | Mobile Options |          |
| ·                                 |                    |                |         |                |          |
|                                   |                    |                | Hanqu   | up Box Monitor |          |
|                                   |                    |                | • Of    | ť              |          |
|                                   |                    |                | 0.0     | n              |          |
|                                   |                    |                |         |                |          |
| Ba                                | acklight Leve      | 1              | Ignitio | n Power Down   | Time     |
|                                   | Off                |                | © Ti    | med 🛛 🖌        | min      |
|                                   | O Medium<br>O Hiah |                | O Int   | inite          | -<br>-   |
|                                   | 0 · · · g.·        |                |         |                |          |
|                                   |                    |                | Minim   | um Volume: 🛛 🛛 | <b>.</b> |
|                                   |                    |                |         | ,              | -        |
|                                   |                    |                |         |                |          |

The radio-wide Mobile Options screen is used to program the following parameters:

Backlight Level - Selects the default backlight level whenever power is on. This setting can be overridden by the backlight option switch if it is programmed.

<u>Hang-Up Box Monitor</u> - Selecting "Off" disables microphone off-hook detection. Taking the microphone off-hook then does not disable coded squelch functions or scanning. Selecting "On" enables microphone off-hook detection.

Ignition Power Down Time - When the ignition switch controls transceiver power, this sets the delay that occurs between when the ignition switch is turned off and when transceiver power actually turns off. Times of 0-254 minutes can be programmed or an infinite time (no turn-off) can be selected (Section 2.3.9). <u>Minimum Volume</u> - Sets the minimum volume level that can be selected by the volume control. This can be used to prevent missed messages caused by inadvertently turning the volume down too far. Relative levels of 0-255 can be set ("0" sets the lowest minimum volume).

#### 3.5 PROGRAMMING CONVENTIONAL SYSTEMS AND CHANNELS

#### 3.5.1 INTRODUCTION

The following information describes how conventional channels are programmed. Conventional systems do not need to be set up because only one can be programmed, and it is automatically set up when the programming file is selected as described in Section 3.1.6. Up to 256 conventional channels can be programmed (if no SMARTNET/SmartZone systems are programmed). Refer to Section 1.5.3 for more information on systems and channels.

The following is the recommended procedure for programming conventional channels:

- 1. Program the radio-wide information as described in Section 3.4.
- 2. If other types of systems are programmed, make sure the conventional system is selected in the left pane or by selecting Window > Conventional in the menu bar (see Section 3.1.9).
- 3. Program the conventional system information and then the channel information as follows.

# 3.5.2 CONVENTIONAL SYSTEM GENERAL SCREEN

The conventional system General screen is shown on the next page, and it programs the following parameters:

#### Timers

<u>Tx Time-Out Timer</u> - This timer limits the length of transmissions (Section 2.3.7). Times up to 3 minutes, 45 seconds in 15-second steps can be programmed.

<u>Penalty Timer</u> - This timer disables transmitting after the time-out timer expires (Section 2.4.7). Times up to 3 minutes, 45 seconds in 15-second steps can be programmed.

<u>Conversation Timer</u> - This timer limits the total length of a conversation (Section 2.4.8). Times up to 7.5 minutes in 0.5-minute steps can be programmed.

|      | Conventional System                                         |
|------|-------------------------------------------------------------|
|      | System Index: 1 System Type: Conventional                   |
| Gene | ral                                                         |
| Γ    | Timers                                                      |
|      | Tx Time-Out Timer. 45 € sec                                 |
|      | Penalty Timer: 30 sec                                       |
|      | Conversation Timer: 1.5 🖢 min                               |
|      | ☐ Keypad Selectable CTCSS / DCS<br>☐ Busy Channel Over-ride |

**Conventional System General Screen** 

<u>Busy Channel Override</u> - Selects if the busy channel lockout feature can be overridden by quickly releasing and then pressing the PTT switch (see Section 2.4.5).

| Non-Trun            | king Scan List                                                                                   |                                                     |                                                                                |                                                            |
|---------------------|--------------------------------------------------------------------------------------------------|-----------------------------------------------------|--------------------------------------------------------------------------------|------------------------------------------------------------|
| Priority<br>Channel | Scan List 1           CONV 1           CONV 4           CONV 5           CONV 7           CONV 7 | Scan List 2<br>(None><br>CONV 5<br>CONV 6<br>CONV 7 | Scan List <u>3</u><br>(None)<br>CONV 3<br>CONV 4<br>CONV 5<br>CHAN 1<br>CHAN 2 | Close<br>Modify List<br>Delete Entry(s)                    |
| Per-L               | Highlighted Chann<br>Zone: 1<br>Channel: 2<br>ist Parameters<br>ypad Editing Sce<br>No<br>Yes    | nel<br>Name:<br>un Mode:<br>ority/Tx Selected       | CONV 2                                                                         | Help<br>ne: 3.0 ∳ sec<br>9.A: 0.50 ∳ sec<br>9.B: 1.0 ∳ sec |

**Conventional System Scan List Screen** 

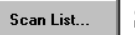

#### Scan List Button

Clicking Scan List in the left pane or that button in the General screen displays the preceding screen which is used to program the conventional scan lists described in Section 2.4.11.

NOTE: The conventional scan lists cannot be programmed until all the conventional channels are programmed. Therefore, first program the channels as described in Sections 3.5.3 and 3.5.4.

To modify a list, click Modify List... and the screen which follows is displayed. Select the desired scan list in the box on the top and then select the zone and the channels from that zone to be included. Repeat for each zone. Do this for each list programmed. The Delete Entry(s) button deletes the selected channel(s) from the scan list.

| <ul> <li>1: MINNESOTA</li> <li>2: NEBRASKA</li> <li>3: IOWA</li> <li>4: COLORADO</li> <li>5: Zone 5</li> <li>6: Zone 6</li> <li>7: Zone 7</li> <li>8: Zone 8</li> <li>9: Zone 9</li> <li>10: Zone 10</li> <li>11: Zone 11</li> <li>12: Zone 12</li> <li>13: Zone 13</li> <li>14: Zone 14</li> <li>15: Zone 15</li> <li>16: Zone 16</li> </ul> | 11: CONV1         2: CONV2         3: CONV3         4: SWRTNT1         5: SWRT2N1         7: SWRT2N1         7: SWRT2N1         7: SWRT2N2         8: CONV4         9: CONV5         10: CONV5         11: CONV7         12: CONV8         13: (DISABLED)         14: (DISABLED)         15: (DISABLED)         16: (DISABLED) | Channel Type<br>Analog<br>Analog<br>SNet / SZone<br>SNet / SZone<br>SNet / SZone<br>SNet / SZone<br>Analog<br>Analog<br>Analog<br>Analog<br>Analog |
|----------------------------------------------------------------------------------------------------|----------------------------------------------------------------------------------------------------|----------------------------------------------------------------------------------------------------|
|----------------------------------------------------------------------------------------------------|----------------------------------------------------------------------------------------------------|----------------------------------------------------------------------------------------------------|

**Conventional System Modify Scan List Screen** 

The following parameters are programmed in the Conventional System Scan List Screen shown on the left.

#### **Keypad Editing**

This function selects if the user is allowed to edit the scan list. This requires the Scan Edit option switch as described in Section 2.3.11. User editing can be enabled and disabled on each scan list.

#### Scan Mode

Sets the channel on which transmissions occur when the PTT switch is pressed while scanning. A different mode can be programmed for each scan list. In addition, it selects if priority sampling is used and also the type of priority channel (see the "Priority Channel" description which follows). The following modes are available:

**No Priority -** Priority sampling does not occur (all channels are scanned in sequence). The radio transmits on the selected channel.

**Priority/Tx Priority -** Priority sampling occurs and the priority channel is the one programmed in the selected scan list. The radio transmits on the priority channel.

**Priority/Tx Selected -** Priority sampling occurs and the priority channel is the one programmed in the selected scan list. The radio transmits on the selected channel.

**Priority on Sel Chan -** The priority channel is always the selected channel (even if the scan list is programmed with a priority channel). The radio transmits on the selected channel.

**Talkback Scan -** No priority sampling occurs (even if the scan list is programmed with a priority channel). The radio transmits on the channel of a call while scanning is halted. Then when scanning resumes, it transmits on the selected channel.

#### **Scan Timers**

**Scan Hold Time -** Sets the delay that occurs before scanning resumes after a signal is no longer received (see Section 2.3.11).

**Lookback Time A** - This time determines how often the priority channel is checked for activity. Times of 0.25-4.00 seconds in 0.25-second steps can be programmed.

**Lookback Time B** - This time determines how often the priority channel is checked once an incor-

rect Call Guard (CTCSS/DCS) code is detected. Since it takes much longer to detect an incorrect Call Guard signal than a carrier, this time should be relatively long to prevent the interruptions from making a message difficult to understand. Times of 0.5-8.0 seconds can be programmed in 0.5-second steps.

#### **Priority Channel Selection**

The Scan Mode parameter in the preceding Conventional System Scan List screen selects if priority channel sampling is enabled on the selected scan list. It also selects the type of priority channel (either fixed or the selected) if applicable.

If the "Priority/Tx Priority" or "Priority/Selected" mode is programmed, fixed priority channel sampling is selected. The fixed priority channel must then be chosen for the scan list. To do this, click the Set Priority... button in the preceding Modify Scan List screen and then select the desired zone/channel. Refer to Section 2.4.12 for more information on priority channel sampling.

#### 3.5.3 SETTING UP CONVENTIONAL CHANNELS

The conventional Channel screen shown in Figure 3-3 which follows is displayed when a conventional channel is selected. This screen programs unique channel parameters and also assigns channels to the selectable zones displayed by the transceiver.

The general procedure for setting up a conventional channel is as follows. Refer to the descriptions which follow this procedure for information on the parameters in the channel screens.

- 1. Make sure that the desired zone is selected in the Zone box.
- 2. Select the channel number in the Channels Index box which is to be programmed with the channel. If the channel number display mode is selected (see Section 2.4.2), this will be the number displayed when the channel is selected.
- 3. To assign a conventional channel, select "Conventional" as the channel type.

| Channel Parameters                                               |                                                    |                      |                                                |               |
|------------------------------------------------------------------|----------------------------------------------------|----------------------|------------------------------------------------|---------------|
| Selected Channel                                                 | Transmit <u>P</u> ower                             | TX Time- <u>O</u> ut |                                                |               |
| Zone: 1: MINNESOTA                                               | O Low                                              | © Off                |                                                |               |
| Channels                                                         | <ul> <li>Switch</li> </ul>                         | OUn                  |                                                |               |
| Index:                                                           |                                                    |                      |                                                |               |
| 1: CONV1<br>2: CONV 2<br>3: CONV 3<br>4: SMRTNT 1<br>5: SMRTNT 2 | Busy Channel Lock-Out<br>O Off Off Noise<br>O Tone |                      | Chan. <u>M</u> odulation<br>© Wide<br>C Narrow |               |
|                                                                  | Coded Squelch                                      |                      | . Modify Channel List                          |               |
| Channel Type                                                     | O None                                             | None                 | ,                                              |               |
| 1: Conventional                                                  | © CTCSS                                            | • CTCSS              |                                                |               |
|                                                                  | O DCS                                              | O DCS                | U <u>h</u> annel: 3                            | <u>C</u> lose |
|                                                                  | 74.4                                               | 74.4                 | <u>A</u> lias: CONV 3                          | Help          |
| System Specific Information                                      | <u>S</u> ignaling                                  |                      | <u>T</u> ransmit: 851.0125                     | MHz           |
| Transmit Receive:                                                | <ul> <li>Off</li> </ul>                            |                      | <u>R</u> eceive: 851.0125                      | MHz           |
| 851.0125 Mhz 851.0125 Mhz                                        | O Leading ANI 🕱 D<br>O Trailing ANI                | TMF enabled          | I Enable this channel<br>□ Rx Only             |               |
|                                                                  |                                                    |                      | D Cupy parameters from channel:                |               |

Figure 3-3 Conventional Channel Screen

4. Click the Modify button to display the screen which enables that channel and programs the alias (tag) and transmit and receive frequencies. Then program the other parameters in the main part of the screen. Refer to the next section for more information.

#### 3.5.4 CONVENTIONAL CHANNEL SCREEN PARAMETERS

The following parameters are programmed in the conventional channel screen shown in Figure 3-3.

#### Selected Channel

<u>Zone Box</u> - Clicking the arrow to the right of this box displays the available zones. Click on a zone to select it. Zones and zone aliases are set up on the Radio-Wide General screen described in Section 3.4.2.

<u>Channel Index Box</u> - Displays the available channels in the selected zone. The channel type is selected by the Channel Type box below it.

Modify... <u>Modify Button</u> - Displays the small screen shown in Figure 3-3 which enables the

channel (makes it selectable) and programs the alias (tag) and transmit and receive frequencies.

The parameters in this screen are as follows:

Channel - Selects the channel to be edited.

- Alias Programs the identification that is displayed when the channel is selected. Up to 8 characters can be programmed.
- Transmit Programs the transmit frequency of the channel.
- Receive Programs the receive frequency of the channel.
- Enable This Channel The box must be checked for the channel to be selectable.
- Rx Only The box is checked if the channel is receive-only (transmitter disabled).
- Copy Parameters From Channel If another channel is selected, the parameters from that channel are copied to the new channel.

NOTE: Channel numbers not assigned must be programmed for conventional operation and then not enabled in the Modify screen because SMARTNET/ SmartZone channels cannot be disabled.

#### **Channel Type**

<u>Channel Type Box</u> - Selects the specific system from which the channel is selected. All programmed systems are displayed by number and type (conventional, SMARTNET, SmartZone). When a different channel type is selected, the screen for that type of channel is automatically displayed.

<u>System Specific Information</u> - With conventional systems, indicates the frequency of the selected channel without having to select the Modify box.

#### **Transmit Power**

This fixes the transmit power on the channel for the high or low level or allows it to be switch selectable (the Hi/Lo Power option switch is then required). Refer to Section 2.4.10 for more information.

#### **Tx Time-Out**

This enables or disables the time-out timer on the channel. The time-out timer time is programmed in the conventional system General screen (Section 3.5.2).

#### **Busy Channel Lockout**

Off = disabled, Noise = transmit disallowed if carrier is detected, Tone = transmit allowed with carrier detected only if correct Call Guard (CTCSS/ DCS) code is detected.

#### **Coded Squelch**

This sets the transmit and receive Call Guard (CTCSS/DCS) coding, if any, used on the channel. If "None" is selected, no code is transmitted and carriercontrolled squelch is used when receiving (Section 2.4.6). The standard Call Guard tones and codes are listed in Table 3-1 on page 3-23.

#### Signaling

Off - No ANI signaling is used.

<u>Leading ANI</u> - A DTMF-coded ID is sent at the beginning of each transmission. This ID is set in the radio-wide conventional screen (Section 3.4.3).

<u>Trailing ANI</u> - A DTMF-coded ID is sent at the end of each transmission.

#### **Channel Modulation**

This selects if the channel modulation is wideband (5 kHz) or narrowband (2.5 kHz).

#### 3.6 PROGRAMMING SMARTNET/SMARTZONE SYSTEMS AND CHANNELS

#### 3.6.1 INTRODUCTION

To program SMARTNET and SmartZone systems and channels, proceed as follows:

- 1. Program the SMARTNET/SmartZone radio-wide information as described in Section 3.4.
- 2. To create a new SMARTNET/SmartZone system, select the Systems > Add Systems in the menu bar (see Section 3.1.11). Up to sixteen systems of any type can be programmed as described in Section 1.5.3.
- Program the SMARTNET/SmartZone system information as described starting in the next section. Make sure the desired SMARTNET or SmartZone system is displayed by clicking it in the left pane or selecting it in the Window menu in the menu bar (see Section 3.1.9). Then program the channels as described starting in Section 3.6.8.

#### 3.6.2 SMARTNET/SMARTZONE SYSTEM GENERAL SCREEN

The SMARTNET/SmartZone System General screen is shown on the next page, and it programs the following parameters:

#### **Restricted Access**

<u>Change System ID</u> - Clicking Change System ID in the left pane or that button in the General screen displays the Change System ID screen which is used to enter the system ID of the system. This ID is entered as a hexadecimal number from 0-9 and A-F. Valid numbers are from 0001-FFFF. The system ID corresponding to the desired ID must also be located in the "key" subdirectory of the program file. <u>System ID</u> - Read-only field which shows the ID of the system currently being edited.

| SMARTNET / SmartZone System                                          |                         |  |  |  |  |  |
|----------------------------------------------------------------------|-------------------------|--|--|--|--|--|
| System Index: 2 System Type: SMARTNET                                |                         |  |  |  |  |  |
| General Other ID's Phone Interconnect Talk Groups Emergency Settings |                         |  |  |  |  |  |
| Restricted Access                                                    |                         |  |  |  |  |  |
| System ID: 2 (hex.)                                                  | Dynamic Regrouping      |  |  |  |  |  |
|                                                                      | Enable for this system  |  |  |  |  |  |
| Splinter Channels                                                    | Zone: 1: ZONE 1 🗾       |  |  |  |  |  |
| Disabled     O Enabled                                               | Channel:                |  |  |  |  |  |
| Channel Modulation                                                   | Affiliation Type        |  |  |  |  |  |
| Wideband                                                             | Automatic O On PTT      |  |  |  |  |  |
| PTT ID                                                               |                         |  |  |  |  |  |
| Disabled     O Enabled                                               | Time-Out Timer: 🚺 🖉 sec |  |  |  |  |  |
| Transmission Trunking                                                | ISW Delay:              |  |  |  |  |  |
| Disabled     Disabled                                                | less 0 more             |  |  |  |  |  |

#### SMARTNET/SmartZone System General Screen

#### **Splinter Channels**

When splinter channels are enabled, the receive and transmit frequencies are 12.5 kHz lower than the normal frequencies. Splinter channels are used only as required in the Mexico and Canada border areas for frequencies between 806 and 820.975 MHz.

#### **Channel Modulation**

When "Wideband" is enabled, the radio operates with a 4 kHz maximum deviation between 821.000 and 824.975 MHz and 5 kHz maximum deviation for all other frequencies. When it is disabled, deviation is 5 kHz with all frequencies.

#### PTT ID

This enables or disables the PTT ID.

#### **Transmission Trunking**

Selecting "Disabled" removes the hang time at the end of a normal conversation. This forces the radio to always contact the control channel when seeking a channel grant instead of being able to key up on the hang time of another conversation.

#### System Lists

Clicking System Lists in the left pane or that button in the General screen displays the screens used to program the various lists that are unique for each SMARTNET/SmartZone system. Refer to Section 3.6.7 for more information on these lists.

#### **Dynamic Regrouping**

<u>Enable For This System</u> - When this box is checked, a dynamic regrouping channel is enabled. This is a SMARTNET channel which has the corresponding talk group dynamically set by the dispatcher.

<u>Zone</u> - The physical zone containing the dynamic regrouping channel. The value is selected on the Channel Parameters screen.

<u>Channel</u> - The physical channel used for dynamic regrouping. The value is selected on the Channel Parameters screen.

#### **Affiliation Type**

<u>Automatic</u> - The radio immediately affiliates with the central controller as soon as it is turned on and automatically re-affiliates each time the talk group is changed.

<u>On PTT</u> - The radio affiliates with the central controller only when the PTT switch is pressed.

#### **Time-Out Timer**

This programs the time-out timer setting for the system. It can be programmed for 0 min, 15 sec up to 3 min, 45 sec or it can be disabled (see Section 2.3.7).

#### **ISW Delay Time**

Increasing or decreasing this value changes the transmission timing of ISWs relative to the reception of OSWs.

#### 3.6.3 SMARTNET/SMARTZONE SYSTEM OTHER ID'S SCREEN

The SMARTNET/SmartZone Other ID's screen follows, and it programs the these parameters.

| Sy     | ystem Index: 4                        | System Type:         | SMARTNET                  |
|--------|---------------------------------------|----------------------|---------------------------|
| Genera | al Other ID's Phone I                 | nterconnect   Talk ( | Groups Emergency Settings |
|        | Individual ID: 1<br>Connect Tone: 105 | .88 生 Hz             |                           |

SMARTNET/SmartZone Other IDs Screen

<u>Individual ID</u> - Uniquely identifies the radio on a particular system. Each radio must have a different Unit ID. Valid Unit IDs are from 1-65535.

<u>Connect Tone</u> - The tone expected by the controller on the traffic channel to verify that a subscriber transmission is occurring. This tone should be set the same as it is in the controller.

#### 3.6.4 SMARTNET/SMARTZONE SYSTEM PHONE INTERCONNECT SCREEN

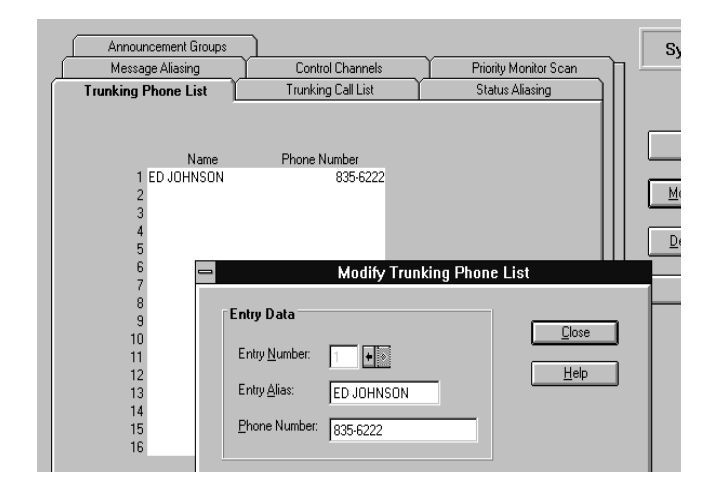

The SMARTNET/SmartZone Phone Interconnect screen is shown above, and the parameters it programs are as follows:

#### **Phone Interconnect**

Refer to Section 2.5.6 for more information on telephone calls.

<u>Disabled</u> - Telephone calls cannot be placed or received.

<u>Answer Only</u> - Telephone calls can be received but not placed.

<u>List Only</u> - Telephone calls can be placed and received, and numbers can be recalled from memory only.

<u>Unlimited</u> - Telephone calls can be placed and received, and numbers can be recalled from memory or dialed using a microphone keypad.

#### **Private Call**

This is the same as the preceding Phone Interconnect except it is for private (unit-to-unit) calls. Refer to Sections 2.5.4 and 2.5.5 for more information.

#### **Private Call II**

This programs either standard (Private Conversation  $II^{TM}$ ) or enhanced (Enhanced Private Conversation<sup>TM</sup>) private calls as follows:

<u>Standard</u> - The user does not receive any feedback when the called radio is not active in the system. Only a "No Answer" is received if the called radio does not answer.

<u>Enhanced</u> - When a call is placed, the system tells the user if the called radio is currently active in the system and within range. The calling radio displays "NO ACK" if the called radio is not active in the system and "NO ANSWR" if it is active but does not answer.

#### **Phone DTMF Timing**

<u>Initial Delay</u> - Delay from 50-500 milliseconds from when a traffic channel is granted for phone interconnect to the start of the dialing out of the phone number.

<u>Digit Duration</u> - Duration from 50-500 milliseconds of each phone number digit.

<u>Inter-Digit Delay</u> - Delay from 50-500 milliseconds between each digit of a phone number.

#### 3.6.5 SMARTNET/SMARTZONE SYSTEM TALK GROUPS SCREEN

The SMARTNET/SmartZone Talk Groups screen is used to set up SMARTNET/SmartZone talk groups

| SMARTN  | ARTNET / SmartZone System                                           |     |     |  |        |                |    |
|---------|---------------------------------------------------------------------|-----|-----|--|--------|----------------|----|
| Sj      | System Index: 2 System Type: SMARTNET                               |     |     |  |        |                |    |
| General | eneral Other ID's Phone Interconnect Talk Groups Emergency Settings |     |     |  |        | 5              |    |
|         |                                                                     |     |     |  |        |                |    |
|         | Talk Group:                                                         | 1   | •   |  | Add TG | <u>D</u> elete | TG |
| _ F.    | ailSoft Chan                                                        | nel |     |  |        |                |    |
|         | Disabled Enabled                                                    |     |     |  |        |                |    |
|         | Tx Frequency:                                                       |     | MHz |  |        |                |    |
|         | Rx Frequency:                                                       |     | MHz |  |        |                |    |
|         |                                                                     |     |     |  |        |                |    |

SMARTNET/SmartZone System Talk Groups Screen

and program unique talk group information. This screen is shown on the next page, and the parameters it programs are as follows:

<u>Talk Group</u> - Selects the talk group to program. This is the actual ID of the talk group. Talk groups are added or deleted by clicking the Add TG or Delete TG button (see following). Talk groups are assigned to channels on the channel screen (see Section 3.6.9).

Add TG.... - Clicking this button displays a dialog box that adds a new talk group. The alias (alphatag) of up to 8 characters is entered, and the new group is then added after the others that are already set up. Each SMARTNET/SmartZone system can be programmed with up to 256 talk groups.

Delete TG - Clicking this button deletes the currently selected talk group (the one displayed in the "Talk Group" box).

#### Failsoft Channel

<u>Enable</u> - Enables a failsoft channel on the talk group if a controller failure occurs (see Section 2.5.11).

<u>Disable</u> - The failsoft mode is not entered if the controller fails.

Tx/Rx Frequency - Programs the failsoft channel frequency if "Enabled" is checked.

#### 3.6.6 SMARTNET/SMARTZONE SYSTEM EMERGENCY SETTINGS SCREEN

The SMARTNET/SmartZone Emergency Settings screen and the parameters it programs are as follows:

| MARTNET / SmartZone System                                                                    |                 |  |  |  |
|-----------------------------------------------------------------------------------------------|-----------------|--|--|--|
| System Index: 2 System Type: SMARTNET                                                         |                 |  |  |  |
| General Other ID's Phone Interconnect Talk Groups Emergency Settings                          |                 |  |  |  |
| Emergency Call    Disabled  Enabled  Emergency HotMic  Disabled Enabled  Tx Period: 10 \$ sec | Emergency Alarm |  |  |  |

#### **Emergency Call**

<u>Enable</u> - When the Emergency option switch and then the PTT switch are pressed, an emergency group call is transmitted.

<u>Disable</u> - An emergency group call is not authorized.

#### **Emergency Hot Mic**

<u>Enable</u> - When an emergency alarm is generated and the emergency alarm acknowledgment received, the emergency mode is automatically entered and transmitting begins for the time specified by the Tx Period parameter (see following).

Disable - Automatic transmissions do not occur.

<u>Tx Period</u> - Defines the period during which transmissions occur with the microphone audio unmuted (without user intervention). Times of 10-120 seconds in 10-second steps can be selected.

#### **Emergency Alarm**

<u>Disabled</u> - No emergency signal is sent when the user presses the Emergency option switch.

<u>Normal</u> - When the user presses the Emergency option switch, an emergency signal is sent to the dispatcher. Audio and visual feedback is provided by the radio.

<u>Silent</u> - Same as "Normal" except no audio or visual feedback is provided.

<u>Retry Counter</u> - When "Unlimited" is selected, an emergency call is repeated until acknowledged or canceled. When "Limited" is checked, calls are attempted only the specified number of times.

#### 3.6.7 SMARTNET/SMARTZONE SYSTEM LISTS SCREENS

Clicking System Lists in the left pane or the System Lists... button in the SMARTNET General screen (if applicable) displays the screens used to program the various lists that are unique for each SMARTNET/ SmartZone system. These screens are as follows:

**Trunking Phone List Screen** 

Announcement Groups System Message Alia Control Channels Priority Monitor Scan Trunking Phone List Trunking Call List Status Aliasing Close Name 1 ED JOHNSON ne Number 835-6222 Modify List. 4 5 6 7 8 9 10 11 12 13 14 15 16 Delete Ent Modify Trunking Phone List 0 Help Entry Data <u>C</u>lose Entry Number: 1 Help Entry Alias: ED JOHNSON Phone Number: 835-6222

This screen programs the phone number list if used (see Section 2.5.6). To edit this list, click the Trunking Phone List tab and then the "Modify List" button on the right side of the screen. The following information is then programmed in the dialog box that is displayed:

<u>Entry Number</u> - This box selects the entry to be edited. The scroll bars to the right of this box select the desired entry. A phone list can contain up to 16 entries. Selecting a new entry number automatically validates and stores the current entry. If the current entry contains an invalid field (for example, too many digits in the phone number), the entry number does not change and the invalid field is highlighted. <u>Entry Alias</u> - Up to 8 characters can be entered to identify the phone number. This identification is displayed when phone numbers are selected by the user from the list. Only uppercase letters can be entered, so lowercase letters are automatically converted to uppercase by the program.

<u>Phone Number</u> - This is the number dialed when the location is selected. Characters that can be entered include 0-9, #, (,), and P (a "P" programs a pause). The maximum number of digits excluding (,) and spaces is 16, and the maximum including (,) and spaces is 24.

<u>Close</u> - Clicking this button verifies the current entry, stores it, and then closes the dialog box. If the current entry contains an invalid field, the dialog box does not close and the invalid field is highlighted.

<u>Help</u> - Accesses the Help screen. Help can also be selected at any time by pressing the F1 key.

| Trunking Phone List | Trunking Call List              | Status Aliasing       | System 4            |
|---------------------|---------------------------------|-----------------------|---------------------|
| Announcement Groups | <u> </u>                        |                       |                     |
| Message Aliasing    | Control Channels                | Priority Monitor Scan |                     |
|                     |                                 |                       |                     |
| Alias:              |                                 |                       | Close               |
|                     |                                 |                       |                     |
| 2 OFF DUTY          |                                 |                       | <u>M</u> odify List |
| 4                   |                                 |                       | Delete Entre        |
| 6                   |                                 |                       |                     |
| 7                   | Modify Messa                    | age Alias             |                     |
| 8                   |                                 |                       | Help                |
| 10                  |                                 | Close                 |                     |
| 12<br>13<br>14      | Message <u>N</u> umber: 2       | Help                  |                     |
| 15<br>16            | Message <u>A</u> lias: DFF DUTY |                       |                     |

#### **Message Aliasing Screen**

This screen associates an alias (name) with each message number (see Section 2.5.8). To edit this list, click the Message Aliasing tab and then the "Modify List" button on the right side. The following information is then programmed in the dialog box that is displayed:

<u>Message Number</u> - This box selects the message to be edited. The scroll bars to the right of this box select the desired message number.

<u>Message Alias</u> - Programs the alias which can be up to any 8 alphanumeric characters.

<u>Close Button</u> - Validates the entry and closes the dialog box. The entry is also validated when another message number is selected.

#### **Announcement Groups Screen**

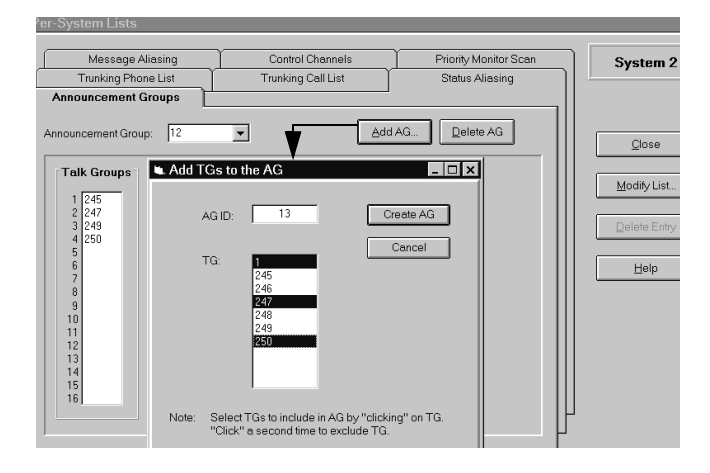

This screen programs the announcement groups that are used to communicate with several talk groups simultaneously. There can be up to 3 announcement groups per system, and each announcement group can have up to 15 talk groups.

To create an announcement group, click the "Add AG" button and the "Add TGs to the AG" screen shown above is displayed. Enter the announcement group ID, click the talk groups to select/de-select those that are to be included, and then create the announcement group by clicking the "Create AG" button. To delete the current announcement group, click the "Delete AG" button.

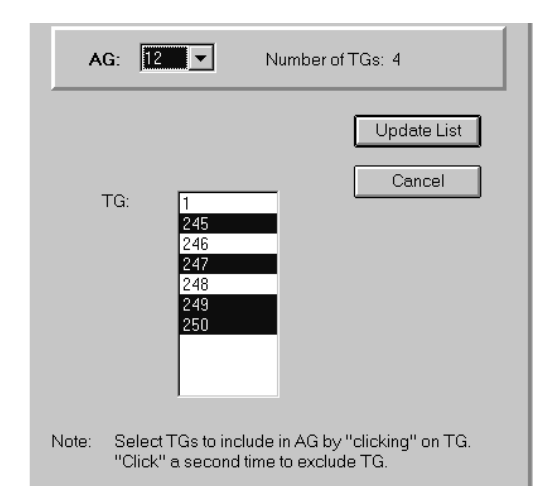

To edit an announcement group, click the "Modify List" button on the right and the preceding screen is displayed. Select the announcement group to be edited from a pull-down menu selecting by clicking the "AG" arrow. Then click the talk groups to select/ de-select them and then click the "Update List" button to make the changes.

#### Trunking Phone List Trunking Call Lis Status Aliasing System 2 Announcement Groups Message Aliasing Control Channel Priority Monitor Scan Close Rx frequenc 806.0125 851.0125 Modify List. Delete Entry rol Char <u>H</u>elp Control Frequency Entry New Entry.... ⊆lose Control Channel: 1 · · Transmit Frequency 806 0125 MHz Note: Px will be set 45 MHz greater than Tx

#### **Control Channels Screen**

This screen allows the system manager to view and edit the control channels. Each SMARTNET system can have up to four control channels, and each SmartZone system can have up to 32 control channels. Only one control channel is active at a time.

To edit this list, click the Control Channels tab and then the "Modify List" button on the right side. The following information is then programmed in the dialog box that is displayed:

<u>Control Channel</u> - Selects the control channel to be edited. To add a new channel, click the "New Entry" button.

<u>Frequency</u> - The transmit and receive frequency of the control channel. These are the mobile frequencies, not the repeater frequencies. Only multiples of 5 kHz and 6.25 kHz are valid. With 800 MHz frequencies, a receive frequency 45 MHz above the transmit frequency is automatically entered.

<u>New Entry Button</u> - Click this button to display the dialog box used to add another control channel.

#### **Trunking Call List Screen**

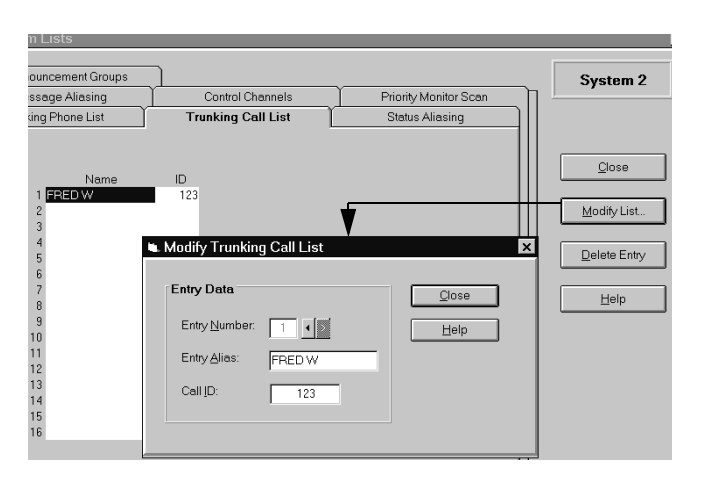

This screen allows the list of IDs used for private calls to be programmed. A maximum of 16 IDs can be programmed (see Sections 2.5.4 and 2.5.5).

To edit this list, click the Trunking Call List tab and then the "Modify List" button on the right side. This following information is then programmed in the dialog box that is displayed:

<u>Entry Number</u> - This box selects the entry to be edited. The scroll bars to the right of this box select the desired entry. A private call list can contain up to 16 entries. Selecting a new entry number automatically validates and stores the current entry. If the current entry contains an invalid field, the entry number does not change and the invalid field is highlighted.

<u>Entry Alias</u> - Up to 8 characters can be entered to identify the user being called. This identification is displayed when the mobile to be called is selected by the user from the list. Only uppercase letters can be entered, so lowercase letters are automatically converted to uppercase by the program.

<u>Call ID</u> - This is the ID of the radio being called. Valid entries are 1-65535. A "0" is detected as no entry.

<u>Close Button</u> - Verifies the current entry, stores it, and then closes the dialog box. If the current entry contains an invalid field, the dialog box does not close and the invalid field is highlighted.

#### **Priority Monitor Scan Screen**

| Trunking Phone List                                                  | Trunking Call List                                                                                                    | Status Aliasing                                                                                                    | System 2                                                                                                    |
|----------------------------------------------------------------------|----------------------------------------------------------------------------------------------------|----------------------------------------------------------------------------------------------------|----------------------------------------------------------------------------------------------------|
| Announcement Groups<br>Message Aliasing                              | Control Channels                                                                                                    | Priority Monitor Scan                                                                                                    | ור                                                                                                    |
| Scan List 1                                                          | Scan List 2 Scan                                                                                                    | List 3                                                                                                    | <u></u> lose                                                                                                    |
| Pri. SMRTNT 1<br>2 SMRTNT 2<br>3 CHAN 15<br>4 CHAN 16<br>5<br>6<br>7 | Pri. (None> Pri.<br>2 CHAN 1 2 1<br>3 CHAN 2 3<br>4 CHAN 4 4<br>5 CHAN 7 5<br>6 6 6<br>7 7 7                                                                                                    | CHAN 7<br>CHAN 1<br>CHAN 2<br>CHAN 3                                                                                                    | Modify List                                                                                                    |
| 9<br>10<br>11<br>12<br>13<br>14<br>15                                | 9 Scan List to Modify:                                                                                                    | r Scan List<br>■<br>elected for scan list: 6<br>- Changel                                                                                                    |                                                                                                    |
|                                                                      | 16 Zone<br>0 1: MINNESOTA<br>0 2: NEBRASKA<br>0 3: IOWA<br>0 4: COLORADO<br>0 5: Zone 5<br>0 6: Zone 6<br>0 7: Zone 7<br>0 8: Zone 8<br>0 9: Zone 9<br>0 10: Zone 10<br>0 11: Zone 11<br>0 12: Zone 12<br>0 13: Zone 14<br>0 15: Zone 16 | Channel Channel Chann I: CHAN1 Smarth V2: CHAN2 Smarth V3: CHAN3 Smarth V3: CHAN3 Smarth V5: CHAN4 Smarth V5: CHAN4 Smarth V5: CHAN6 Smarth V7: CHAN6 Smarth V7 | el Type:<br>Vet Sys 2<br>Vet Sys 2<br>V |
|                                                                      | Priority Channel<br>Zone:<br>Channel:                                                                                                    | Set Priority                                                                                                    |                                                                                                    |

This screen programs up to three Priority Monitor scan lists that are allowed. Each scan list can contain up to 15 channels plus a priority channel (see Section 2.5.12). These channels must be from the same SMARTNET/SmartZone system. Channels set up for other systems are not allowed.

To edit a list, click the Priority Monitor Scan tab and then click the "Modify List" button on the right side. A screen similar to the bottom screen shown above is then displayed to select the channels to be included in that scan list. Select channels as follows:

- 1. Select the scan list to be edited by clicking the scroll bars next to the "Scan List To Modify" box.
- 2. Select the first zone with channels to be included and select the desired channels. Repeat for the other zones.
- 3. To select the priority channel, click the Set Priority button. Then select the desired Zone/Channel or "None" if no priority channel is to be scanned.

| Selected Channel                                                   |                                               |                                                                                      |
|--------------------------------------------------------------------|-----------------------------------------------|--------------------------------------------------------------------------------------|
| Zone: 3: IOWA                                                      | Talk Group: 245 💌<br>Announcement Group: 12 💌 | Talk Permit Tone<br>O Disabled<br>Enabled                                            |
| 1: SMNET 1<br>2: SMNET 2<br>3: SMNET 3<br>4: SMNET 4<br>5: SMNET 5 | Emergency Group: 1                            | System Scan<br>Scan List<br>O No Scan List<br>O Priority List 1<br>O Priority List 2 |
| Channel Type                                                       |                                               | O Priority List 3 Auto Scan  O Disabled O Exchlord                                   |
|                                                                    | List Modify Channel List                      | ×                                                                                    |
| System Specific Information                                        | C <u>h</u> annel: 5                           | <u>C</u> lose                                                                        |
| <u>System Type:</u> <u>System ID:</u><br>SMARTNET 7811             | Alias: SMNET 5                                | Help                                                                                 |
|                                                                    | <u>T</u> ransmit Trunked                      |                                                                                      |
|                                                                    | Receive: Trunked                              |                                                                                      |
|                                                                    | Enable this channel                           |                                                                                      |
|                                                                    | 🗖 R <u>x</u> Only                             |                                                                                      |

Figure 3-4 SMARTNET/SmartZone Channel Screen

4. Repeat the preceding steps for the other scan lists if applicable.

#### **Status Aliasing Screen**

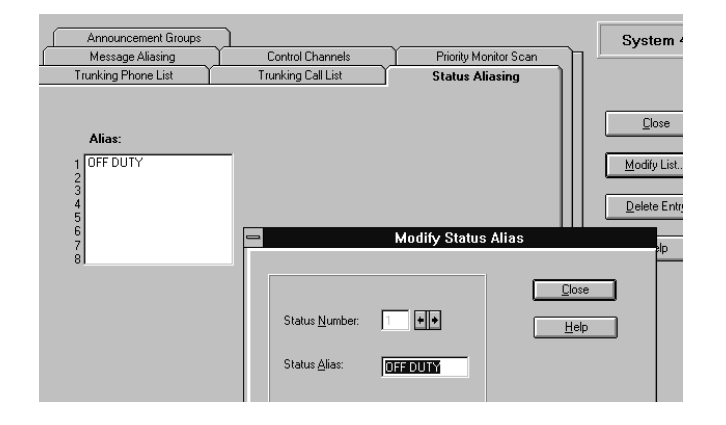

This screen is shown above, and it programs the alias for each of up to eight status conditions that can be sent. The meaning of each status number is defined by the system manager. Refer to Section 2.5.9 for more information.

To edit this list, click the Status Aliasing tab and then the "Modify List" button on the right side. The following information is then programmed in the dialog box that is displayed:

<u>Status Number</u> - The scroll bars to the right of this box select the status number that is to be edited.

<u>Status Alias</u> - Programs up to 8 characters that identify the status. This identification is displayed when the user selects a status condition.

#### 3.6.8 SETTING UP SMARTNET/SMARTZONE CHANNELS

The SMARTNET/SmartZone Channel screen shown in Figure 3-4 is displayed when the SMARTNET or SmartZone channel type is selected. This screen programs unique channel parameters and also assigns channels to the selectable zones displayed by the transceiver.

The general procedure for setting up a SMARTNET/SmartZone channel is as follows. Refer to the descriptions which follow this procedure for information on SMARTNET/SmartZone Channel screen parameters.

- 1. Make sure that the desired zone is selected in the Zone box.
- 2. Select the channel number in the Channels Index box which is to be programmed with the channel.
- 3. To set up a SMARTNET channel, select "SMARTNET" as the channel type, and to set up a SmartZone channel, select "SmartZone".
- 4. Click the Modify button to display the dialog box shown in the lower part of Figure 3-4. This box programs the alias (tag) that is displayed when it is selected.
- 5. Program the other parameters in the main part of the screen (see information which follows).

#### 3.6.9 SMARTNET/SMARTZONE CHANNEL SCREEN PARAMETERS

The following parameters are programmed in the SMARTNET/SmartZone channel screen shown in Figure 3-4.

#### **Selected Channel**

<u>Zone Box</u> - Clicking the arrow to the right of this box displays the available zones. Click on a zone to select it. Zones and zone aliases are set up on the Radio-Wide General screen described in Section 3.4.2. <u>Channel Index Box</u> - Displays the channels in the selected zone. The channel type is selected by the Channel Type box below it.

Modify... - Displays the screen shown in the lower part of Figure 3-4. The parameters programmed in this screen are as follows:

Channel - Selects the channel to be edited.

Alias - Programs the identification that is displayed when the channel is selected. Up to 8 characters can be programmed.

- Transmit Not programmable because the transmit frequency is dynamically assigned over the air ("Trunked" is always displayed).
- Receive Dynamically assigned like the transmit frequency.
- Enable This Channel Not used because SMART-NET/SmartZone channels are always enabled if set up. To disable a channel so that it is not selectable, choose the conventional type and do not check this box.
- Copy Parameters From Channel If another channel is selected in the box, the parameters from that channel are copied to the new channel.

#### **Channel Type**

<u>Channel Type Box</u> - Selects the specific system from which the channel is selected. All programmed systems are displayed by number and type (conventional, SMARTNET, SmartZone). When a different channel type is selected, the screen for that type of channel is automatically displayed.

#### **Other Screen Parameters**

System Specific Information - With SMARTNET/ SmartZone systems, indicates the system ID programmed on the system General screen (see Section 3.6.2).

<u>Talk Group</u> - Selects the talk group selected by that channel. Talk groups are programmed in the Talk Group screen described in Section 3.6.5.

<u>Announcement Group</u> - Selects one of up to three announcement groups selected by the channel. Refer to "Announcement Group Screen" in Section 3.6.7 for more information. <u>Emergency Group</u> - Selects the talk group used for emergency calls.

<u>Talk Permit Tone</u> - When enabled, a short tone sounds after a request for a group call has been approved by the main controller. This indicates that speaking can begin. When disabled, no audio feedback is used to indicate when speaking can begin.

<u>System Scan</u> - Selects the Priority Monitor Scan list selected by the channel (see "Priority Monitor Scan

Screen" description in Section 3.6.7). If "No Scan List" is programmed, scanning is not selectable on that channel.

<u>Auto Scan</u> - When enabled and a channel is selected, the radio automatically begins scanning the scan list associated with that channel. When disabled, scanning can only be started manually by the Scan option switch.

|         | Recommended Tone Call Guard Codes |                |                |                |               |               |           |      |       |  |  |  |
|---------|-----------------------------------|----------------|----------------|----------------|---------------|---------------|-----------|------|-------|--|--|--|
| Code    | Freq                              | Code           | Freq           | Code           | Freq          | Code          | Freq      | Code | Freq  |  |  |  |
| 01      | 67.0                              | 10             | 94.8           | 19             | 127.3         | 28            | 173.8     | 37*  | 241.8 |  |  |  |
| 02      | 71.9                              | 11**           | 97.4           | 20             | 131.8         | 29            | 179.9     | 38*  | 250.3 |  |  |  |
| 03      | 74.4                              | 12             | 100.0          | 21             | 136.5         | 30            | 186.2     | 39** | 69.3  |  |  |  |
| 04      | 77.0                              | 13             | 103.5          | 22             | 141.3         | 31            | 192.8     | 40** | 206.5 |  |  |  |
| 05      | 79.7                              | 14             | 107.2          | 23             | 146.2         | 32            | 203.5     | 41** | 229.1 |  |  |  |
| 06      | 82.5                              | 15             | 110.9          | 24             | 151.4         | 33            | 210.7     | 42** | 254.1 |  |  |  |
| 07      | 85.4                              | 16             | 114.8          | 25             | 156.7         | 34*           | 218.1     |      |       |  |  |  |
| 08      | 88.5                              | 17             | 118.8          | 26             | 162.2         | 35*           | 225.7     |      |       |  |  |  |
| 09      | 91.5                              | 18             | 123.0          | 27             | 167.9         | 36*           | 233.6     |      |       |  |  |  |
| * These | tones norma                       | lly are not us | sed because of | of their close | proximity to  | the voice fro | equencies |      |       |  |  |  |
| ** 1118 | tone is norma                     | ally not used  | Decause it if  | ay cause int   | erierence wit | n adjacent to | ones.     |      |       |  |  |  |
|         |                                   |                | Recomme        | ended Digit    | ai Call Gua   | ara Codes     |           |      |       |  |  |  |
| 023     | 065                               | 131            | 172            | 261            | 346           | 431           | 532       | 654  | 743   |  |  |  |
| 025     | 071                               | 132            | 174            | 263            | 351           | 432           | 546       | 662  | 754   |  |  |  |
| 026     | 072                               | 134            | 205            | 265            | 364           | 445           | 565       | 664  |       |  |  |  |
| 031     | 073                               | 143            | 223            | 271            | 365           | 464           | 606       | 703  |       |  |  |  |
| 032     | 074                               | 152            | 226            | 306            | 371           | 465           | 612       | 712  |       |  |  |  |
| 043     | 114                               | 155            | 243            | 311            | 411           | 466           | 624       | 723  |       |  |  |  |
| 047     | 115                               | 156            | 244            | 315            | 412           | 503           | 627       | 731  |       |  |  |  |
| 051     | 116                               | 162            | 245            | 331            | 413           | 506           | 631       | 732  |       |  |  |  |
| 054     | 125                               | 165            | 251            | 343            | 423           | 516           | 632       | 734  |       |  |  |  |

 Table 3-1
 Call Guard (CTCSS/DCS) Codes and Tones

| FFC Chan.         Mobile FX, No.         Freq.         Freq.         Freq.         Freq.         Freq.         Freq.         Freq.         Freq.         Freq.         No.         Freq.         Freq.         Freq.         Freq.         No.         Freq.         Freq.         Freq.         No.         Freq.         Freq.         No.         Freq.         Freq.         Freq.         Freq.         Freq.         No.         Freq.         Freq.         No.         Freq.         Freq.         Freq.         No.         Freq.         Freq.         Freq.         Freq.         No.         Freq.         Freq.         Freq.         No.         Freq.         Stall 25         Stall 25 <th colspan="12">800 MHz Channels</th>                                                                                                    | 800 MHz Channels |                      |                      |            |                                      |                      |           |                      |                      |  |  |  |
|----------------------------------------------------------------------------------------------------|------------------|----------------------|----------------------|------------|--------------------------------------|----------------------|-----------|----------------------|----------------------|--|--|--|
| No.         Freq.         Freq.         No.         Freq.         No.         Freq         No.         Freq         Freq                                                                                                    | FCC Cha          | n. Mobile Rx         | Mobile Tx            | FCC Chan   | n. Mobile Rx                         | Mobile Tx            | FCC Char  | n. Mobile Rx         | Mobile Tx            |  |  |  |
|                                                                                                    | No.              | Freq.                | Freq                 | No.        | Freq.                                | Freq                 | No.       | Freq                 | Freq                 |  |  |  |
| 1         831.0123         800.0125         49         832.412.3         807.2123         97         833.4125         808.4375           2         851.0625         806.0625         51         852.2625         897.2625         99         853.4375         808.4375           5         851.1125         806.1125         53         852.3125         807.3125         101         853.5125         808.4575           6         851.1375         806.6125         53         852.3125         807.3125         101         853.52375         808.5375           7         851.1625         806.1125         56         852.3475         807.4125         103         853.4525         808.5625           8         851.1875         806.2175         58         852.4475         807.4475         104         853.4525         808.625           10         851.2425         806.2475         59         852.4475         807.4475         104         853.4375         808.6375           11         851.2425         806.2475         807.4475         104         853.4375         808.6375           12         851.3375         806.3375         62         852.4525         807.5425         107         853.6425         <                                                                                                    | 1                | 951 0125             | 906 0125             | 40         | 952 2125                             | 907 2125             | 07        | 952 4125             | 000 1125             |  |  |  |
| 2         601.0713         600.0373         600.2073         800.2073         803.4025           3         851.0875         800.0875         52         852.2275         807.2875         100         853.4625         808.4625           4         851.0875         806.0875         52         852.2875         807.2875         100         853.4625         808.4625           5         851.1125         806.1125         53         852.2375         807.3375         102         853.5375         808.5375           7         851.1625         806.125         55         852.3625         807.3675         104         853.3875         808.5875           9         851.2125         806.2125         57         852.4125         807.4125         105         853.6125         808.6125           10         851.2375         806.2375         60         852.425         807.4625         107         853.4625         808.6375           13         851.3125         806.3175         62         852.527         807.5375         108         853.4625         808.7425           14         851.3875         806.3875         64         852.6375         807.5475         111         853.375         808.7375 <td>1</td> <td>851.0125</td> <td>806.0123</td> <td>49<br/>50</td> <td>852.2125</td> <td>807.2123</td> <td>97</td> <td>853.4123</td> <td>808.4123</td>                                                                                                    | 1                | 851.0125             | 806.0123             | 49<br>50   | 852.2125                             | 807.2123             | 97        | 853.4123             | 808.4123             |  |  |  |
| 3         831.0023         910         832.4023         807.2023         940         833.4875         806.4023           4         851.0025         806.0875         52         852.2125         807.3125         101         853.4875         808.4875           5         851.1125         806.1125         53         852.3125         807.3125         101         853.5375         808.5375           6         851.1625         806.1625         55         852.3625         807.3625         103         853.5625         808.5625           8         851.125         806.125         57         852.4125         807.4125         106         853.6375         808.6375           10         851.2375         806.2375         58         852.4255         807.4475         108         853.6875         808.6675           12         851.3255         806.3875         64         852.5125         807.425         109         853.7125         808.7125         808.7125         808.7375         808.7375         808.7375         808.7375         808.7375         808.7375         808.7375         808.7375         808.7375         808.7375         808.7375         808.7375         808.7375         808.7375         808.7375         808.737                                                                                                    | 2                | 851.0575<br>851.0625 | 806.0575             | 51         | 052.2575<br>952.2675                 | 807.2373             | 90        | 033.4373<br>052 4625 | 000.4373<br>000.4675 |  |  |  |
| 4         81.0013         302         807.2813         100         807.2813         807.2813         807.2813         807.2813         807.2813         807.2813         807.2813         807.2813         807.2813         807.2813         807.2813         807.2813         807.2813         807.2813         807.3215         101         833.5125         808.5125         808.5125         808.5125         808.5125         808.5125         808.5125         808.5125         808.5125         808.5125         808.525         808.525         808.525         808.525         808.525         808.525         808.525         808.525         808.525         808.525         808.525         808.525         808.525         808.525         808.625         808.625         808.625         808.625         808.625         808.625         808.625         808.625         808.625         808.625         808.625         808.625         808.625         808.625         808.625         808.875         807.5375         110         833.7125         808.775         808.775         808.775         808.775         808.775         808.775         808.775         808.775         808.775         808.775         808.775         808.775         808.775         808.775         808.775         808.775         808.775                                                                                                    | 5                | 851.0023             | 800.0023             | 52         | 032.2023<br>052.2025                 | 807.2023             | 99<br>100 | 833.4023<br>852 4875 | 000.4023<br>000.4075 |  |  |  |
| 3         301.1125         303         312.312         307.3125         401         312.5         401.312           6         851.1375         806.1375         54         852.3375         807.3375         102         853.5375         808.5375           7         851.1625         806.1625         55         852.3675         807.3675         103         853.5625         808.5625           8         851.1875         806.1875         56         852.3475         807.4125         106         853.6375         808.6375           10         851.2625         806.2875         60         852.475         807.4875         108         853.6875         808.6625           12         851.2875         806.3375         62         852.475         807.47375         108         853.7125         808.7125           13         851.325         806.3375         64         852.525         807.5625         111         853.7875         808.775           14         851.3875         806.4375         66         852.625         807.625         113         853.8375         808.8375           19         851.4375         806.4425         67         852.6425         807.6425         114         853.8455 </td <td>4</td> <td>031.0073<br/>051.1125</td> <td>806.1125</td> <td>52</td> <td>052.2075</td> <td>807.2873<br/>807.2125</td> <td>100</td> <td>033.4073</td> <td>000.4073</td>                                                                                                    | 4                | 031.0073<br>051.1125 | 806.1125             | 52         | 052.2075                             | 807.2873<br>807.2125 | 100       | 033.4073             | 000.4073             |  |  |  |
| b         abiliary         bb         abiliary         bb         abiliary         bb         abiliary         bb         abiliary         bb         abiliary         bb         abiliary         bb         abiliary         bb         abiliary         abiliary <t< td=""><td>5</td><td>031.1123<br/>951 1275</td><td>800.1123</td><td>53</td><td>852.3125<br/>852.2275</td><td>807.3123</td><td>101</td><td>853.5125<br/>852 5275</td><td>808.5125</td></t<> | 5                | 031.1123<br>951 1275 | 800.1123             | 53         | 852.3125<br>852.2275                 | 807.3123             | 101       | 853.5125<br>852 5275 | 808.5125             |  |  |  |
| 1         831.102.1         303         632.302.1         807.302.3         103         633.302.3         603.302.3           8         851.1875         806.1875         56         852.8375         807.4125         104         853.6125         808.6125           10         851.225         806.2125         57         852.4125         807.4375         106         853.6375         808.6375           11         851.2625         806.2875         60         852.4875         807.4625         107         853.6625         808.6625           12         851.3125         806.3375         62         852.5125         807.5125         109         853.7125         808.7125           13         851.325         806.3375         64         852.5615         807.5375         110         853.7375         808.7375           14         851.3125         806.4125         65         852.6125         807.6125         113         853.8125         808.8125           17         851.4625         806.4375         66         852.6375         807.6375         114         853.8475         808.8125           18         851.47125         806.4375         68         852.6375         807.625         115                                                                                                    | 0                | 031.1373<br>951 1625 | 806 1625             | 55         | 052.5575                             | 807.3373<br>807.3635 | 102       | 853.5575<br>852.5675 | 000.3373<br>000 5635 |  |  |  |
| a         a         b         a         b         a         b         a         b         a         b         a         b         b<         b<         b<         b<         b<         b<         b<         b<<         b<         b<<         b<<         b<<         b<<         b<<         b<<         b<<         b<<         b<<         b<<         b<<         b<<         b<<         b<<         b<<         b<<         b<<         b<<         b<<         b<<         b<<         b<<                                                                                                    | 0                | 831.1023<br>851 1875 | 800.1023             | 55         | 832.3023<br>852 2875                 | 807.3023             | 103       | 833.3023<br>852 5875 | 808.3023<br>808 5875 |  |  |  |
| 3         30         31         30         32         312         307         313         313         313         313         313         313         313         313         313         313         313         313         313         313         313         313         313         313         313         313         313         313         313         313         313         313         313         313         313         313         313         313         313         313         313         313         313         313         313         313         313         313         313         313         313         313         313         313         313         313         313         313         313         313         313         313         313         313         313         313         313         313         313         313         313         313         313         313         313         313         313         313         313         313         313         313         313         313         313         313         313         313         313         313         313         313         313         313         313         313                                                                                                    | 0                | 031.1073<br>951 2125 | 806 2125             | 57         | 0 <i>32.3073</i><br>952 <i>4</i> 125 | 807.3873<br>807.4125 | 104       | 033.3073<br>952.6125 | 000.3073<br>000.6125 |  |  |  |
| 10         631.2373         606.2373         53         632.4373         607.4373         100         633.6373         606.625           11         851.2625         806.2625         59         852.4625         807.4625         107         853.6625         808.6625           12         851.3125         806.3125         61         852.4755         807.4875         108         853.6625         808.875           13         851.3625         806.3625         63         852.5625         807.5375         110         853.7375         808.7375           15         851.3625         806.3875         64         852.875         807.6375         112         853.8125         808.7375           16         851.3875         806.4375         66         852.6375         807.6375         114         853.8125         808.8125           18         851.4625         806.4625         67         852.6675         807.6625         115         853.8125         808.825           21         851.4525         806.4625         68         852.6875         807.6875         116         853.8475         808.8475           21         851.4525         806.4625         71         852.7625         807.7625                                                                                                    | 9                | 031.2123<br>951 3275 | 806 2275             | 50         | 032.4123<br>052.4275                 | 007.4123<br>207.4275 | 105       | 853.0125<br>852.6275 | 000.0123             |  |  |  |
| 11       651.2023       600.2023       59       652.4023       607.4023       100       633.6023       800.807.502         12       851.2875       806.2875       60       852.4875       807.4875       108       853.6875       808.6875         13       851.3125       806.3125       61       852.5125       807.4375       109       853.7125       808.7125         14       851.3875       806.3625       63       852.5257       807.5625       111       853.7625       808.7625         16       851.4875       806.4375       64       852.6375       807.6125       113       853.8125       808.8125         17       851.4425       806.4425       67       852.6375       807.6375       114       853.8625       808.8225         20       851.4875       806.4875       68       852.6875       807.6875       116       853.8875       808.8475         21       851.5125       806.5125       70       852.7125       807.7475       118       853.9975       808.9475         23       851.625       806.5875       72       852.7475       807.7875       118       853.9975       808.9475         24       851.8575       806.5625<                                                                                                    | 10               | 031.2373<br>951 2625 | 806.2575             | 50         | 032.4373<br>952 4625                 | 807.4373<br>807.4625 | 100       | 853.0373             | 000.0373<br>000.6625 |  |  |  |
| 12         60.12673         600.2673         60.2673         60.2673         60.2673         60.2673         60.2673         60.2673         60.2673         60.2673         60.2673         60.2673         60.2673         60.2673         60.2673         60.2673         60.2673         60.2673         60.2673         60.2673         60.2673         60.2673         60.2673         60.2673         60.2673         60.2673         60.2673         60.2673         60.2673         60.2673         60.2673         60.2625         111         853.7125         808.7125         808.7755         80.8755         80.8875         80.8875         80.8875         80.8875         80.8875         80.8875         80.8875         80.8875         80.8875         80.8875         80.8875         80.8875         80.8875         80.8875         80.8875         80.8875         80.8875         80.8875         80.8875         80.8875         80.8875         80.8875         80.8875         80.8875         80.8875         80.8875         80.8875         80.8875         80.8875         80.8875         80.8875         80.8875         80.8875         80.8875         80.8875         80.8875         80.8875         80.88975         80.8875         80.8875         80.88975         80.8875         80.8975                                                                                                    | 11               | 031.2023<br>951 2975 | 806.2025             | 59         | 032.4023<br>052.4075                 | 807.4023<br>807.4875 | 107       | 853.0025<br>852.6875 | 000.0023<br>000.6075 |  |  |  |
| 13         601.5123         600.5123         611         632.5123         607.5123         603.7123         608.7123           14         851.3375         806.3375         62         852.5375         807.5375         110         853.7375         808.7375           15         851.3625         806.3875         64         852.5875         807.5875         112         853.7875         808.7875           17         851.4125         806.4125         65         852.6125         807.6125         113         853.8125         808.8125           18         851.4375         806.4375         66         852.6625         807.6625         115         853.8625         808.8125           20         851.4875         806.4875         68         852.6625         807.7125         117         853.9125         808.9375           21         851.573         806.5375         70         852.7375         807.7875         118         853.9875         808.99375           23         851.625         806.6375         74         852.8375         807.8375         120         853.9875         809.0375           24         851.6375         806.6375         74         852.8375         807.8375         122                                                                                                    | 12               | 031.2073<br>951 2125 | 800.2873<br>806.2125 | 00<br>61   | 052.4075                             | 007.4073<br>207.5125 | 108       | 853.0875<br>852.7125 | 000.0073<br>000.7125 |  |  |  |
| 14         651.5373         600.3573         602         632.37373         607.5373         600.3773         600.37373         600.37373         600.37373         600.37373         600.37373         600.37373         600.37373         600.37373         600.37373         600.37373         600.37373         600.37373         600.37373         600.37373         600.37373         600.37373         600.37373         600.37373         600.37373         600.37373         600.37373         600.37373         600.37373         600.37373         600.37373         600.37373         600.37373         600.37373         600.37373         600.37373         600.37373         600.37373         600.37373         600.37373         600.37373         600.37373         600.37373         600.37373         600.37373         600.37373         600.37373         600.37373         600.37373         600.37373         600.37373         600.37373         600.37373         600.37373         600.37373         600.37373         600.37373         600.37373         600.37373         600.37373         600.37373         600.37373         600.37373         600.37373         600.37373         600.37373         600.37373         600.37373         600.37373         600.37373         600.37373         600.37373         600.37373         600.37373         600.37373                                                                                                    | 15               | 831.3123<br>951 2275 | 806.3123             | 61<br>62   | 852.5125<br>852.5275                 | 807.3123             | 109       | 833./123<br>852 7275 | 808.7123<br>808.7275 |  |  |  |
| 13         801.3023         800.3023         603         803.3023         807.3023         807.3023         807.3023         807.3023         807.3023         807.3023         807.3023         807.3023         807.3023         807.3023         807.3023         807.3023         807.3023         807.3023         807.3023         807.3023         807.3023         807.3023         807.3023         807.3023         807.3023         807.3023         807.3023         807.3023         807.3023         808.3025         808.8125         808.8125         808.8125         808.8125         808.8125         808.8125         808.8125         808.8125         808.8125         808.8125         808.8125         808.8125         808.8125         808.8125         808.8125         808.8125         808.8125         808.8125         808.8125         808.8125         808.8125         808.8125         808.8125         808.8125         808.8125         808.8125         808.8125         808.8125         808.8125         808.8125         808.8125         808.8125         808.8125         808.8125         808.8125         808.8125         808.8125         808.8125         808.8125         808.8125         808.8125         808.8125         808.8125         808.8125         808.8125         808.8125         808.8125         808.91                                                                                                    | 14               | 851.5575             | 800.3373             | 62<br>62   | 052.5575                             | 807.3373             | 110       | 833.1313             | 808.7575             |  |  |  |
| 10         801.3673         806.373         604         852.3673         807.3673         112         853.7673         806.763           17         851.4125         806.4125         65         852.6125         807.6125         113         853.8125         808.8125           18         851.4375         806.4425         67         852.6225         807.6625         115         853.8625         808.8625           20         851.4875         806.4875         68         852.6875         807.6625         116         853.8875         808.8675           21         851.5125         806.51375         70         852.7375         807.7125         117         853.9475         808.9035           23         851.5625         806.6525         71         852.775         807.7875         118         853.9375         808.9055           24         851.5875         806.625         73         852.8775         807.8375         122         854.0375         809.0125           25         851.6425         806.6637         74         852.8375         807.8375         122         854.0125         809.0125           26         851.6475         806.6637         76         852.8475         807.8375                                                                                                    | 13               | 831.3023<br>951 2975 | 800.3023             | 03<br>64   | 832.3023<br>853 5875                 | 807.3023             | 111       | 833.7023<br>852 7875 | 808.7023<br>909.7975 |  |  |  |
| 17       801,4123       603       832,0123       807,0123       113       833,8123       808,8125         18       851,4375       806,4375       66       852,6375       807,6375       114       853,8375       808,8375         19       851,4625       806,4875       68       852,6375       807,6625       115       853,8425       808,8125         20       851,4375       806,4375       68       852,6375       807,6625       116       853,8475       808,8125         21       851,5125       806,5375       70       852,7375       807,7375       118       853,9375       808,9125         23       851,6125       806,65875       72       852,7875       807,7875       120       853,9875       809,9025         24       851,6375       806,6375       74       852,8375       807,8375       122       854,0425       809,0625         27       851,6375       806,6675       76       852,8375       807,8875       124       854,0425       809,0625         28       851,6375       806,6625       75       852,8375       807,8875       124       854,0425       809,0625         28       851,6375       806,6625       77                                                                                                    | 10               | 851.3873             | 800.3873             | 04<br>65   | 052.5075                             | 807.3873             | 112       | 033./0/3             | 808.7873<br>909.9125 |  |  |  |
| 18         531.4573         800.4573         60         852.0573         807.0575         114         633.6375         606.8575           19         851.4625         806.4875         67         852.6625         807.6625         115         853.8625         808.8625           20         851.4875         806.4875         68         852.6875         807.6625         117         853.925         808.8625           21         851.5625         806.5125         69         852.7375         807.7125         117         853.9475         808.9125           23         851.5625         806.5875         70         852.7875         807.7875         120         853.9875         808.9875           24         851.6375         806.6375         74         852.8375         807.8125         121         854.0125         809.0125           26         851.6375         806.6625         75         852.8625         807.825         123         854.0625         809.0875           27         851.6625         806.6655         76         852.8675         807.8875         124         854.0875         809.0875           28         851.6875         806.6875         76         852.9875         807.9875                                                                                                    | 1/               | 851.4125             | 806.4125             | 65         | 852.0125                             | 807.0125             | 115       | 853.8125             | 808.8125             |  |  |  |
| 19         851.4023         800.4023         607         852.0023         807.0023         113         853.8023         808.8023           20         851.4875         806.4875         68         852.0875         807.6875         116         853.8875         808.8175           21         851.5125         806.5125         69         852.7125         807.7125         117         853.9125         808.9125           22         851.5625         806.5375         70         852.7375         807.7375         118         853.9375         808.9075           23         851.6125         806.6375         71         852.7875         807.7875         120         853.9875         808.9875           24         851.6375         806.6375         74         852.8125         807.8375         122         854.0125         809.0125           26         851.6625         806.6625         75         852.8625         807.8375         124         854.0875         809.0375           27         851.6625         806.675         76         852.9375         807.9375         126         854.125         809.1625           28         851.7375         806.7625         79         852.9375         807.9375                                                                                                    | 10               | 851.4575             | 800.4575             | 00<br>67   | 852.0575                             | 807.0373             | 114       | 033.03/3             | 000.0373             |  |  |  |
| 20         631.4673         600.4673         600         632.0873         807.0873         110         633.8673         608.873           21         851.5125         806.5125         69         852.7125         807.7125         117         853.9125         808.9125           23         851.5625         806.5625         71         852.7625         807.7375         118         853.9875         808.9125           24         851.875         806.5875         72         852.7875         807.7875         120         853.9875         808.9925           25         851.6125         806.6125         73         852.8125         807.8175         120         854.0125         809.0125           26         851.6375         806.6375         74         852.8375         807.8375         122         854.0125         809.0125           28         851.6475         806.6875         76         852.8375         807.8375         124         854.0425         809.0125           29         851.7125         806.7125         77         852.9625         807.9625         127         854.1625         809.1625           30         851.7875         806.7875         78         852.9625         807.9625                                                                                                    | 19               | 831.4023<br>851.4075 | 800.4023             | 07<br>69   | 832.0023<br>852.6875                 | 807.0023             | 115       | 033.0023<br>052.0075 | 000.0023             |  |  |  |
| 21       531.312.5       500.312.5       607       852.712.5       807.7375       117       853.912.5       806.912.5         22       851.5375       806.5375       70       852.7375       807.7375       118       853.9375       808.9375         23       851.5625       806.5625       71       852.7375       807.7625       119       853.9875       808.9875         24       851.6125       806.6125       73       852.8125       807.8125       121       854.0125       809.0125         26       851.6125       806.6375       74       852.8125       807.8125       123       854.0125       809.0125         27       851.6625       806.6625       75       852.8625       807.8625       123       854.0625       809.0625         28       851.675       806.6875       76       852.8625       807.9875       124       854.0875       809.0875         29       851.7125       806.7125       77       852.9125       807.9375       126       854.11375       809.1375         30       851.8175       806.875       78       852.9875       807.9875       128       854.1875       809.1875         31       851.7125       806.78                                                                                                    | 20               | 831.4873<br>851.5125 | 800.4873             | 08<br>60   | 032.0073<br>052.7125                 | 807.0873             | 110       | 033.00/3             | 808.8873<br>808.0125 |  |  |  |
| 22         531.5375         800.3575         70         852.7375         807.7625         118         853.9575         806.8575           23         851.5625         806.5625         71         852.7625         807.7625         119         853.9625         808.9625           24         851.5675         806.5875         72         852.7875         807.7875         120         853.9875         808.9625           25         851.6125         806.6125         73         852.8125         807.8755         121         854.0125         809.0125           26         851.6375         806.6375         74         852.8375         807.8375         122         854.0375         809.0375           27         851.6625         806.66875         76         852.8625         807.8625         123         854.0625         809.0625           28         851.6125         806.7125         77         852.9625         807.9375         126         854.1125         809.1125           30         851.7375         806.7375         78         852.9625         807.9875         128         854.1875         809.1875           31         851.8125         806.7875         80         852.9875         807.9875                                                                                                    | 21               | 031.3123<br>951 5275 | 800.3123<br>806 5275 | 09         | 032.7123<br>052.7275                 | 807.7123<br>807.7275 | 117       | 853.9125<br>852.0275 | 000.9123<br>000.0275 |  |  |  |
| 23       831.302.5       800.302.5       71       832.702.5       807.7875       119       833.902.5       808.902.5         24       851.5875       806.6875       72       852.7875       807.7875       120       853.9875       808.9875         25       851.6125       73       852.8125       807.8125       121       854.0125       809.0125         26       851.6375       806.6625       75       852.8275       807.8375       122       854.0375       809.0125         27       851.6625       806.6625       75       852.8625       807.8875       124       854.0625       809.0625         28       851.7375       806.7125       77       852.9375       807.9375       126       854.1125       809.1875         30       851.7375       806.7875       78       852.9375       807.9875       128       854.1875       809.1875         31       851.625       806.7625       79       852.9625       807.9875       128       854.1875       809.1875         32       851.8125       806.8125       81       853.0125       129       854.125       809.1875         33       851.8125       806.825       83       853.0625                                                                                                    | 22               | 031.3373<br>951 5635 | 806.5575             | 70         | 032.1313<br>952 7625                 | 807.7575             | 110       | 853.9373<br>853.0625 | 000.9373<br>000.0625 |  |  |  |
| 24       631.3675       600.3675       72       632.7675       807.8125       120       633.9675       800.3675         25       851.6125       806.6125       73       852.8125       807.8125       121       854.0125       809.0125         26       851.6625       806.6625       75       852.8625       807.8625       123       854.0625       809.0125         28       851.6675       806.6875       76       852.8875       807.8875       124       854.0625       809.0125         29       851.7125       806.7125       77       852.9125       807.9125       125       854.1125       809.1125         30       851.7375       806.7625       79       852.9625       807.9375       126       854.1625       809.1625         31       851.7625       806.7625       79       852.9625       807.9625       127       854.1625       809.1625         32       851.8125       806.8125       81       853.0125       808.0125       129       854.2125       809.2125         34       851.8375       806.8625       83       833.0625       130       854.2625       809.2625         35       851.8675       806.8875       84                                                                                                    | 23               | 851.5025             | 806.5025             | 71         | 852.7025                             | 807.7023             | 119       | 853.9023             | 808.9023             |  |  |  |
| 25651.6125800.012573652.8125807.8125121804.0125807.012526851.6375806.637574852.8375807.8625123854.0625809.037527851.6625806.662575852.8625807.8625123854.0625809.037528851.6875806.687576852.8875807.8875124854.0875809.037529851.7125806.712577852.9125807.9125125854.1125809.112530851.7375806.737578852.9375807.9375126854.1375809.137531851.7625806.762579852.9625807.9625127854.1625809.162532851.7875806.812581853.0125808.0125129854.2125809.212534851.8375806.812581853.0625808.0125130854.2375809.287535851.8625806.862583853.0625808.0625131854.2625809.262536851.8875806.887584853.0875808.0875132854.3125809.312538851.9375806.937586853.1375808.1125133854.3125809.312538851.9375806.937586853.1375808.1125133854.3275809.337539851.9625807.062587853.1625808.1625135854.4375809.4375                                                                                                    | 24<br>25         | 851 6125             | 806.5875             | 72         | 852.7875                             | 807.7873             | 120       | 853.9875             | 800.0125             |  |  |  |
| 20851.6373800.637374852.8373807.8373122854.0573809.057327851.6625806.662575852.8625807.8625123854.0625809.062528851.6875806.687576852.8875807.8875124854.0875809.087529851.7125806.712577852.9125807.9375126854.1125809.112530851.7375806.737578852.9375807.9375126854.1375809.137531851.7625806.762579852.9625807.9625127854.1625809.162532851.7875806.787580852.9875807.9875128854.1875809.187533851.8125806.812581853.0125808.0125129854.2125809.212534851.8375806.837582853.0375808.0375130854.2375809.237535851.8625806.862583853.0625808.0625131854.2625809.287536851.875806.87584853.0875808.1375132854.3125809.312538851.9125806.912585853.1125808.1125133854.3125809.312538851.9375806.987588853.1875808.1875134854.3375809.337539851.9625807.037590853.2125808.2125137854.4325809.412540                                                                                                    | 25               | 851.0125<br>851.6275 | 800.0125             | 73         | 052.0125<br>052.0275                 | 807.812J<br>807.8275 | 121       | 854.0125             | 809.0123             |  |  |  |
| 27       831.0025       800.0025       73       832.8025       807.0025       123       834.0025       809.0025         28       851.6875       806.6875       76       852.8875       807.8875       124       854.0875       809.0875         29       851.7125       806.7125       77       852.9125       807.9125       125       854.1125       809.1375         30       851.7625       806.7625       79       852.9625       807.9625       127       854.1625       809.1625         32       851.7875       806.7875       80       852.9875       807.9875       128       854.1875       809.1875         33       851.8125       806.8125       81       853.0125       808.0125       129       854.2125       809.1255         34       851.8375       806.8375       82       853.0375       808.0375       130       854.2375       809.2375         35       851.8625       806.8625       83       853.0625       131       854.2375       809.2375         36       851.9375       806.8875       84       853.0875       132       854.2375       809.2375         35       851.9125       806.9375       84       853.0875                                                                                                    | 20               | 851.6575             | 806.6375             | 74         | 852.8575                             | 807.8373             | 122       | 854.0375             | 809.0373             |  |  |  |
| 23       351.0873       800.0873       70       852.8873       807.8873       124       854.0873       809.0873         29       851.7125       806.7125       77       852.9125       807.9125       125       854.1125       809.1125         30       851.7375       806.7375       78       852.9375       807.9125       126       854.1375       809.1375         31       851.7625       806.7625       79       852.9625       807.9625       127       854.1625       809.1625         32       851.7875       806.8125       81       853.0125       808.0125       128       854.1875       809.1875         33       851.8125       806.8125       81       853.0125       808.0125       130       854.2375       809.2375         34       851.825       806.825       83       853.0625       808.0375       130       854.2425       809.2625         35       851.8625       806.8875       84       853.0875       808.0375       132       854.2875       809.2875         36       851.9375       806.8875       84       853.0875       808.0875       132       854.3125       809.3125         37       851.9125       806.9125                                                                                                    | 21               | 851.6875             | 806.6875             | 75         | 852.8025                             | 807.8023             | 123       | 854.0025             | 809.0023             |  |  |  |
| 25851.7125800.712577852.9125807.9125123854.1125809.112530851.7375806.737578852.9375807.9375126854.1375809.137531851.7625806.762579852.9625807.9625127854.1625809.162532851.7875806.787580852.9875807.9875128854.1875809.187533851.8125806.812581853.0125808.0125129854.2125809.212534851.8375806.837582853.0375808.0375130854.2375809.237535851.8625806.862583853.0625808.0625131854.2625809.262536851.8875806.887584853.0875808.0875132854.2875809.287537851.9125806.912585853.1125808.1125133854.3125809.312538851.9375806.937586853.1375808.1375134854.3625809.337539851.9625807.012589853.2125808.1625135854.4125809.387541852.0125807.037590853.2375808.2375138854.4375809.437543852.0625807.062591853.2625808.2625139854.4625809.462544852.0875807.087592853.2875808.2875140854.4875809.4875                                                                                                    | 20               | 851.0875             | 806.0875             | 70         | 852.0075                             | 807.8873             | 124       | 854.0875             | 809.0873             |  |  |  |
| 30351.7375800.737578832.9375807.9375120834.1375809.137531851.7625806.762579852.9625807.9625127854.1625809.162532851.7875806.787580852.9875807.9875128854.1875809.187533851.8125806.812581853.0125808.0125129854.2125809.212534851.8375806.837582853.0375808.0375130854.2375809.237535851.8625806.862583853.0625808.0625131854.2625809.262536851.8875806.887584853.0875808.0875132854.3125809.312536851.9375806.912585853.1125808.1125133854.3125809.312538851.9375806.937586853.1375808.1375134854.3625809.362540851.9875806.987588853.1875808.1875136854.43875809.387541852.0125807.012589853.2375808.2375138854.4375809.437543852.0625807.062591853.2625808.2625139854.4625809.462544852.075807.087592853.2875808.3125141854.5125809.425545852.1125807.112593853.3125808.3125141854.5125809.5125                                                                                                    | 29<br>30         | 851.7125             | 806.7125             | 78         | 852.9125                             | 807.9123             | 125       | 854.1125             | 809.1123             |  |  |  |
| 31851.7825800.702579852.9825807.9025127854.1625809.182532851.7875806.787580852.9875807.9875128854.1875809.187533851.8125806.812581853.0125808.0125129854.2125809.212534851.8375806.837582853.0375808.0375130854.2375809.237535851.8625806.862583853.0625808.0625131854.2625809.262536851.8875806.887584853.0875808.0875132854.2875809.287537851.9125806.912585853.1125808.1125133854.3125809.312538851.9375806.937586853.1375808.1375134854.3375809.337539851.9625806.962587853.1625808.1625135854.3625809.362540851.9875806.987588853.1875808.1875136854.3875809.387541852.0125807.012589853.2375808.2375138854.4375809.437543852.0625807.062591853.2375808.2375138854.4375809.437543852.0625807.062591853.2375808.2375138854.4375809.437544852.0875807.087592853.2375808.2875140854.4875809.4875                                                                                                    | 30               | 851.7575             | 806.7575             | 78         | 852.9575                             | 807.9373             | 120       | 854.1575             | 809.1373             |  |  |  |
| 32831.7875800.787580832.9875807.3675128834.1875809.187533851.8125806.812581853.0125808.0125129854.2125809.212534851.8375806.837582853.0375808.0375130854.2375809.237535851.8625806.862583853.0625808.0625131854.2625809.262536851.8875806.887584853.0875808.0875132854.2875809.287537851.9125806.912585853.1125808.1125133854.3125809.312538851.9375806.937586853.1375808.1375134854.3375809.337539851.9625806.962587853.1625808.1625135854.3625809.362540851.9875806.987588853.1875808.1875136854.3875809.387541852.0125807.012589853.2125808.2125137854.4125809.412542852.0375807.037590853.2375808.2375138854.4375809.437543852.0625807.062591853.2625808.2625139854.4625809.462544852.0875807.087592853.2875808.2875140854.4875809.487545852.1125807.112593853.3125808.3125141854.5125809.5125                                                                                                    | 31               | 851.7025             | 806.7875             | 80         | 852.9025                             | 807.9023             | 127       | 854.1025             | 809.1023             |  |  |  |
| 33351.8125800.012581855.0125808.0125125804.2125809.212534851.8375806.837582853.0375808.0375130854.2375809.237535851.8625806.862583853.0625808.0625131854.2625809.262536851.875806.887584853.0875808.0875132854.2875809.287537851.9125806.912585853.1125808.1125133854.3125809.312538851.9375806.937586853.1375808.1375134854.3375809.337539851.9625806.962587853.1625808.1625135854.3625809.362540851.9875806.987588853.1875808.1875136854.3875809.387541852.0125807.012589853.2125808.2125137854.4125809.412542852.0375807.037590853.2375808.2375138854.4375809.437543852.0625807.062591853.2625808.2625139854.4625809.462544852.0875807.087592853.2875808.2875140854.4875809.487545852.1125807.112593853.3125808.3125141854.5125809.512546852.1375807.137594853.3375808.3375142854.5375809.53754                                                                                                    | 32               | 851 8125             | 806.7875             | 80         | 853 0125                             | 807.9873             | 120       | 854.1875             | 809.1873             |  |  |  |
| 34351.0375800.037582853.0375800.0375130834.2375809.237535851.8625806.862583853.0625808.0625131854.2625809.262536851.8875806.887584853.0875808.0875132854.2875809.287537851.9125806.912585853.1125808.1125133854.3125809.312538851.9375806.937586853.1375808.1375134854.3375809.337539851.9625806.962587853.1625808.1625135854.3625809.362540851.9875806.987588853.1875808.1875136854.3875809.387541852.0125807.012589853.2125808.2125137854.4125809.412542852.0375807.037590853.2375808.2375138854.4375809.437543852.0625807.062591853.2625808.2625139854.4625809.462544852.0875807.087592853.2375808.3125140854.4875809.487545852.1125807.112593853.3125808.3125141854.5125809.512546852.1375807.137594853.3375808.3375142854.5375809.537547852.1625807.162595853.3625808.3625143854.5625809.5375                                                                                                    | 33               | 851 8375             | 806.8125             | 82         | 853.0125                             | 808.0123             | 129       | 854.2375             | 809.2123             |  |  |  |
| 35851.8025800.802583853.0025808.0025131854.2025809.20536851.8875806.887584853.0875808.0875132854.2875809.287537851.9125806.912585853.1125808.1125133854.3125809.312538851.9375806.937586853.1375808.1375134854.3375809.337539851.9625806.962587853.1625808.1625135854.3625809.362540851.9875806.987588853.1875808.1875136854.3875809.387541852.0125807.012589853.2375808.2125137854.4125809.412542852.0375807.037590853.2375808.2375138854.4375809.437543852.0625807.062591853.2625808.2625139854.4625809.462544852.0875807.087592853.2875808.3125140854.4875809.487545852.1125807.112593853.3125808.3125141854.5125809.537546852.1375807.137594853.3375808.3375142854.5375809.537547852.1625807.162595853.3625808.3625143854.5625809.5625                                                                                                    | 35               | 851 8625             | 806.8575             | 82         | 853.0575                             | 808.0575             | 130       | 854.2575             | 809.2373             |  |  |  |
| 30331.0875300.0875304335.0875308.0875132354.2875309,287537851.9125806.912585853.1125808.1125133854.3125809,312538851.9375806.937586853.1375808.1375134854.3375809,337539851.9625806.962587853.1625808.1625135854.3625809,362540851.9875806.987588853.1875808.1875136854.3875809,387541852.0125807.012589853.2125808.2125137854.4125809.412542852.0375807.037590853.2375808.2375138854.4375809.437543852.0625807.062591853.2625808.2625139854.4625809.462544852.0875807.087592853.2875808.2875140854.4875809.487545852.1125807.112593853.3125808.3125141854.5125809.512546852.1375807.137594853.3375808.3375142854.5375809.537547852.1625807.162595853.3625808.3625143854.5625809.5375                                                                                                    | 36               | 851 8875             | 806.8875             | 83         | 853.0025                             | 808.0023             | 131       | 854.2875             | 809.2023             |  |  |  |
| 37831.9125800.912583833.1125808.1125133834.3125809.312538851.9375806.937586853.1375808.1375134854.3375809.337539851.9625806.962587853.1625808.1625135854.3625809.362540851.9875806.987588853.1875808.1875136854.3875809.387541852.0125807.012589853.2125808.2125137854.4125809.412542852.0375807.037590853.2375808.2375138854.4375809.437543852.0625807.062591853.2625808.2625139854.4625809.462544852.0875807.087592853.2875808.3125140854.4875809.487545852.1125807.112593853.3125808.3125141854.5125809.512546852.1375807.137594853.3375808.3375142854.5375809.537547852.1625807.162595853.3625808.3625143854.5625809.5625                                                                                                    | 30               | 851.0075             | 806.0125             | 85         | 853 1125                             | 808.1125             | 132       | 854 3125             | 809.2075             |  |  |  |
| 3839851.9575800.957580853.1575808.1575134854.3575809.357539851.9625806.962587853.1625808.1625135854.3625809.362540851.9875806.987588853.1875808.1875136854.3875809.387541852.0125807.012589853.2125808.2125137854.4125809.412542852.0375807.037590853.2375808.2375138854.4375809.437543852.0625807.062591853.2625808.2625139854.4625809.462544852.0875807.087592853.2875808.2875140854.4875809.487545852.1125807.112593853.3125808.3125141854.5125809.512546852.1375807.137594853.3375808.3375142854.5375809.537547852.1625807.162595853.3625808.3625143854.5625809.5625                                                                                                    | 38               | 851.9125             | 806.9125             | 85         | 853.1125                             | 808.1125             | 133       | 854.3375             | 809.3123             |  |  |  |
| 37651.7625600.762567653.1625600.1625135654.3025607.302540851.9875806.987588853.1875808.1875136854.3875809.387541852.0125807.012589853.2125808.2125137854.4125809.412542852.0375807.037590853.2375808.2375138854.4375809.437543852.0625807.062591853.2625808.2625139854.4625809.462544852.0875807.087592853.2875808.2875140854.4875809.487545852.1125807.112593853.3125808.3125141854.5125809.512546852.1375807.137594853.3375808.3375142854.5375809.537547852.1625807.162595853.3625808.3625143854.5625809.5625                                                                                                    | 30               | 851.9575             | 806.9575             | 87         | 853 1625                             | 808.1575             | 134       | 854 3625             | 809.3373             |  |  |  |
| 40651.7675600.767560605.1675600.1675130654.3675607.367541852.0125807.012589853.2125808.2125137854.4125809.412542852.0375807.037590853.2375808.2375138854.4375809.437543852.0625807.062591853.2625808.2625139854.4625809.462544852.0875807.087592853.2875808.2875140854.4875809.487545852.1125807.112593853.3125808.3125141854.5125809.512546852.1375807.137594853.3375808.3375142854.5375809.537547852.1625807.162595853.3625808.3625143854.5625809.5625                                                                                                    | 3)<br>40         | 851 9875             | 806.9875             | 88         | 853 1875                             | 808.1025             | 135       | 854 3875             | 809.3023             |  |  |  |
| 41652.0125607.0125607603.2125608.2125137654.4125609.412542852.0375807.037590853.2375808.2375138854.4375809.437543852.0625807.062591853.2625808.2625139854.4625809.462544852.0875807.087592853.2875808.2875140854.4875809.487545852.1125807.112593853.3125808.3125141854.5125809.512546852.1375807.137594853.3375808.3375142854.5375809.537547852.1625807.162595853.3625808.3625143854.5625809.5625                                                                                                    | 40               | 852 0125             | 807.0125             | 80         | 853 2125                             | 808.2125             | 130       | 854 4125             | 809.3873             |  |  |  |
| 42652.0575607.057590653.2575608.2575130654.4575809.457543852.0625807.062591853.2625808.2625139854.4625809.462544852.0875807.087592853.2875808.2875140854.4875809.487545852.1125807.112593853.3125808.3125141854.5125809.512546852.1375807.137594853.3375808.3375142854.5375809.537547852.1625807.162595853.3625808.3625143854.5625809.5625                                                                                                    | 42               | 852.0125             | 807.0125             | 90         | 853 2375                             | 808 2375             | 137       | 854 4375             | 809 4375             |  |  |  |
| 44852.0875807.087592853.2025808.2025139854.4025809.402545852.1125807.112593853.3125808.3125140854.4875809.487546852.1375807.137594853.3375808.3375142854.5375809.537547852.1625807.162595853.3625808.3625143854.5625809.5625                                                                                                    | 42<br>43         | 852.0575             | 807.0575             | 01         | 853 7675                             | 808 2625             | 130       | 854 1675             | 800 1675             |  |  |  |
| 45852.1125807.112593853.3125808.3125141854.5125809.487546852.1375807.137594853.3375808.3375142854.5375809.537547852.1625807.162595853.3625808.3625143854.5625809.5625                                                                                                    |                  | 852.0025             | 807.0025             | 02         | 853 7875                             | 808.2025             | 139       | 854 1875             | 800/.4025            |  |  |  |
| 46         852.1375         807.1375         94         853.3375         808.3375         142         854.5375         809.5375           47         852.1625         807.1625         95         853.3625         808.3625         143         854.5625         809.5625                                                                                                    | 44<br>45         | 852.0075             | 807.0075             | 92         | 853 3125                             | 808 3125             | 140       | 854 5125             | 809.4075             |  |  |  |
| 47       852.1625       807.1625       95       853.3625       808.3625       143       854.5625       809.5625                                                                                                    | ч <i>5</i><br>46 | 852 1375             | 807.1125             | 9 <u>/</u> | 853 3375                             | 808 3375             | 142       | 854 5375             | 809.5125             |  |  |  |
| TT 052.1025 007.1025 75 055.5025 000.5025 1T5 057.5025 007.5025                                                                                                    | 40               | 852 1625             | 807 1625             | 95         | 853 3675                             | 808 3625             | 143       | 854 5675             | 809 5675             |  |  |  |
| 48 852,1875 807,1875 96 853,3875 808,3875 144 854,5875 809 5875                                                                                                    | 48               | 852.1875             | 807.1875             | 96         | 853.3875                             | 808.3875             | 144       | 854.5875             | 809.5875             |  |  |  |

| 800 MHz Channels |              |           |          |              |           |            |             |           |  |  |  |
|------------------|--------------|-----------|----------|--------------|-----------|------------|-------------|-----------|--|--|--|
| FCC Char         | n. Mobile Rx | Mobile Tx | FCC Chan | n. Mobile Rx | Mobile Tx | FCC Chan   | . Mobile Rx | Mobile Tx |  |  |  |
| No.              | Freq.        | Freq      | No.      | Freq.        | Freq      | No.        | Freq        | Freq      |  |  |  |
| 145              | 854 6125     | 800 6125  | 103      | 855 8125     | 810 8125  | 241        | 857 0125    | 812 0125  |  |  |  |
| 145              | 854.6375     | 809.0125  | 193      | 855 8375     | 810.8125  | 241        | 857.0125    | 812.0125  |  |  |  |
| 140<br>1/7       | 854 6625     | 809.6575  | 194      | 855 8625     | 810.8625  | 242        | 857.0625    | 812.0575  |  |  |  |
| 147              | 854 6875     | 809.6875  | 196      | 855 8875     | 810 8875  | 243        | 857.0875    | 812.0025  |  |  |  |
| 140              | 854 7125     | 809.7125  | 190      | 855 9125     | 810.9125  | 244        | 857 1125    | 812 1125  |  |  |  |
| 150              | 854 7375     | 809.7375  | 198      | 855 9375     | 810 9375  | 245        | 857 1375    | 812 1375  |  |  |  |
| 150              | 854 7625     | 809.7575  | 199      | 855 9625     | 810.9625  | 240<br>247 | 857 1625    | 812 1625  |  |  |  |
| 152              | 854 7875     | 809.7825  | 200      | 855 9875     | 810 9875  | 247        | 857 1875    | 812 1875  |  |  |  |
| 152              | 854 8125     | 809.8125  | 200      | 856.0125     | 811 0125  | 240        | 857 2125    | 812 2125  |  |  |  |
| 153              | 854 8375     | 809.8375  | 201      | 856 0375     | 811.0375  | 250        | 857 2375    | 812 2375  |  |  |  |
| 155              | 854 8625     | 809 8625  | 202      | 856.0625     | 811.0625  | 250        | 857 2625    | 812 2625  |  |  |  |
| 155              | 854 8875     | 809.8875  | 203      | 856 0875     | 811.0875  | 252        | 857 2875    | 812 2875  |  |  |  |
| 150              | 854 9125     | 809.9125  | 205      | 856 1125     | 811 1125  | 252        | 857 3125    | 812 3125  |  |  |  |
| 158              | 854 9375     | 809.9125  | 205      | 856 1375     | 811 1375  | 255        | 857 3375    | 812 3375  |  |  |  |
| 159              | 854 9625     | 809.9625  | 200      | 856 1625     | 811 1625  | 255        | 857 3625    | 812 3625  |  |  |  |
| 160              | 854 9875     | 809.9825  | 208      | 856 1875     | 811 1875  | 255        | 857 3875    | 812 3875  |  |  |  |
| 161              | 855 0125     | 810.0125  | 200      | 856 2125     | 811 2125  | 250        | 857 4125    | 812 4125  |  |  |  |
| 162              | 855 0375     | 810.0375  | 210      | 856 2375     | 811 2375  | 258        | 857 4375    | 812 4375  |  |  |  |
| 162              | 855.0625     | 810.0625  | 210      | 856 2625     | 811 2625  | 250        | 857 4625    | 812 4625  |  |  |  |
| 163              | 855 0875     | 810.0875  | 212      | 856 2875     | 811 2875  | 260        | 857 4875    | 812 4875  |  |  |  |
| 165              | 855 1125     | 810 1125  | 212      | 856 3125     | 811 3125  | 260        | 857 5125    | 812 5125  |  |  |  |
| 166              | 855 1375     | 810 1375  | 213      | 856 3375     | 811 3375  | 262        | 857 5375    | 812.5375  |  |  |  |
| 167              | 855 1625     | 810 1625  | 215      | 856 3625     | 811 3625  | 263        | 857 5625    | 812.5625  |  |  |  |
| 168              | 855.1875     | 810.1875  | 216      | 856.3875     | 811.3875  | 264        | 857.5875    | 812.5875  |  |  |  |
| 169              | 855.2125     | 810.2125  | 217      | 856.4125     | 811.4125  | 265        | 857.6125    | 812.6125  |  |  |  |
| 170              | 855.2375     | 810.2375  | 218      | 856.4375     | 811.4375  | 266        | 857.6375    | 812.6375  |  |  |  |
| 171              | 855.2625     | 810.2625  | 219      | 856.4625     | 811.4625  | 267        | 857.6625    | 812.6625  |  |  |  |
| 172              | 855.2875     | 810.2875  | 220      | 856.4875     | 811.4875  | 268        | 857.6875    | 812.6875  |  |  |  |
| 173              | 855.3125     | 810.3125  | 221      | 856.5125     | 811.5125  | 269        | 857.7125    | 812.7125  |  |  |  |
| 174              | 855.3375     | 810.3375  | 222      | 856.5375     | 811.5375  | 270        | 857.7375    | 812.7375  |  |  |  |
| 175              | 855.3625     | 810.3625  | 223      | 856.5625     | 811.5625  | 271        | 857.7625    | 812.7625  |  |  |  |
| 176              | 855.3875     | 810.3875  | 224      | 856.5875     | 811.5875  | 272        | 857.7875    | 812.7875  |  |  |  |
| 177              | 855.4125     | 810.4125  | 225      | 856.6125     | 811.6125  | 273        | 857.8125    | 812.8125  |  |  |  |
| 178              | 855.4375     | 810.4375  | 226      | 856.6375     | 811.6375  | 274        | 857.8375    | 812.8375  |  |  |  |
| 179              | 855.4625     | 810.4625  | 227      | 856.6625     | 811.6625  | 275        | 857.8625    | 812.8625  |  |  |  |
| 180              | 855.4875     | 810.4875  | 228      | 856.6875     | 811.6875  | 276        | 857.8875    | 812.8875  |  |  |  |
| 181              | 855.5125     | 810.5125  | 229      | 856.7125     | 811.7125  | 277        | 857.9125    | 812.9125  |  |  |  |
| 182              | 855.5375     | 810.5375  | 230      | 856.7375     | 811.7375  | 278        | 857.9375    | 812.9375  |  |  |  |
| 183              | 855.5625     | 810.5625  | 231      | 856.7625     | 811.7625  | 279        | 857.9625    | 812.9625  |  |  |  |
| 184              | 855.5875     | 810.5875  | 232      | 856.7875     | 811.7875  | 280        | 857.9875    | 812.9875  |  |  |  |
| 185              | 855.6125     | 810.6125  | 233      | 856.8125     | 811.8125  | 281        | 858.0125    | 813.0125  |  |  |  |
| 186              | 855.6375     | 810.6375  | 234      | 856.8375     | 811.8375  | 282        | 858.0375    | 813.0375  |  |  |  |
| 187              | 855.6625     | 810.6625  | 235      | 856.8625     | 811.8625  | 283        | 858.0625    | 813.0625  |  |  |  |
| 188              | 855.6875     | 810.6875  | 236      | 856.8875     | 811.8875  | 284        | 858.0875    | 813.0875  |  |  |  |
| 189              | 855.7125     | 810.7125  | 237      | 856.9125     | 811.9125  | 285        | 858.1125    | 813.1125  |  |  |  |
| 190              | 855.7375     | 810.7375  | 238      | 856.9375     | 811.9375  | 286        | 858.1375    | 813.1375  |  |  |  |
| 191              | 855.7625     | 810.7625  | 239      | 856.9625     | 811.9625  | 287        | 858.1625    | 813.1625  |  |  |  |
| 192              | 855.7875     | 810.7875  | 240      | 856.9875     | 811.9875  | 288        | 858.1875    | 813.1875  |  |  |  |

| 800 MHz Channels |              |           |          |              |           |          |              |           |  |  |  |
|------------------|--------------|-----------|----------|--------------|-----------|----------|--------------|-----------|--|--|--|
| FCC Char         | n. Mobile Rx | Mobile Tx | FCC Char | n. Mobile Rx | Mobile Tx | FCC Char | n. Mobile Rx | Mobile Tx |  |  |  |
| No.              | Freq.        | Freq      | No.      | Freq.        | Freq      | No.      | Freq         | Freq      |  |  |  |
| 280              | 858 2125     | 813 2125  | 337      | 850 /125     | 814 4125  | 385      | 860 6125     | 815 6125  |  |  |  |
| 209              | 858 2375     | 813.2123  | 338      | 859.4125     | 814.4123  | 386      | 860.6375     | 815.0123  |  |  |  |
| 290              | 858.2575     | 813.2375  | 330      | 850 4625     | 814.4575  | 380      | 860.6575     | 815.6575  |  |  |  |
| 291              | 858 2875     | 813.2025  | 340      | 859.4025     | 814.4023  | 388      | 860.6875     | 815.6025  |  |  |  |
| 292              | 858 3125     | 813 3125  | 340      | 859 5125     | 814 5125  | 380      | 860 7125     | 815 7125  |  |  |  |
| 293              | 858 3375     | 813 3375  | 342      | 859 5375     | 814 5375  | 390      | 860 7375     | 815 7375  |  |  |  |
| 204              | 858 3625     | 813 3625  | 342      | 859 5625     | 814 5625  | 391      | 860 7625     | 815 7625  |  |  |  |
| 295              | 858 3875     | 813.3025  | 343      | 859.5025     | 814.5025  | 397      | 860.7025     | 815.7025  |  |  |  |
| 290              | 858 4125     | 813 4125  | 345      | 859 6125     | 814 6125  | 393      | 860 8125     | 815 8125  |  |  |  |
| 208              | 858 / 375    | 813.4125  | 346      | 859 6375     | 814.6375  | 39/      | 860 8375     | 815 8375  |  |  |  |
| 290              | 858 4625     | 813.4575  | 340      | 859 6625     | 814.6625  | 395      | 860 8625     | 815 8625  |  |  |  |
| 300              | 858 4875     | 813 4875  | 348      | 859 6875     | 814 6875  | 396      | 860 8875     | 815 8875  |  |  |  |
| 301              | 858 5125     | 813 5125  | 349      | 859 7125     | 814 7125  | 397      | 860.9125     | 815 9125  |  |  |  |
| 302              | 858 5375     | 813.5125  | 350      | 859.7125     | 814.7125  | 308      | 860.9125     | 815 9375  |  |  |  |
| 302              | 858 5625     | 813 5625  | 351      | 859 7625     | 814.7625  | 399      | 860.9625     | 815 9625  |  |  |  |
| 304              | 858 5875     | 813 5875  | 352      | 859 7875     | 814 7875  | 400      | 860 9875     | 815 9875  |  |  |  |
| 305              | 858 6125     | 813 6125  | 353      | 859 8125     | 814 8125  | 400      | 861.0125     | 816 0125  |  |  |  |
| 306              | 858 6375     | 813 6375  | 354      | 859 8375     | 814 8375  | 402      | 861 0375     | 816.0375  |  |  |  |
| 307              | 858 6625     | 813 6625  | 355      | 859 8625     | 814 8625  | 402      | 861.0625     | 816.0625  |  |  |  |
| 308              | 858 6875     | 813 6875  | 356      | 859 8875     | 814 8875  | 403      | 861 0875     | 816 0875  |  |  |  |
| 309              | 858 7125     | 813 7125  | 357      | 859 9125     | 814 9125  | 405      | 861 1125     | 816 1125  |  |  |  |
| 310              | 858 7375     | 813 7375  | 358      | 859 9375     | 814 9375  | 405      | 861 1375     | 816 1375  |  |  |  |
| 311              | 858 7625     | 813 7625  | 359      | 859 9625     | 814 9625  | 400      | 861 1625     | 816 1625  |  |  |  |
| 312              | 858 7875     | 813 7875  | 360      | 859 9875     | 814 9875  | 407      | 861 1875     | 816 1875  |  |  |  |
| 312              | 858 8125     | 813 8125  | 361      | 860.0125     | 815 0125  | 409      | 861 2125     | 816 2125  |  |  |  |
| 314              | 858 8375     | 813 8375  | 362      | 860.0375     | 815.0375  | 410      | 861 2375     | 816 2375  |  |  |  |
| 315              | 858 8625     | 813 8625  | 363      | 860.0625     | 815.0625  | 411      | 861 2625     | 816 2625  |  |  |  |
| 316              | 858 8875     | 813 8875  | 364      | 860.0875     | 815 0875  | 412      | 861 2875     | 816 2875  |  |  |  |
| 317              | 858 9125     | 813 9125  | 365      | 860 1125     | 815 1125  | 413      | 861 3125     | 816 3125  |  |  |  |
| 318              | 858 9375     | 813 9375  | 366      | 860 1375     | 815 1375  | 414      | 861 3375     | 816 3375  |  |  |  |
| 319              | 858 9625     | 813 9625  | 367      | 860 1625     | 815 1625  | 415      | 861 3625     | 816 3625  |  |  |  |
| 320              | 858 9875     | 813 9875  | 368      | 860 1875     | 815 1875  | 416      | 861 3875     | 816 3875  |  |  |  |
| 321              | 859.0125     | 814 0125  | 369      | 860 2125     | 815 2125  | 417      | 861 4125     | 816 4125  |  |  |  |
| 322              | 859.0375     | 814.0375  | 370      | 860.2375     | 815.2375  | 418      | 861.4375     | 816.4375  |  |  |  |
| 323              | 859.0625     | 814.0625  | 371      | 860.2625     | 815.2625  | 419      | 861.4625     | 816.4625  |  |  |  |
| 324              | 859.0875     | 814.0875  | 372      | 860.2875     | 815.2875  | 420      | 861.4875     | 816.4875  |  |  |  |
| 325              | 859.1125     | 814.1125  | 373      | 860.3125     | 815.3125  | 421      | 861.5125     | 816.5125  |  |  |  |
| 326              | 859.1375     | 814.1375  | 374      | 860.3375     | 815.3375  | 422      | 861.5375     | 816.5375  |  |  |  |
| 327              | 859.1625     | 814.1625  | 375      | 860.3625     | 815.3625  | 423      | 861.5625     | 816.5625  |  |  |  |
| 328              | 859.1875     | 814.1875  | 376      | 860.3875     | 815.3875  | 424      | 861.5875     | 816.5875  |  |  |  |
| 329              | 859.2125     | 814.2125  | 377      | 860.4125     | 815.4125  | 425      | 861.6125     | 816.6125  |  |  |  |
| 330              | 859.2375     | 814.2375  | 378      | 860.4375     | 815.4375  | 426      | 861.6375     | 816.6375  |  |  |  |
| 331              | 859.2625     | 814.2625  | 379      | 860.4625     | 815.4625  | 427      | 861.6625     | 816.6625  |  |  |  |
| 332              | 859.2875     | 814.2875  | 380      | 860.4875     | 815.4875  | 428      | 861.6875     | 816.6875  |  |  |  |
| 333              | 859.3125     | 814.3125  | 381      | 860.5125     | 815.5125  | 429      | 861.7125     | 816.7125  |  |  |  |
| 334              | 859.3375     | 814.3375  | 382      | 860.5375     | 815.5375  | 430      | 861.7375     | 816.7375  |  |  |  |
| 335              | 859.3625     | 814.3625  | 383      | 860.5625     | 815.5625  | 431      | 861.7625     | 816.7625  |  |  |  |
| 336              | 859.3875     | 814.3875  | 384      | 860.5875     | 815.5875  | 432      | 861.7875     | 816.7875  |  |  |  |

| 800 MHz Channels |             |           |          |             |           |          |             |           |  |  |  |
|------------------|-------------|-----------|----------|-------------|-----------|----------|-------------|-----------|--|--|--|
| FCC Chan         | . Mobile Rx | Mobile Tx | FCC Chan | . Mobile Rx | Mobile Tx | FCC Chan | . Mobile Rx | Mobile Tx |  |  |  |
| No.              | Freq.       | Freq      | No.      | Freq.       | Freq      | No.      | Freq        | Freq      |  |  |  |
| 422              | 061 0105    | 016 0105  | 401      | 0.62 0125   | 010 0105  | 500      | 064 2125    | 910 0105  |  |  |  |
| 433              | 861.8125    | 816.8125  | 481      | 863.0125    | 818.0125  | 529      | 864.2125    | 819.2125  |  |  |  |
| 434              | 861.8375    | 816.8375  | 482      | 863.0375    | 818.0375  | 530      | 864.2375    | 819.2375  |  |  |  |
| 435              | 861.8625    | 816.8625  | 483      | 863.0625    | 818.0625  | 531      | 864.2625    | 819.2625  |  |  |  |
| 436              | 861.8875    | 816.8875  | 484      | 863.0875    | 818.0875  | 532      | 864.2875    | 819.2875  |  |  |  |
| 437              | 861.9125    | 816.9125  | 485      | 863.1125    | 818.1125  | 533      | 864.3125    | 819.3125  |  |  |  |
| 438              | 861.9375    | 816.9375  | 486      | 863.1375    | 818.1375  | 534      | 864.3375    | 819.3375  |  |  |  |
| 439              | 861.9625    | 816.9625  | 487      | 863.1625    | 818.1625  | 535      | 864.3625    | 819.3625  |  |  |  |
| 440              | 861.9875    | 816.9875  | 488      | 863.1875    | 818.18/5  | 536      | 864.3875    | 819.3875  |  |  |  |
| 441              | 862.0125    | 817.0125  | 489      | 863.2125    | 818.2125  | 537      | 864.4125    | 819.4125  |  |  |  |
| 442              | 862.0375    | 817.0375  | 490      | 863.2375    | 818.2375  | 538      | 864.4375    | 819.4375  |  |  |  |
| 443              | 862.0625    | 817.0625  | 491      | 863.2625    | 818.2625  | 539      | 864.4625    | 819.4625  |  |  |  |
| 444              | 862.0875    | 817.0875  | 492      | 863.2875    | 818.2875  | 540      | 864.4875    | 819.4875  |  |  |  |
| 445              | 862.1125    | 817.1125  | 493      | 863.3125    | 818.3125  | 541      | 864.5125    | 819.5125  |  |  |  |
| 446              | 862.1375    | 817.1375  | 494      | 863.3375    | 818.3375  | 542      | 864.5375    | 819.5375  |  |  |  |
| 447              | 862.1625    | 817.1625  | 495      | 863.3625    | 818.3625  | 543      | 864.5625    | 819.5625  |  |  |  |
| 448              | 862.1875    | 817.1875  | 496      | 863.3875    | 818.3875  | 544      | 864.5875    | 819.5875  |  |  |  |
| 449              | 862.2125    | 817.2125  | 497      | 863.4125    | 818.4125  | 545      | 864.6125    | 819.6125  |  |  |  |
| 450              | 862.2375    | 817.2375  | 498      | 863.4375    | 818.4375  | 546      | 864.6375    | 819.6375  |  |  |  |
| 451              | 862.2625    | 817.2625  | 499      | 863.4625    | 818.4625  | 547      | 864.6625    | 819.6625  |  |  |  |
| 452              | 862.2875    | 817.2875  | 500      | 863.4875    | 818.4875  | 548      | 864.6875    | 819.6875  |  |  |  |
| 453              | 862.3125    | 817.3125  | 501      | 863.5125    | 818.5125  | 549      | 864.7125    | 819.7125  |  |  |  |
| 454              | 862.3375    | 817.3375  | 502      | 863.5375    | 818.5375  | 550      | 864.7375    | 819.7375  |  |  |  |
| 455              | 862.3625    | 817.3625  | 503      | 863.5625    | 818.5625  | 551      | 864.7625    | 819.7625  |  |  |  |
| 456              | 862.3875    | 817.3875  | 504      | 863.5875    | 818.5875  | 552      | 864.7875    | 819.7875  |  |  |  |
| 457              | 862.4125    | 817.4125  | 505      | 863.6125    | 818.6125  | 553      | 864.8125    | 819.8125  |  |  |  |
| 458              | 862.4375    | 817.4375  | 506      | 863.6375    | 818.6375  | 554      | 864.8375    | 819.8375  |  |  |  |
| 459              | 862.4625    | 817.4625  | 507      | 863.6625    | 818.6625  | 555      | 864.8625    | 819.8625  |  |  |  |
| 460              | 862.4875    | 817.4875  | 508      | 863.6875    | 818.6875  | 556      | 864.8875    | 819.8875  |  |  |  |
| 461              | 862.5125    | 817.5125  | 509      | 863.7125    | 818.7125  | 557      | 864.9125    | 819.9125  |  |  |  |
| 462              | 862.5375    | 817.5375  | 510      | 863.7375    | 818.7375  | 558      | 864.9375    | 819.9375  |  |  |  |
| 463              | 862.5625    | 817.5625  | 511      | 863.7625    | 818.7625  | 559      | 864.9625    | 819.9625  |  |  |  |
| 464              | 862.5875    | 817.5875  | 512      | 863.7875    | 818.7875  | 560      | 864.9875    | 819.9875  |  |  |  |
| 465              | 862.6125    | 817.6125  | 513      | 863.8125    | 818.8125  | 561      | 865.0125    | 820.0125  |  |  |  |
| 466              | 862.6375    | 817.6375  | 514      | 863.8375    | 818.8375  | 562      | 865.0375    | 820.0375  |  |  |  |
| 467              | 862.6625    | 817.6625  | 515      | 863.8625    | 818.8625  | 563      | 865.0625    | 820.0625  |  |  |  |
| 468              | 862.6875    | 817.6875  | 516      | 863.8875    | 818.8875  | 564      | 865.0875    | 820.0875  |  |  |  |
| 469              | 862.7125    | 817.7125  | 517      | 863.9125    | 818.9125  | 565      | 865.1125    | 820.1125  |  |  |  |
| 470              | 862.7375    | 817.7375  | 518      | 863.9375    | 818.9375  | 566      | 865.1375    | 820.1375  |  |  |  |
| 471              | 862.7625    | 817.7625  | 519      | 863.9625    | 818.9625  | 567      | 865.1625    | 820.1625  |  |  |  |
| 472              | 862.7875    | 817.7875  | 520      | 863.9875    | 818.9875  | 568      | 865.1875    | 820.1875  |  |  |  |
| 473              | 862.8125    | 817.8125  | 521      | 864.0125    | 819.0125  | 569      | 865.2125    | 820.2125  |  |  |  |
| 474              | 862.8375    | 817.8375  | 522      | 864.0375    | 819.0375  | 570      | 865.2375    | 820.2375  |  |  |  |
| 475              | 862.8625    | 817.8625  | 523      | 864.0625    | 819.0625  | 571      | 865.2625    | 820.2625  |  |  |  |
| 476              | 862.8875    | 817.8875  | 524      | 864.0875    | 819.0875  | 572      | 865.2875    | 820.2875  |  |  |  |
| 477              | 862.9125    | 817.9125  | 525      | 864.1125    | 819.1125  | 573      | 865.3125    | 820.3125  |  |  |  |
| 478              | 862.9375    | 817.9375  | 526      | 864.1375    | 819.1375  | 574      | 865.3375    | 820.3375  |  |  |  |
| 479              | 862.9625    | 817.9625  | 527      | 864.1625    | 819.1625  | 575      | 865.3625    | 820.3625  |  |  |  |
| 480              | 862.9875    | 817.9875  | 528      | 864.1875    | 819.1875  | 576      | 865.3875    | 820.3875  |  |  |  |

| 800 MHz Channels |                      |                      |            |              |                      |          |             |           |  |  |  |
|------------------|----------------------|----------------------|------------|--------------|----------------------|----------|-------------|-----------|--|--|--|
| FCC Cha          | n. Mobile Rx         | Mobile Tx            | FCC Char   | n. Mobile Rx | Mobile Tx            | FCC Chan | . Mobile Rx | Mobile Tx |  |  |  |
| No.              | Freq.                | Freq                 | No.        | Freq.        | Freq                 | No.      | Freq        | Freq      |  |  |  |
| 577              | 865 1125             | 820 4125             | 673        | 866 3000     | 821 2000             | 660      | 866 0000    | 821 0000  |  |  |  |
| 570              | 803.4123             | 820.4123             | 025<br>624 | 866 2125     | 821.3000             | 670      | 866.0125    | 821.9000  |  |  |  |
| 570              | 003.4373<br>965 4625 | 820.4373<br>820.4625 | 625        | 866 2250     | 821.3123<br>821.2250 | 671      | 866 0250    | 821.9123  |  |  |  |
| 519              | 803.4023             | 820.4825             | 025        | 800.3230     | 821.3230             | 0/1      | 800.9230    | 821.9230  |  |  |  |
| 58U<br>591       | 805.4875             | 820.4875             | 020<br>627 | 800.3373     | 821.3373             | 672      | 800.9373    | 821.9375  |  |  |  |
| 501              | 803.3123<br>865.5275 | 820.5125             | 027        | 800.3300     | 821.3300             | 073      | 800.9300    | 821.9300  |  |  |  |
| 582<br>592       | 805.5575             | 820.5375             | 628        | 800.3023     | 821.3023             | 0/4      | 800.9025    | 821.9625  |  |  |  |
| 583              | 865.5625             | 820.5625             | 629        | 866.3750     | 821.3750             | 6/5      | 866.9750    | 821.9750  |  |  |  |
| 584              | 865.5875             | 820.5875             | 630        | 806.3875     | 821.3875             | 6/6      | 866.9875    | 821.9875  |  |  |  |
| 585              | 865.6125             | 820.6125             | 631        | 866.4000     | 821.4000             | -        | 867.0000    | 822.0000  |  |  |  |
| 586              | 865.6375             | 820.6375             | 632        | 866.4125     | 821.4125             | 6//      | 867.0125    | 822.0125  |  |  |  |
| 587              | 865.6625             | 820.6625             | 633        | 866.4250     | 821.4250             | -        | 867.0250    | 822.0250  |  |  |  |
| 588              | 865.68/5             | 820.6875             | 634        | 866.4375     | 821.4375             | 6/8      | 867.0375    | 822.0375  |  |  |  |
| 589              | 865.7125             | 820.7125             | 635        | 866.4500     | 821.4500             | 679      | 867.0500    | 822.0500  |  |  |  |
| 590              | 865.7375             | 820.7375             | 636        | 866.4625     | 821.4625             | 680      | 867.0625    | 822.0625  |  |  |  |
| 591              | 865.7625             | 820.7625             | 637        | 866.4750     | 821.4750             | 681      | 867.0750    | 822.0750  |  |  |  |
| 592              | 865.7875             | 820.7875             | 638        | 866.4875     | 821.4875             | 682      | 867.0875    | 822.0875  |  |  |  |
| 593              | 865.8125             | 820.8125             | -          | 866.5000     | 821.5000             | 683      | 867.1000    | 822.1000  |  |  |  |
| 594              | 865.8375             | 820.8375             | 639        | 866.5125     | 821.5125             | 684      | 867.1125    | 822.1125  |  |  |  |
| 595              | 865.8625             | 820.8625             | -          | 866.5250     | 821.5250             | 685      | 867.1250    | 822.1250  |  |  |  |
| 596              | 865.8875             | 820.8875             | 640        | 866.5375     | 821.5375             | 686      | 867.1375    | 822.1375  |  |  |  |
| 597              | 865.9125             | 820.9125             | 641        | 866.5500     | 821.5500             | 687      | 867.1500    | 822.1500  |  |  |  |
| 598              | 865.9375             | 820.9375             | 642        | 866.5625     | 821.5625             | 688      | 867.1625    | 822.1625  |  |  |  |
| 599              | 865.9625             | 820.9625             | 643        | 866.5750     | 821.5750             | 689      | 867.1750    | 822.1750  |  |  |  |
| 600              | 865.9875             | 820.9875             | 644        | 866.5875     | 821.5875             | 690      | 867.1875    | 822.1875  |  |  |  |
| -                | 866.0000             | 821.0000             | 645        | 866.6000     | 821.6000             | 691      | 867.2000    | 822.2000  |  |  |  |
| 601              | 866.0125             | 821.0125             | 646        | 866.6125     | 821.6125             | 692      | 867.2125    | 822.2125  |  |  |  |
| -                | 866.0250             | 821.0250             | 647        | 866.6250     | 821.6250             | 693      | 867.2250    | 822.2250  |  |  |  |
| 602              | 866.0375             | 821.0375             | 648        | 866.6375     | 821.6375             | 694      | 867.2375    | 822.2375  |  |  |  |
| 603              | 866.0500             | 821.0500             | 649        | 866.6500     | 821.6500             | 695      | 867.2500    | 822.2500  |  |  |  |
| 604              | 866.0625             | 821.0625             | 650        | 866.6625     | 821.6625             | 696      | 867.2625    | 822.2625  |  |  |  |
| 605              | 866.0750             | 821.0750             | 651        | 866.6750     | 821.6750             | 697      | 867.2750    | 822.2750  |  |  |  |
| 606              | 866.0875             | 821.0875             | 652        | 866.6875     | 821.6875             | 698      | 867.2875    | 822.2875  |  |  |  |
| 607              | 866.1000             | 821.1000             | 653        | 866.7000     | 821.7000             | 699      | 867.3000    | 822.3000  |  |  |  |
| 608              | 866.1125             | 821.1125             | 654        | 866.7125     | 821.7125             | 700      | 867.3125    | 822.3125  |  |  |  |
| 609              | 866.1250             | 821.1250             | 655        | 866.7250     | 821.7250             | 701      | 867.3250    | 822.3250  |  |  |  |
| 610              | 866.1375             | 821.1375             | 656        | 866.7375     | 821.7375             | 702      | 867.3375    | 822.3375  |  |  |  |
| 611              | 866.1500             | 821.1500             | 657        | 866.7500     | 821.7500             | 703      | 867.3500    | 822.3500  |  |  |  |
| 612              | 866.1625             | 821.1625             | 658        | 866.7625     | 821.7625             | 704      | 867.3625    | 822.3625  |  |  |  |
| 613              | 866.1750             | 821.1750             | 659        | 866.7750     | 821.7750             | 705      | 867.3750    | 822.3750  |  |  |  |
| 614              | 866.1875             | 821.1875             | 660        | 866.7875     | 821.7875             | 706      | 867.3875    | 822.3875  |  |  |  |
| 615              | 866 2000             | 821 2000             | 661        | 866 8000     | 821 8000             | 707      | 867 4000    | 822,4000  |  |  |  |
| 616              | 866.2125             | 821.2125             | 662        | 866.8125     | 821.8125             | 708      | 867.4125    | 822.4125  |  |  |  |
| 617              | 866 2250             | 821 2250             | 663        | 866 8250     | 821 8250             | 709      | 867 4250    | 822 4250  |  |  |  |
| 618              | 866 2375             | 821.2230             | 664        | 866 8375     | 821.8275             | 710      | 867 4375    | 872 4375  |  |  |  |
| 619              | 866 2500             | 821.2575             | 665        | 866 8500     | 821.8500             | 711      | 867 4500    | 822.4575  |  |  |  |
| 620              | 866 2625             | 821.2500             | 666        | 866 8675     | 821.8500             | 712      | 867 1675    | 877 1675  |  |  |  |
| 621              | 866 2750             | 821.2025             | 667        | 866 8750     | 821.8025             | 712      | 867 1750    | 872 1750  |  |  |  |
| 622              | 866 2875             | 821.2750             | 668        | 866 8875     | 821 8875             | 714      | 867 4875    | 822.475   |  |  |  |
| 044              | 000.2075             | 041.2013             | 000        | 555.0075     | 021.0075             | / 1 7    | 557.4075    | 022.4075  |  |  |  |

| 800 MHz Channels |             |           |          |             |           |          |             |           |  |  |  |
|------------------|-------------|-----------|----------|-------------|-----------|----------|-------------|-----------|--|--|--|
| FCC Chan         | . Mobile Rx | Mobile Tx | FCC Chan | . Mobile Rx | Mobile Tx | FCC Chan | . Mobile Rx | Mobile Tx |  |  |  |
| No.              | Freq.       | Freq      | No.      | Freq.       | Freq      | No.      | Freq        | Freq      |  |  |  |
|                  | 867 5000    | 822 5000  | 750      | 868 1000    | 823 1000  | 807      | 868 7000    | 823 7000  |  |  |  |
| - 715            | 867 5125    | 822.5000  | 759      | 868 1125    | 823.1000  | 807      | 868 7125    | 823.7000  |  |  |  |
| -                | 867 5250    | 822.5125  | 761      | 868 1250    | 823.1125  | 808      | 868 7250    | 823.7125  |  |  |  |
| - 716            | 867 5375    | 822.5250  | 762      | 868 1375    | 823.1250  | 810      | 868 7375    | 823.7250  |  |  |  |
| 717              | 867 5500    | 822.5575  | 763      | 868 1500    | 823 1500  | 811      | 868 7500    | 823.7570  |  |  |  |
| 718              | 867 5625    | 822.5500  | 764      | 868 1625    | 823 1625  | 812      | 868 7625    | 823 7625  |  |  |  |
| 719              | 867 5750    | 822.5025  | 765      | 868 1750    | 823 1750  | 813      | 868 7750    | 823 7750  |  |  |  |
| 720              | 867 5875    | 822.5875  | 766      | 868 1875    | 823 1875  | 814      | 868 7875    | 823 7875  |  |  |  |
| 721              | 867 6000    | 822.6000  | 767      | 868 2000    | 823 2000  | 815      | 868 8000    | 823 8000  |  |  |  |
| 721              | 867.6125    | 822.6000  | 768      | 868 2125    | 823 2125  | 816      | 868 8125    | 823 8125  |  |  |  |
| 723              | 867.6250    | 822.6250  | 769      | 868.2250    | 823.2250  | 817      | 868.8250    | 823.8250  |  |  |  |
| 724              | 867.6375    | 822.6375  | 770      | 868.2375    | 823.2375  | 818      | 868.8375    | 823.8375  |  |  |  |
| 725              | 867 6500    | 822.6500  | 771      | 868 2500    | 823 2500  | 819      | 868 8500    | 823 8500  |  |  |  |
| 726              | 867 6625    | 822.6625  | 772      | 868 2625    | 823 2625  | 820      | 868 8625    | 823 8625  |  |  |  |
| 727              | 867.6750    | 822.6750  | 773      | 868.2750    | 823.2750  | 821      | 868.8750    | 823.8750  |  |  |  |
| 728              | 867.6875    | 822.6875  | 774      | 868.2875    | 823.2875  | 822      | 868.8875    | 823.8875  |  |  |  |
| 729              | 867.7000    | 822.7000  | 775      | 868.3000    | 823.3000  | 823      | 868.9000    | 823.9000  |  |  |  |
| 730              | 867.7125    | 822.7125  | 776      | 868.3125    | 823.3125  | 824      | 868.9125    | 823.9125  |  |  |  |
| 731              | 867.7250    | 822.7250  | 777      | 868.3250    | 823.3250  | 825      | 868.9250    | 823.9250  |  |  |  |
| 732              | 867.7375    | 822.7375  | 778      | 868.3375    | 823.3375  | 826      | 868.9375    | 823.9375  |  |  |  |
| 733              | 867.7500    | 822.7500  | 779      | 868.3500    | 823.3500  | 827      | 868.9500    | 823.9500  |  |  |  |
| 734              | 867.7625    | 822.7625  | 780      | 868.3625    | 823.3625  | 828      | 868.9625    | 823.9625  |  |  |  |
| 735              | 867.7750    | 822.7750  | 781      | 868.3750    | 823.3750  | 829      | 868.9750    | 823.9750  |  |  |  |
| 736              | 867.7875    | 822.7875  | 782      | 868.3875    | 823.3875  | 830      | 868.9875    | 823.9875  |  |  |  |
| 737              | 867.8000    | 822.8000  | 783      | 868.4000    | 823.4000  | -        | 869.0000    | 824.0000  |  |  |  |
| 738              | 867.8125    | 822.8125  | 784      | 868.4125    | 823.4125  | -        | 869.0125    | 824.0125  |  |  |  |
| 739              | 867.8250    | 822.8250  | 785      | 868.4250    | 823.4250  | -        | 869.0250    | 824.0250  |  |  |  |
| 740              | 867.8375    | 822.8375  | 786      | 868.4375    | 823.4375  | -        | 869.0375    | 824.0375  |  |  |  |
| 741              | 867.8500    | 822.8500  | 787      | 868.4500    | 823.4500  | -        | 869.0500    | 824.0500  |  |  |  |
| 742              | 867.8625    | 822.8625  | 788      | 868.4625    | 823.4625  | -        | 869.0625    | 824.0625  |  |  |  |
| 743              | 867.8750    | 822.8750  | 789      | 868.4750    | 823.4750  | -        | 869.0750    | 824.0750  |  |  |  |
| 744              | 867.8875    | 822.8875  | 790      | 868.4875    | 823.4875  | -        | 869.0875    | 824.0875  |  |  |  |
| 745              | 867.9000    | 822.9000  | 791      | 868.5000    | 823.5000  | -        | 869.1000    | 824.1000  |  |  |  |
| 746              | 867.9125    | 822.9125  | 792      | 868.5125    | 823.5125  | -        | 869.1125    | 824.1125  |  |  |  |
| 747              | 867.9250    | 822.9250  | 793      | 868.5250    | 823.5250  | -        | 869.1250    | 824.1250  |  |  |  |
| 748              | 867.9375    | 822.9375  | 794      | 868.5375    | 823.5375  | -        | 869.1375    | 824.1375  |  |  |  |
| 749              | 867.9500    | 822.9500  | 795      | 868.5500    | 823.5500  | -        | 869.1500    | 824.1500  |  |  |  |
| 750              | 867.9625    | 822.9625  | 796      | 868.5625    | 823.5625  | -        | 869.1625    | 824.1625  |  |  |  |
| 751              | 867.9750    | 822.9750  | 797      | 868.5750    | 823.5750  | -        | 869.1750    | 824.1750  |  |  |  |
| 752              | 867.9875    | 822.9875  | 798      | 868.5875    | 823.5875  | -        | 869.1875    | 824.1875  |  |  |  |
| -                | 868.0000    | 823.0000  | 799      | 868.6000    | 823.6000  | -        | 869.2000    | 824.2000  |  |  |  |
| 753              | 868.0125    | 823.0125  | 800      | 868.6125    | 823.6125  | -        | 869.2125    | 824.2125  |  |  |  |
| -                | 868.0250    | 823.0250  | 801      | 868.6250    | 823.6250  | -        | 869.2250    | 824.2250  |  |  |  |
| 754              | 868.0375    | 823.0375  | 802      | 868.6375    | 823.6375  | -        | 869.2375    | 824.2375  |  |  |  |
| 755              | 868.0500    | 823.0500  | 803      | 868.6500    | 823.6500  | -        | 869.2500    | 824.2500  |  |  |  |
| 756              | 868.0625    | 823.0625  | 804      | 868.6625    | 823.6625  | -        | 869.2625    | 824.2625  |  |  |  |
| 757              | 868.0750    | 823.0750  | 805      | 868.6750    | 823.6750  | -        | 869.2750    | 824.2750  |  |  |  |
| 758              | 868.0875    | 823.0875  | 806      | 868.6875    | 823.6875  | -        | 869.2875    | 824.2875  |  |  |  |

| FCC Chan. | Mobile Rx | Mobile Tx | FCC Chan. | Mobile Rx | Mobile Tx | ] | FCC Chan. | Mobile Rx | Mobile Tx |
|-----------|-----------|-----------|-----------|-----------|-----------|---|-----------|-----------|-----------|
| No.       | Freq.     | Freq      | No.       | Freq.     | Freq      |   | No.       | Freq      | Freq      |
|           |           |           | -         |           |           |   |           |           |           |
| -         | 869.3000  | 824.3000  | -         | 869.5375  | 824.5375  |   | -         | 869.7750  | 824.7750  |
| -         | 869.3125  | 824.3125  | -         | 869.5500  | 824.5500  |   | -         | 869.7875  | 824.7875  |
| -         | 869.3250  | 824.3250  | -         | 869.5625  | 824.5625  |   | -         | 869.8000  | 824.8000  |
| -         | 869.3375  | 824.3375  | -         | 869.5750  | 824.5750  |   | -         | 869.8125  | 824.8125  |
| -         | 869.3500  | 824.3500  | -         | 869.5875  | 824.5875  |   | -         | 869.8250  | 824.8250  |
| -         | 869.3625  | 824.3625  | -         | 869.6000  | 824.6000  |   | -         | 869.8375  | 824.8375  |
| -         | 869.3750  | 824.3750  | -         | 869.6125  | 824.6125  |   | -         | 869.8500  | 824.8500  |
| -         | 869.3875  | 824.3875  | -         | 869.6250  | 824.6250  |   | -         | 869.8625  | 824.8625  |
| -         | 869.4000  | 824.4000  | -         | 869.6375  | 824.6375  |   | -         | 869.8750  | 824.8750  |
| -         | 869.4125  | 824.4125  | -         | 869.6500  | 824.6500  |   | -         | 869.8875  | 824.8875  |
| -         | 869.4250  | 824.4250  | -         | 869.6625  | 824.6625  |   | -         | 869.9000  | 824.9000  |
| -         | 869.4375  | 824.4375  | -         | 869.6750  | 824.6750  |   | -         | 869.9125  | 824.9125  |
| -         | 869.4500  | 824.4500  | -         | 869.6875  | 824.6875  |   | -         | 869.9250  | 824.9250  |
| -         | 869.4625  | 824.4625  | -         | 869.7000  | 824.7000  |   | -         | 869.9375  | 824.9375  |
| -         | 869.4750  | 824.4750  | -         | 869.7125  | 824.7125  |   | -         | 869.9500  | 824.9500  |
| -         | 869.4875  | 824.4875  | -         | 869.7250  | 824.7250  |   | -         | 869.9625  | 824.9625  |
| -         | 869.5000  | 824.5000  | -         | 869.7375  | 824.7375  |   | -         | 869.9750  | 824.9750  |
| -         | 869.5125  | 824.5125  | -         | 869.7500  | 824.7500  |   | -         | 869.9875  | 824.9875  |
| -         | 869.5250  | 824.5250  | -         | 869.7625  | 824.7625  |   |           |           |           |

# SECTION 4 ALIGNMENT AND PERFORMANCE TESTS

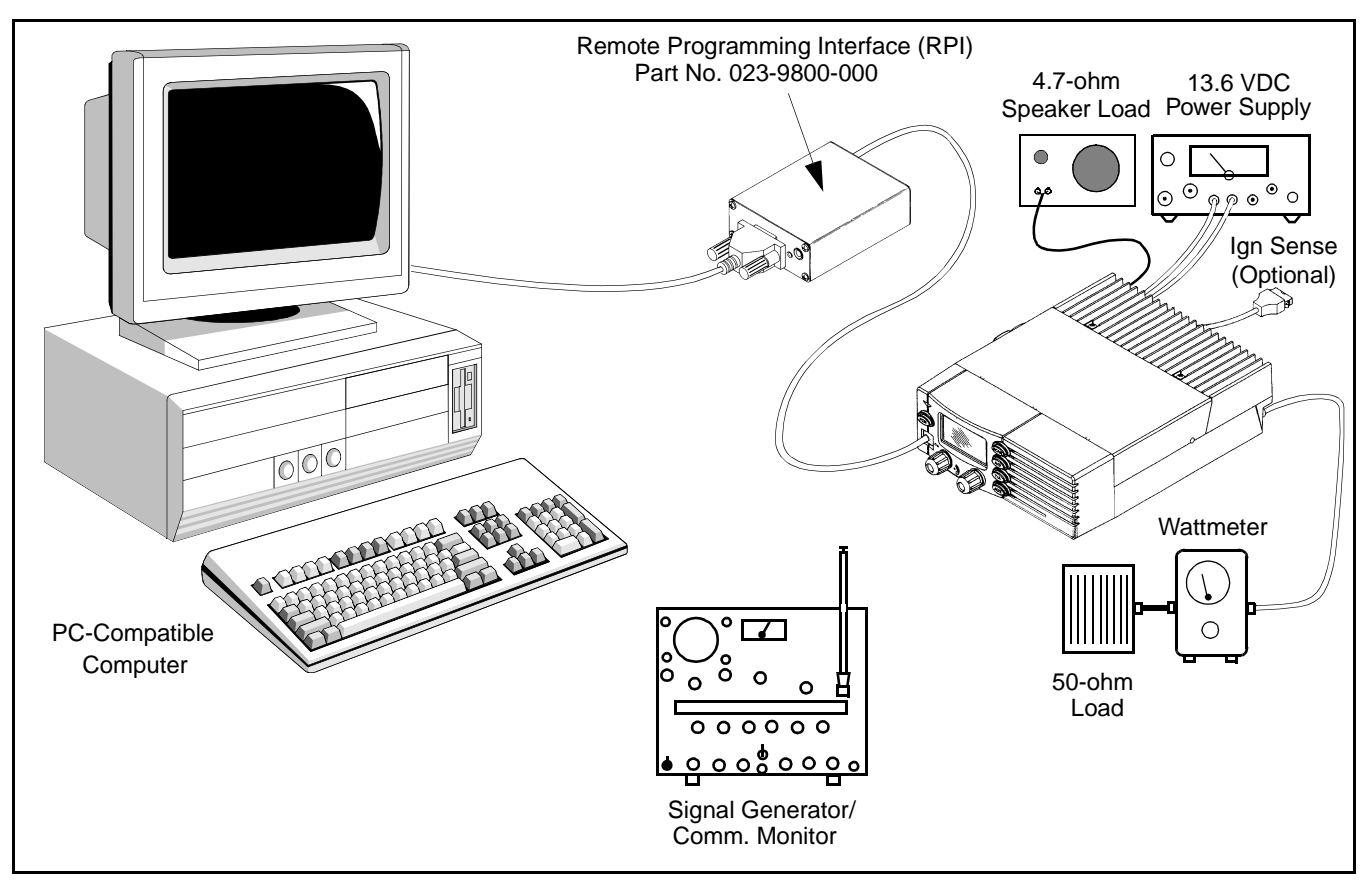

Figure 4-1 Alignment Setup

#### 4.1 GENERAL

#### 4.1.1 INTRODUCTION

The alignment procedure described in this section should be performed if repairs are made that could affect the factory alignment. In addition, before a transceiver is initially placed in service, the performance tests described in Section 4.8 should be performed.

To perform the alignment described in this section, special PCTune software (see Table 1-1) and the same basic computer setup used for programming is required. This equipment is shown above and also described in Section 3.1. Remote Programming Interface (RPI), Part No. 023-9800-000, or others can be used (except 023-5300-000). The speaker and microphone audio jacks on the 9800 RPI are not required in this application.

With 800 MHz models, only three or four adjustments are made manually and the others are made digitally using the PCTune software. The manual adjustments tune the IF and high power PA, and set the TCXO frequency. If they do not need to be reset, the transceiver can be tuned without removing the top or bottom covers.

This transceiver does not have a special test mode that is selected. The PCTune software automatically selects the frequencies and other test conditions that are required to perform the alignment. If the transceiver must be controlled manually to perform such things as testing or troubleshooting, program temporary conventional channels.

#### 4.1.2 TEST SETUP

Connect the test setup shown in Figure 4-1. Additional information follows on equipment in this setup. **RF Signal Generator -** When connecting the generator to the antenna jack, use at least a 6 dB pad between the generator and transceiver. This protects the generator if the transmitter is accidentally keyed and also ensures that a 50-ohm load exists. The input levels listed in the PCTune screens are at the antenna jack, so increase the generator output accordingly.

**Power Source -** Typical current when transmitting is 7 amperes with 15-watt models, and 11 amperes with 30-watt models. Therefore, a power supply capable of producing that current at 13.6 volts is required.

**Wattmeter/Load** - The wattmeter and dummy load must measure and dissipate up to approximately 30 watts. For accurate power output measurement at 800 MHz, use a minimum number of connectors with a Teflon or better dielectric. If coaxial cable is used, it should be a minimum length of a low-loss type.

**Speaker Load -** The speaker load is connected to the 1/8" phone jack on the back of the transceiver.

**Computer and RPI -** The RPI is connected to the computer and transceiver as described in Section 3.1.4. RPI, Part No. 023-9800-000 or other RPIs (except 023-5300-000) can be used as described in the preceding section.

#### 4.1.3 TUNE SOFTWARE

#### General

The PCTune software is a Windows<sup>®</sup>-based program. <u>Minimum</u> software and hardware requirements are as follows:

- Windows<sup>®</sup> 95 or 3.1
- 386SX or faster microprocessor
- 4 megabytes of RAM
- 3 megabytes free space available on hard drive
- An available serial port

#### Software Installation

Proceed as follows to install this software:

1. Close all applications that are currently running (other than Windows).

- 2. Insert the disk containing the PCTune software in drive A: (or B:).
- 3. From the Windows 95 taskbar, choose RUN and open SETUP.EXE on drive A: (or B:). Alternatively, use File Explorer and double click SETUP.EXE.

From the Windows 3.1 Program Manager, choose FILE > RUN and select the SETUP.EXE file on drive A: (or B:).

4. Follow the instructions on the screen. The program is automatically loaded on the hard drive and start-up shortcuts or groups are created.

#### Starting PCTune

**From Windows 95 -** Select Start in the taskbar, then Programs > PCTune > PCTune.

**From Windows 3.1 -** From the Program Manager, open the PCTune group and then double click the PCTune icon.

#### Exiting PCTune

Select File > Exit or click the "X" button on the right end of the title bar.

#### 4.1.4 PRELIMINARY SETUP

- 1. With transceiver power turned off, connect the RPI to an unused serial port of the computer. Then connect the RPI to the microphone jack of the transceiver (see Section 3.1.4).
- 2. Start the PCTune program as described in the preceding section. If required, select the serial port being used by selecting Options > Set Comm Port.
- 3. Turn transceiver power on and the green indicator on the RPI should light. Move the selector switch on the RPI to the other position if this indicator is amber.
- 4. Follow the instructions on the screen to display the main screen shown in Figure 4-2. Select Tuning > Complete Tuning to automatically step through a complete alignment or Tuning > Partial Tuning to manually select each adjustment.

| 🔯 PCTune                                                      | ×                                                                      |
|---------------------------------------------------------------|------------------------------------------------------------------------|
| <u>File Tuning Options Help</u>                               | Tx Power Level                                                         |
| Status:                                                       | <ul> <li>○ 15 Watt (98××-××2)</li> <li>● 30 Watt (98××-××3)</li> </ul> |
| Instructions:<br>Select test from 'Tuning Options' check box. | Frequency Band<br>800 Mhz (806 - 870 Mhz)<br>900 Mhz (896 - 941 Mhz)   |
|                                                               | C TX Power<br>C TX Power<br>C Frequency Set - VCD Check                |
| Latest Value:                                                 | C TX Modulation<br>C Receiver IF Adjustment<br>C RX Check              |
|                                                               | C Squelch<br>C RSSI                                                    |

Figure 4-2 PCTune Main Screen

5. The computer then attempts to establish communication with the transceiver. When communication is established, "Com Link Established" is displayed in the "Status" box and "TUNING" is indicated in the transceiver display. Instructions are then displayed in the "Instructions" box on how to proceed with each adjustment.

| Tune Parameters                               | Software<br>DSP code Version 1                                                                                                    | 23 HC11 code Version                                                                                                    | 1.9                                |
|-----------------------------------------------|----------------------------------------------------------------------------------------------------|----------------------------------------------------------------------------------------------------|------------------------------------|
| <u>R</u> ead<br><u>W</u> rite<br>Set Defaults | TX Power<br>825.0000 MHz (16 Watt<br>870.0000 MHz (13 Watt<br>825.0000 MHz (2 Watts)<br>Squelch<br>Squelched 10915<br>Unsquelched 1932 | s)         70           s)         71           34         Poor           Acceptable         Good           1         5906           350         Excellent | 0<br>0<br>118<br>136<br>150<br>169 |
| Set RSSI<br>Defaults <u>O</u> nly             | TX Modulation<br><u>806.0125 MHz</u><br>3000 Hz                                                                                        | 851.0125 MHz<br>166 3000 Hz<br>218 1000 Hz                                                                                                    | 132                                |
| Done                                          | 815.0125 MHz<br>3000 Hz [<br>1000 Hz [                                                                                                 | 860.0125 MHz<br>159 3000 Hz<br>219 1000 Hz                                                                                                    | 127                                |
|                                               | 824.0125 MHz<br>3000 Hz [<br>1000 Hz [                                                                                                 | 869.0125 MHz           154         3000 Hz           219         1000 Hz                                                                                   | 120<br>217                         |

Figure 4-3 Tune Parameters Screen

#### 4.1.5 READING CURRENT SETTINGS

To read and display the settings currently programmed in a transceiver, select Tuning > Display Tune Parameters from the Menu bar. The screen in Figure 4-3 is then displayed. The following functions can be performed from this screen:

- To read the settings in the transceiver from this screen, click the "Read" button.
- To write the settings in this screen to the transceiver, click the "Write" button.
- To set all parameters in this screen to a default level, click the "Set Defaults" button.
- To set only the RSSI levels to the default level, click the "Set RSSI Defaults Only" button.

#### 4.2 TRANSMIT POWER OUTPUT

1. Connect a wattmeter and 50-ohm load to the antenna jack as shown in Figure 4-1. Manually or automatically select "Tx Power" and follow the onscreen instructions.

- 2. With high power (30W) models only, C656 on the PA board is adjusted for minimum current. Remove the bottom cover and adjust C656 as required.
- 3. Adjust for the displayed power output at various frequencies across the band. A high and low power output level is set by this function. The allowable power output range for each model is as follows:

Mid Power (15W) Models - 2-15 watts High Power (30W) Models - 10-30 watts

#### **4.3 FREQUENCY SET/VCO CHECK**

- 1. Connect a 50-ohm load to the antenna jack and monitor the transmit signal with a communication monitor.
- 2. Select the Frequency Set/VCO Check function. Set the communication monitor to the displayed frequency and click the "OK" button to key the transmitter and begin the adjustment process.
- If adjustment is required, remove the top cover of the transceiver to access the RF board. Then manually adjust the variable capacitor in reference oscillator U806 for the displayed frequency ±100 Hz (see Figure 4-4). This also sets the receive frequency.
- 4. The VCO control line voltage can be checked for the indicated readings at the junction of R848 and C836. If it is not within the indicated limits, there may be a synthesizer problem or the VCO may be defective. The control voltage is not adjustable.

#### 4.4 TRANSMIT MODULATION

Transmit modulation is set by balancing the modulation produced by 80 Hz and 3 kHz tones and then setting modulation limiting using a 1 kHz tone. All of these tones are internally generated by the transceiver, so no external audio generator is required. Proceed as follows:

1. Connect a 50-ohm load to the antenna jack and monitor the transmit signal with a communication monitor. Manually or automatically select "Tx Modulation".

- 2. Set the communication monitor for the displayed frequency and then click "OK" to transmit a signal modulated with an 80 Hz tone. Enter the measured deviation (in hertz) in the displayed box and click "OK".
- 3. Continue following the screen instructions to adjust the 3 kHz tone deviation. The + and – buttons are clicked to set the deviation to the indicated level. The 1 kHz tone is then adjusted.
- 4. The preceding 3 kHz and 1 kHz tone adjustments are then repeated on several frequencies across the band. After the last adjustment is made, the transmitter unkeys and the settings are stored.

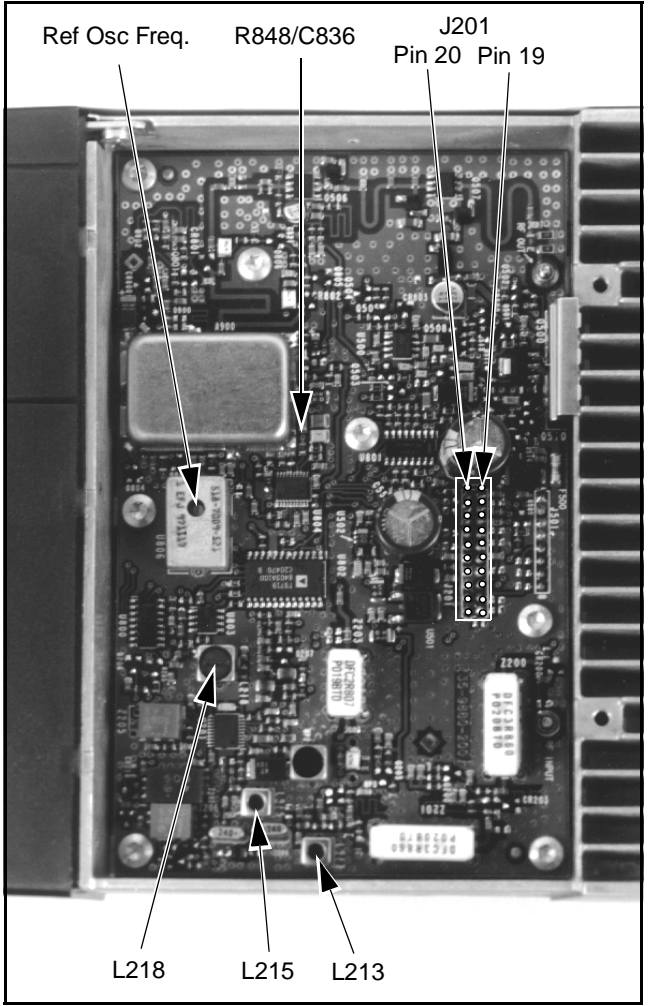

Figure 4-4 Alignment Points Diagram

#### 4.5 RECEIVER IF ALIGNMENT AND CHECK

- 1. If required, remove the top cover of the transceiver to access the RF board. Manually or automatically select "Receiver IF Alignment".
- 2. Connect an RF signal generator to the antenna jack using a 6 dB or greater pad. Set the generator output for the displayed frequency, modulated with 1 kHz at 3 kHz deviation.
- Connect the DC voltmeter to J201, pin 20 (see Figure 4-4). Set the generator output level for −47 dBm (1.0 mV) at the antenna jack. and manually adjust L218 for a meter reading of 2.9 V ±0.1 V.
- 4. Set the generator output level for  $-80 \text{ dBm} (22 \mu \text{V})$  at the antenna jack. Connect a SINAD meter to the speaker jack on the back of the transceiver and adjust the volume level to approximately 1/3 of the maximum level. Click "OK" and manually adjust L213 and L215 for best SINAD.
- 5. Manually or automatically select "Receiver Check". Follow the instructions to check SINAD sensitivity on the low, mid, and high channels indicated. Click the Wide Band/Narrow Band button to switch the selected bandwidth. Use 3 kHz deviation for wide band channels and 1.5 kHz deviation for narrow band channels.

#### **4.6 SQUELCH ADJUSTMENT**

- 1. Connect an RF signal generator to the antenna jack using a 6 dB or greater pad. Also connect a SINAD meter to the speaker jack and adjust the volume to 1/3 maximum if required.
- 2. Manually or automatically select "Squelch". Set the signal generator for the indicated frequency and modulation and adjust the output level for the indicated SINAD level.
- 3. Follow the instructions on the screen to adjust the wide and narrow band squelch level.

#### **4.7 RSSI ADJUSTMENT**

This adjustment calibrates the RSSI signal level. Proceed as follows:

- 1. Manually or automatically select "RSSI". Connect an RF signal generator to the antenna jack using a 6 dB or greater pad and set it for the displayed frequency and output level.
- 2. Follow the instructions displayed on the screen.

#### **4.8 PERFORMANCE TESTING**

Performance testing can be accomplished by programming temporary conventional channels and then checking receiver and transmitter operation on those channels. Channels should be programmed at the low, mid, and high ends of the operating band.

The PCTune software described in the preceding information can also be used for basic performance testing. Transmitter power output can be checked as described in Section 4.2, and receiver sensitivity can be checked as described in Section 4.5.

Receiver and transmitter specifications you may want to check are as follows:

#### **Receiver Specifications**

12 dB SINAD Sensitivity - 0.35 μV maximum Audio Power Output - 5 watts (w/external 4.7-ohm load) Audio Distortion - Less than 5%

#### **Transmitter Specifications**

RF Power Output: 15-Watt Models - 2-15 watts 30-Watt Models - 10-30 watts

Wideband Deviation: Voice Only - 3.0 kHz ±100 Hz Data Only -1000 Hz ±100 Hz Total Voice and Data - 4.7 kHz maximum

Narrow Band Deviation: Voice Only - 1.2 kHz ±100 Hz Data Only - 800 Hz ±100 Hz Total Voice and Data - 2.3 kHz maximum

# SECTION 5 DSP BOARD SERVICING INFORMATION

# 98xx Audio/Logic Board Part Changes

| Ref No.       | Description                  | Part No.     |  |
|---------------|------------------------------|--------------|--|
| ADDED PARTS   |                              |              |  |
| J 310         | 10-pin single in-line header | 515-7100-010 |  |
| J 311         | 10-pin single in-line header | 515-7100-010 |  |
| DELETED PARTS |                              |              |  |
|               | Location                     |              |  |
| C 335         | J302, pin 9                  | 510-2625-479 |  |
| R 354         | U301D, pin 14 output jumper  | 569-0115-001 |  |
| R 383         | U303D, pin 14 output jumper  | 569-0115-001 |  |
| U 102         | U101, pin 32 (4K x 8 EEPROM) | 544-5001-416 |  |

### 98xx RF Board Part Change

| Ref No. | Description                     | Part No.     |
|---------|---------------------------------|--------------|
| J201    | 20-pin connector, .82" pin male | 515-7103-060 |

# **DSP Board Parts List**

| Ref No. | Description                              | Part No.     |  |
|---------|------------------------------------------|--------------|--|
| C 001   | 100 nF X7R ±10% 50V cer smd              | 510-3605-104 |  |
| C 002   | 100 nF X7R ±10% 50V cer smd              | 510-3605-104 |  |
| C 003   | 100 nF X7R $\pm 10\%$ 50V cer smd        | 510-3605-104 |  |
| C 004   | $10 \mu\text{F}$ low ESR tantalum        | 510-2610-100 |  |
| C 005   | $10 \mu\text{F}$ low ESR tantalum        | 510-2610-100 |  |
| C 006   | 100 nF X7R ±10% 50V cer smd              | 510-3605-104 |  |
| C 007   | $.001 \ \mu F \ NPO \pm 5\% \ cer \ smd$ | 510-3601-102 |  |
| C 008   | 4.7 $\mu$ F ±10% 50V tantalum            | 510-2622-479 |  |
| C 009   | 390 pF ±5% NPO 50V cer smd               | 510-3601-391 |  |
| C 010   | 390 pF $\pm$ 5% NPO 50V cer smd          | 510-3601-391 |  |
| C 011   | 4.7 $\mu$ F ±10% 50V tantalum            | 510-2622-479 |  |
| C 012   | 390 pF $\pm$ 5% NPO 50V cer smd          | 510-3601-391 |  |
| C 013   | 390 pF $\pm$ 5% NPO 50V cer smd          | 510-3601-391 |  |
| C 014   | 4.7 $\mu$ F ±10% 50V tantalum            | 510-2622-479 |  |
| C 015   | 100 nF X7R $\pm 10\%$ 50V cer smd        | 510-3605-104 |  |
| C 016   | .001 $\mu$ F NPO ±5% 50V cer smd         | 510-3601-102 |  |
| C 017   | $10 \mu\text{F}$ low ESR tantalum        | 510-2610-100 |  |
| C 018   | $10 \mu\text{F}$ low ESR tantalum        | 510-2610-100 |  |
| C 019   | 100 nF X7R $\pm$ 10% 50V cer smd         | 510-3605-104 |  |
| C 020   | 100 nF X7R $\pm$ 10% 50V cer smd         | 510-3605-104 |  |
| C 021   | .001 $\mu$ F NPO ±5% 50V cer smd         | 510-3601-102 |  |
| C 022   | 100 nF X7R $\pm$ 10% 50V cer smd         | 510-3605-104 |  |

| Ref No. | Description                       | Part No.     |  |
|---------|-----------------------------------|--------------|--|
| C 023   | 100 nF X7R ±10% 50V cer smd       | 510-3605-104 |  |
| C 024   | .001 μF NPO ±5% 50V cer smd       | 510-3601-102 |  |
| C 025   | 100 nF X7R ±10% 50V cer smd       | 510-3605-104 |  |
| C 026   | 100 nF X7R ±10% 50V cer smd       | 510-3605-104 |  |
| C 027   | 100 μF 16V tantalum smd           | 510-2616-101 |  |
| C 028   | 100 μF 16V tantalum smd           | 510-2616-101 |  |
| C 029   | 100 μF 16V tantalum smd           | 510-2616-101 |  |
| C 030   | $10 \mu\text{F}$ low ESR tantalum | 510-2610-100 |  |
| C 031   | 100 nF X7R ±10% 50V cer smd       | 510-3605-104 |  |
| C 032   | 100 nF X7R ±10% 50V cer smd       | 510-3675-104 |  |
| C 033   | 100 nF X7R ±10% 50V cer smd       | 510-3605-104 |  |
| C 034   | .001 $\mu$ F NPO ±5% 50V cer smd  | 510-3601-102 |  |
| C 035   | 100 nF X7R ±10% 50V cer smd       | 510-3605-104 |  |
| C 036   | .001 $\mu$ F NPO ±5% 50V cer smd  | 510-3601-102 |  |
| C 037   | 100 nF X7R $\pm 10\%$ 50V cer smd | 510-3605-104 |  |
| C 038   | 100 nF X7R $\pm 10\%$ 50V cer smd | 510-3605-104 |  |
| C 039   | 100 nF X7R ±10% 50V cer smd       | 510-3605-104 |  |
| C 041   | 470 pF X7R ±10% 50V cer smd       | 510-3605-471 |  |
| C 042   | 470 pF X7R ±10% 50V cer smd       | 510-3605-471 |  |
| C 044   | 100 nF X7R ±10% 50V cer smd       | 510-3605-104 |  |
| C 045   | .001 $\mu$ F NPO ±5% 50V cer smd  | 510-3601-102 |  |
| C 046   | 100 nF X7R $\pm 10\%$ 50V cer smd | 510-3605-104 |  |
| C 047   | .001 $\mu$ F NPO ±5% 50V cer smd  | 510-3601-102 |  |
| C 048   | 100 nF X7R $\pm 10\%$ 50V cer smd | 510-3605-104 |  |
| C 049   | .001 $\mu$ F NPO ±5% 50V cer smd  | 510-3601-102 |  |
| C 050   | 100 nF X7R $\pm 10\%$ 50V cer smd | 510-3605-104 |  |
| C 051   | .001 $\mu$ F NPO ±5% 50V cer smd  | 510-3601-102 |  |
| C 052   | 100 nF X7R $\pm 10\%$ 50V cer smd | 510-3605-104 |  |
| C 053   | .001 $\mu$ F NPO ±5% 50V cer smd  | 510-3601-102 |  |
| C 054   | 100 nF X7R $\pm 10\%$ 50V cer smd | 510-3605-104 |  |
| C 055   | .001 $\mu$ F NPO ±5% 50V cer smd  | 510-3601-102 |  |
| C 056   | 100 nF X7R $\pm 10\%$ 50V cer smd | 510-3605-104 |  |
| C 057   | .001 $\mu$ F NPO ±5% 50V cer smd  | 510-3601-102 |  |
| C 058   | 100 nF X7R $\pm 10\%$ 50V cer smd | 510-3605-104 |  |
| C 059   | .001 $\mu$ F NPO ±5% 50V cer smd  | 510-3601-102 |  |
| C 060   | 100 nF X7R $\pm 10\%$ 50V cer smd | 510-3605-104 |  |
| C 061   | .001 $\mu$ F NPO ±5% 50V cer smd  | 510-3601-102 |  |
| C 062   | 100 nF X7R $\pm 10\%$ 50V cer smd | 510-3605-104 |  |
| C 063   | .001 $\mu$ F NPO ±5% 50V cer smd  | 510-3601-102 |  |
| C 064   | 100 nF X7R $\pm 10\%$ 50V cer smd | 510-3605-104 |  |
| C 065   | .001 $\mu$ F NPO ±5% 50V cer smd  | 510-3601-102 |  |
| C 066   | 100 nF X7R $\pm$ 10% 50V cer smd  | 510-3605-104 |  |
| C 067   | .001 $\mu$ F NPO ±5% 50V cer smd  | 510-3601-102 |  |

### DSP BOARD PARTS LIST (CONT'D)

| Ref No. | Description                                   | Part No.     | Ref No. | Description                  | Part No.     |
|---------|-----------------------------------------------|--------------|---------|------------------------------|--------------|
| F 001   | Fuse, 0.6A smd                                | 534-5001-002 | R 022   | 10k ohm ±5% 1/8W smd         | 569-0105-103 |
|         |                                               |              | R 023   | 10k ohm ±5% 1/8W smd         | 569-0105-103 |
| D 001   | Dual switch-com cathode                       | 523-1504-022 | R 024   | 10k ohm ±5% 1/8W smd         | 569-0105-103 |
|         |                                               |              | R 025   | 10k ohm ±5% 1/8W smd         | 569-0105-103 |
| MP 182  | Washer, insulated #6 fiber                    | 596-4406-010 | R 026   | 2.0k ohm ±5% 1/8W smd        | 569-0105-202 |
| MP 185  | 0.197 swage mount                             | 013-1188-053 | R 028   | 2.0k ohm ±5% 1/8W smd        | 569-0105-202 |
|         |                                               |              | R 029   | 100 ohm ±5% 1/8W smd         | 569-0105-101 |
| PCB001  | PC board, SN/SZ DSP (rev 7)                   | 035-1825-180 | R 030   | 270k ohm ±5% 1/8W smd        | 569-0105-274 |
|         |                                               |              | R 031   | 10k ohm ±5% 1/8W smd         | 569-0105-103 |
| PL 001  | 4-pin angle header, 1" center                 | 515-9035-004 | R 032   | 10k ohm ±5% 1/8W smd         | 569-0105-103 |
| PL 002  | 10-pin single inline header                   | 515-7100-010 | R 033   | 10k ohm ±5% 1/8W smd         | 569-0105-103 |
| PL 003  | 10-pin single inline header                   | 515-7100-010 | R 034   | 10k ohm ±5% 1/8W smd         | 569-0105-103 |
|         |                                               |              | R 035   | 10k ohm ±5% 1/8W smd         | 569-0105-103 |
| R 001   | 2.0k ohm ±5% 1/8W smd                         | 569-0105-202 |         |                              |              |
| R 002   | 4.7k ohm ±5% 1/8W smd                         | 569-0105-472 | SK 002  | Crystal socket               | 515-5006-018 |
|         | (revised versions)                            |              | SK 003  | Crystal socket               | 515-5006-018 |
|         | 0 ohm jumper                                  | 569-0105-001 | SK 004  | Crystal socket               | 515-5006-018 |
| D 000   | (unrevised versions)                          |              | SK 005  | Crystal socket               | 515-5006-018 |
| R 003   | $270k \text{ ohm } \pm 5\%  1/8W \text{ smd}$ | 569-0105-274 |         |                              |              |
| R 004   | 82k ohm $\pm$ 5% cer smd                      | 569-0105-823 | U 001   | Fixed point DSP TMS320VC5402 | 544-5003-121 |
| R 005   | 160k ohm $\pm$ 5% cer smd                     | 569-0105-164 | U 002   | Audio CODEC PCM3002          | 544-3016-055 |
| R 006   | $270k \text{ ohm } \pm 5\%  1/8W \text{ smd}$ | 569-0105-274 | U 003   | 64K x 163V SRAM MCM6323A     | 544-5001-130 |
| R 007   | 0.5 ohm $\pm$ 5% 1W smd                       | 569-0175-05A | U 004   | 256K x 16 FLASH AM29LV800    | 544-9050-020 |
| R 008   | 6.8k ohm $\pm 5\%$ 1/8W smd                   | 569-0105-682 | U 005   | Voltage regulator TPS7201QD  | 544-2003-153 |
| R 009   | $15k \text{ ohm } \pm 5\%  1/8W \text{ smd}$  | 569-0105-153 | U 006   | Voltage reg 3.3V TPS7333QD   | 544-1020-009 |
| R 010   | $18k \text{ ohm } \pm 5\%  1/8W \text{ smd}$  | 569-0105-183 | U 007   | 32K x 8 EEPROM AT24C256W     | 544-1020-256 |
| R 011   | 1.8k ohm $\pm 5\%$ 1/8W smd                   | 569-0105-182 | U 008   | Op amp, quad MC3303          | 544-2020-008 |
| R 012   | $15k \text{ ohm } \pm 5\%  1/8W \text{ smd}$  | 569-0105-153 | U 009   | Hex inverter SN74LVC04A      | 544-3774-020 |
| R 013   | $30k \text{ ohm } \pm 5\% \text{ 1/8W smd}$   | 569-0105-303 | U 010   | Hex inverter SN74LVC04A      | 544-3774-020 |
| R 014   | $30k \text{ ohm } \pm 5\% \text{ 1/8W smd}$   | 569-0105-303 | U 011   | Voltage reg 3.3V TPS7333QD   | 544-1020-009 |
| R 015   | $10k \text{ ohm } \pm 5\%  1/8W \text{ smd}$  | 569-0105-103 | U 012   | Bus xcvr, octal SN74LVCC3245 | 544-1010-248 |
| K 016   | $30k \text{ ohm } \pm 5\%  1/8W \text{ smd}$  | 569-0105-303 | U 013   | Bus xcvr, octal SN74LVCC3245 | 544-1010-248 |
| K 017   | $30k \text{ ohm } \pm 5\%  1/8W \text{ smd}$  | 569-0105-303 | U 015   | Voltage regulator, 5V TL750M | 544-1020-750 |
| K 018   | $18k \text{ ohm } \pm 5\%  1/8W \text{ smd}$  | 569-0105-183 | U 016   | 2 input OR quad 74HC32       | 544-3766-032 |
| K 019   | 2.0k ohm $\pm 5\%$ 1/8W smd                   | 569-0105-202 |         |                              |              |
| R 020   | 10k ohm $\pm 5\%$ 1/8W smd                    | 569-0105-103 | Y 001   | Crystal, 4.096 MHz smd       | 521-3060-061 |
| R 021   | 10k ohm ±5% 1/8W smd                          | 569-0105-103 |         |                              |              |

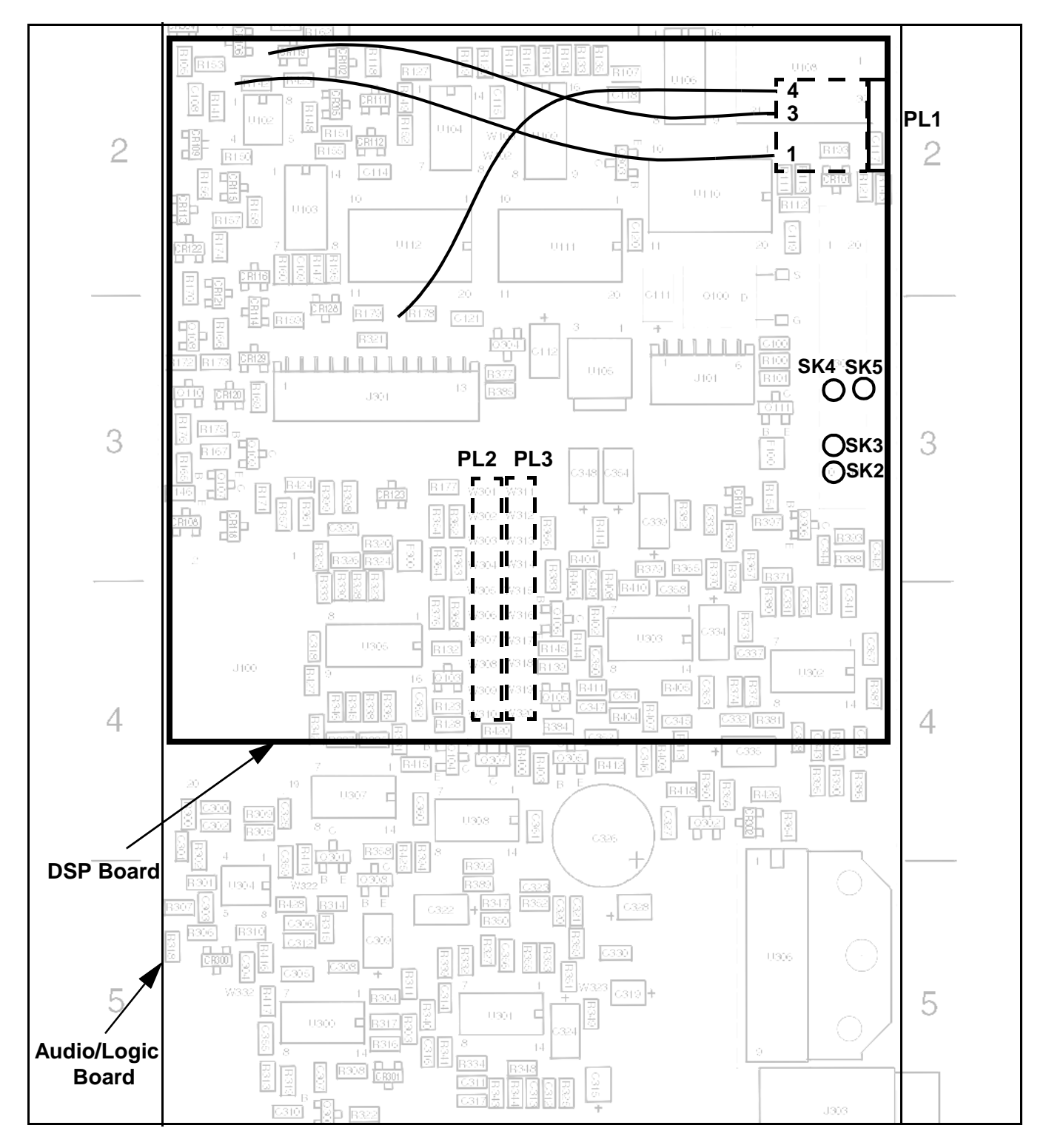

DSP BOARD CONNECTIONS TO AUDIO/LOGIC BOARD

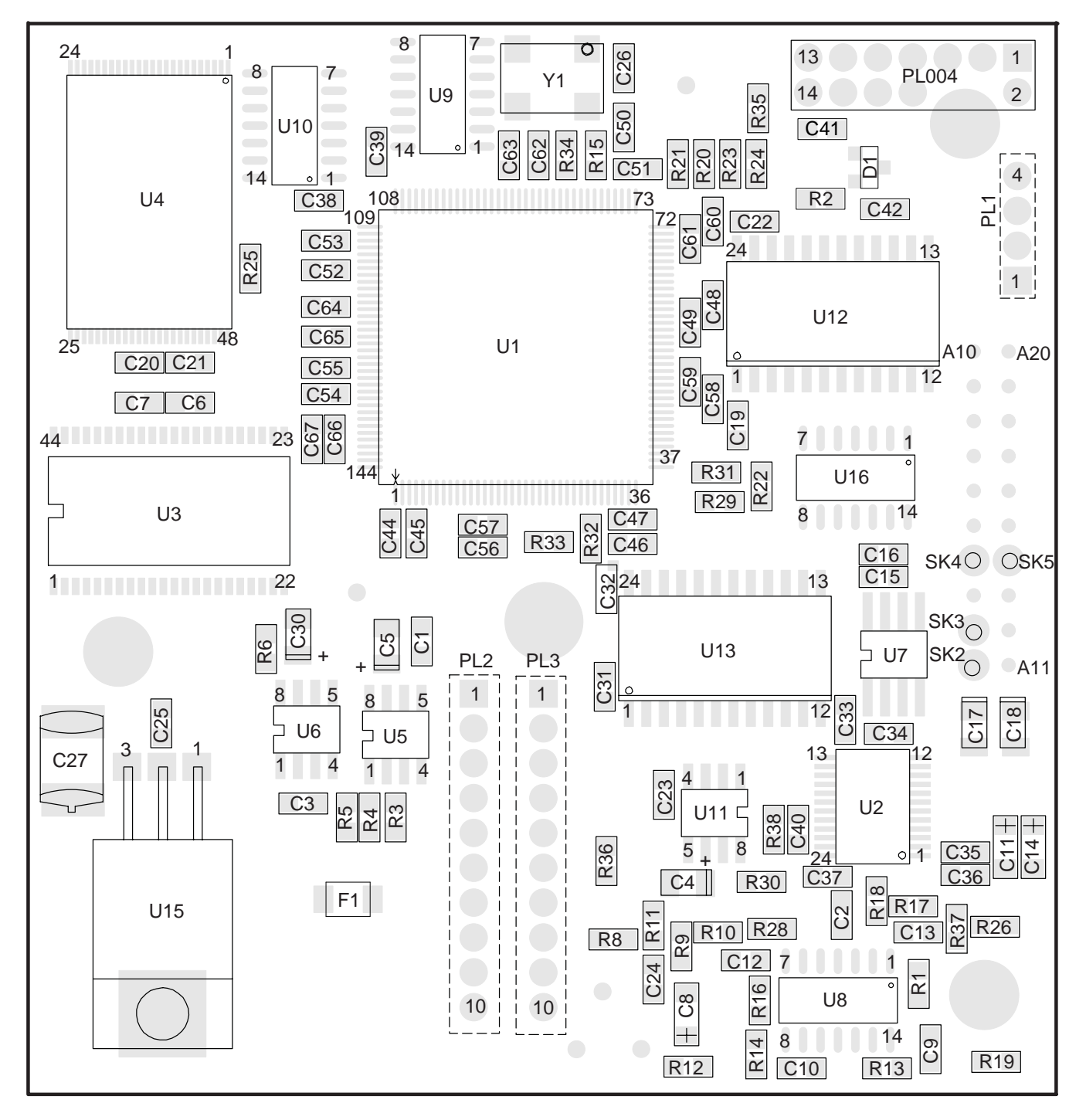

**REVISED DSP BOARD COMPONENT LAYOUT** 

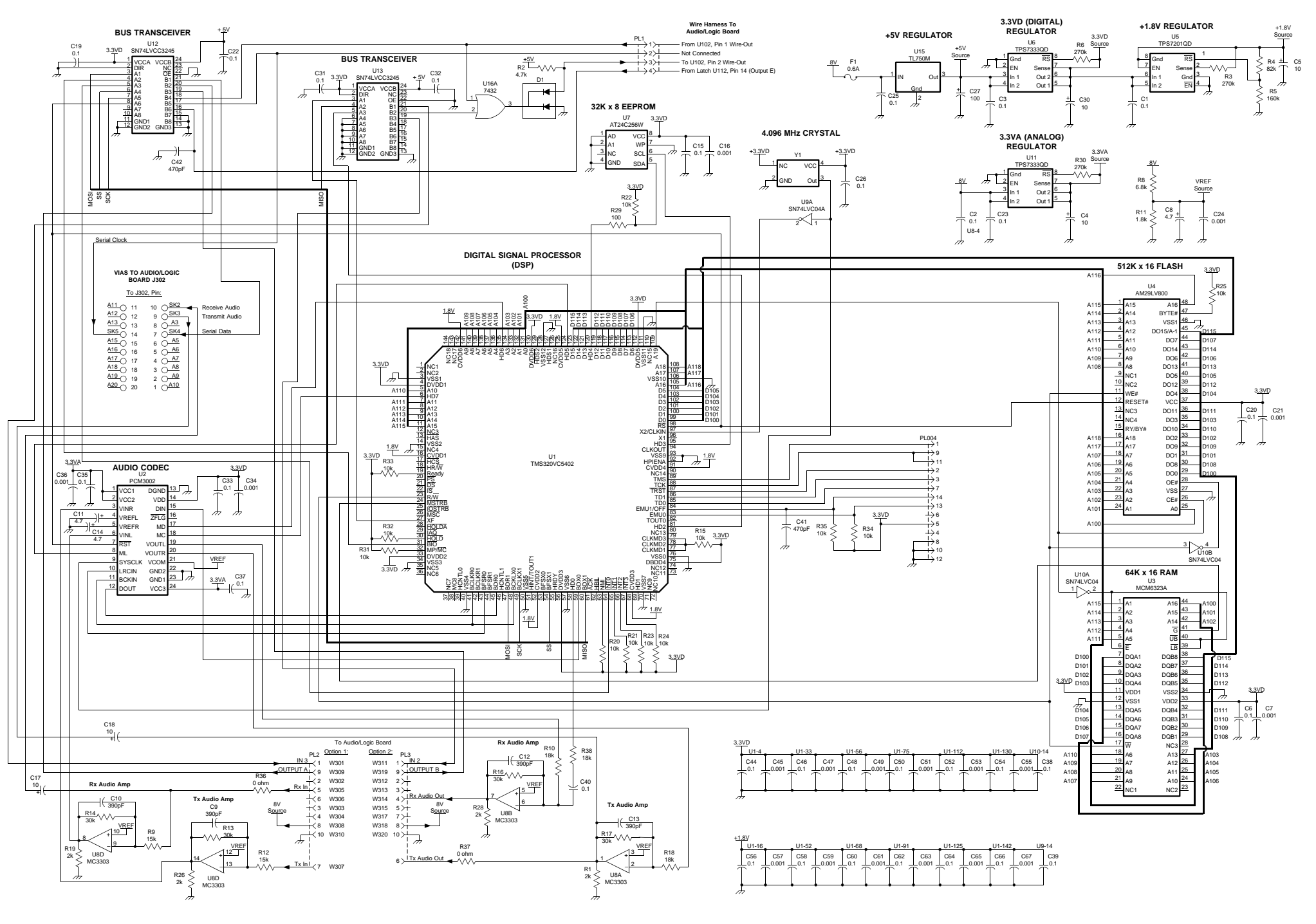

**REVISED DSP BOARD SCHEMATIC DIAGRAM** 

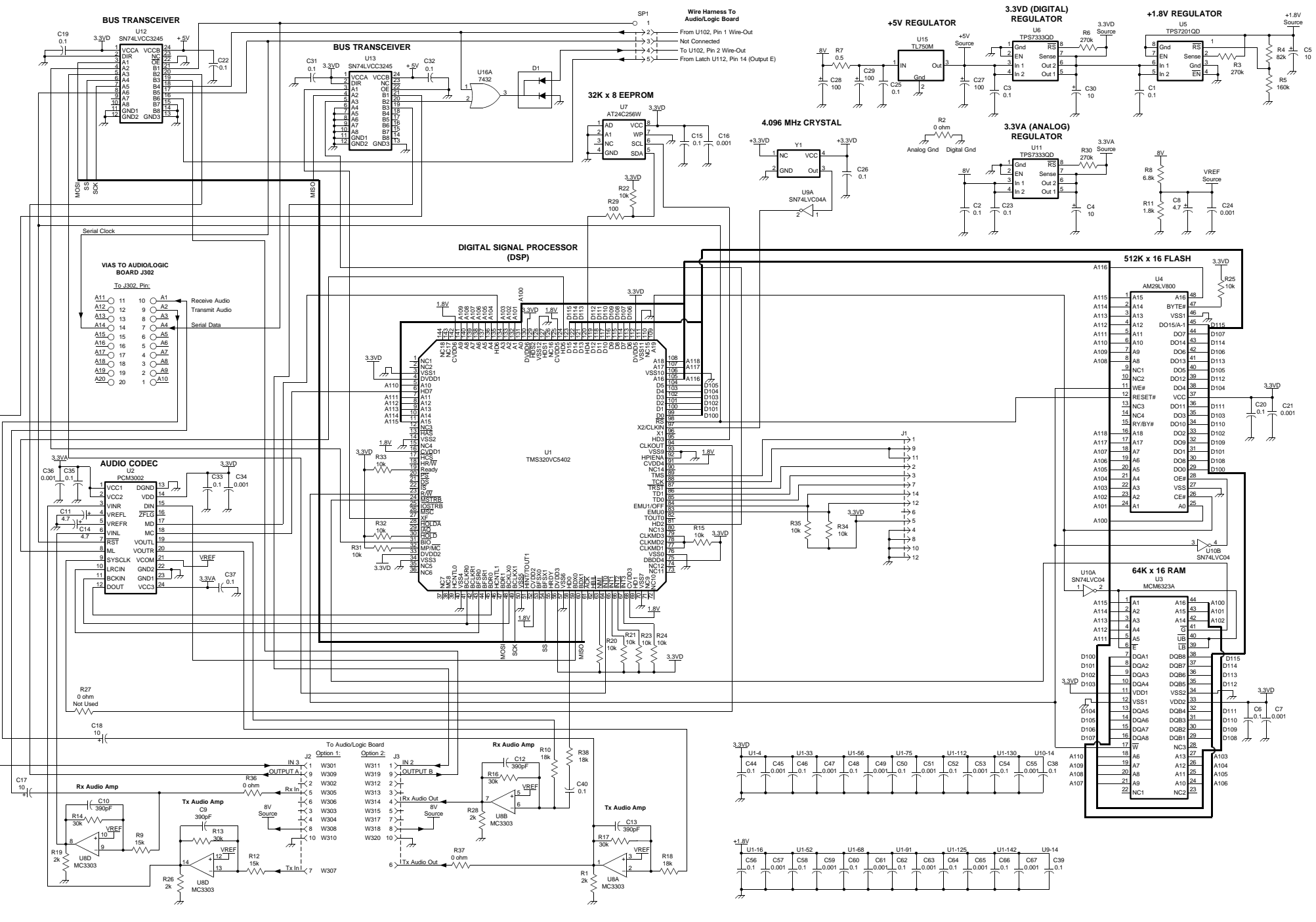

UNREVISED DSP BOARD SCHEMATIC DIAGRAM

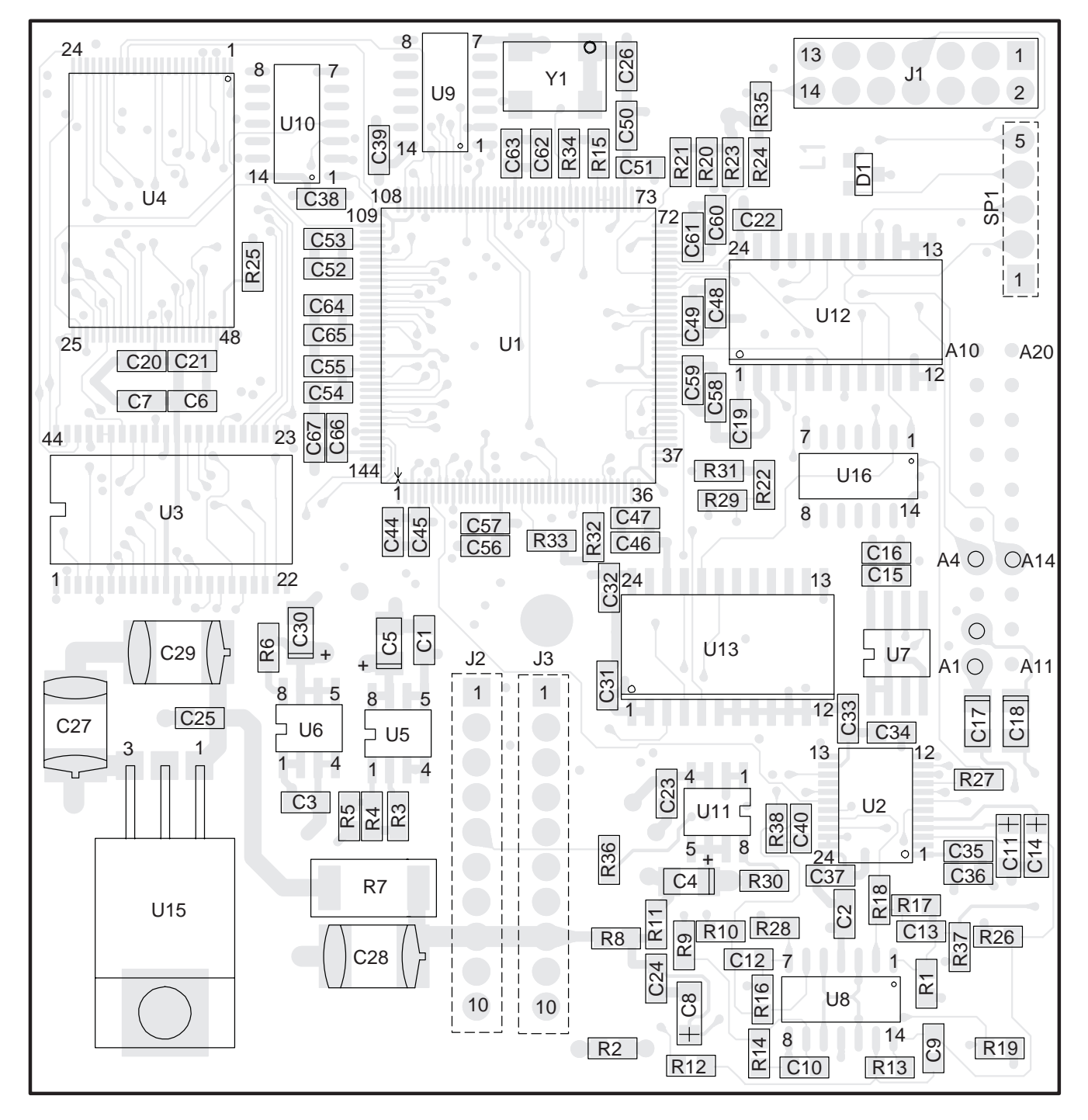

UNREVISED DSP BOARD COMPONENT LAYOUT

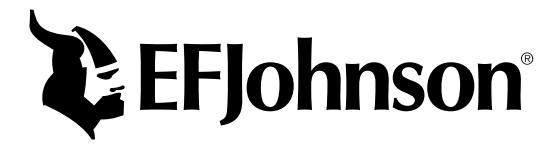

Part Number 001-9800-501 1-01 hph Printed in U.S.A.